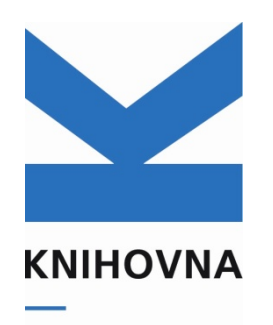

AKADEMIE VĚD ČR

# **ASEP** Zpracování II - Pokračující

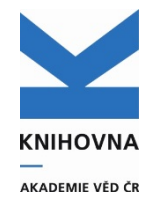

- Práce ve formulářích a v klientovi
- Autority
- Individuální účty autora
- Ukládání plných textů, smlouvy
- Import záznamů z WOS
- Sběr dat do RIV
  - metodika Popis údajů RIV
  - kontroly, výstupy
  - kontrolní webová služba
  - druhy vav souborů
  - pravidla odevzdávání dat do RIV

### Práce se záznamy:

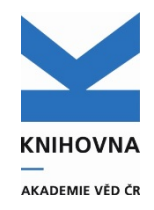

Zápis záznamů Editace záznamů Přehled neodeslaných záznamů Kopie záznamů Založení autorit Opravy autorit Kontroly záznamů, autorit Výstupy do RIV Propojení autorit provdaných autorek Opravy/mazání v RIV – vložení spec. polí Změna typu dokumentu Správa individuálních účtů autorů

### Zpracovatel použije formuláře v myASEP

98% práce se záznamy

Spojení autorit Mazání autorit Náhled chronologie změn v záznamech

Používá se klient napište do KNAV

# Co je to klient a kdy se používá

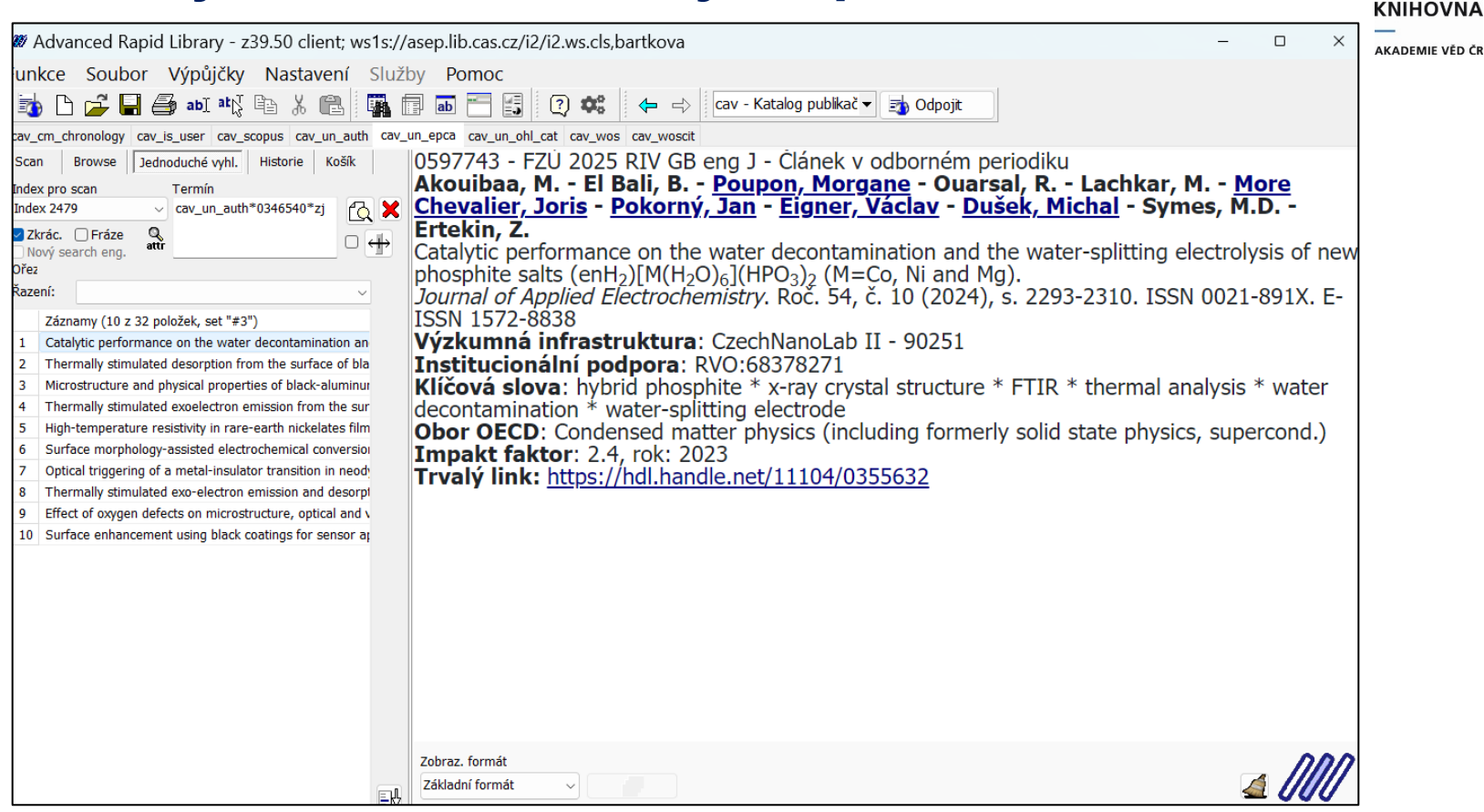

- Spojení autorit (např. omylem založíme autorovi více autorit a již jsme na ně napojili záznamy)
- Mazání některých autorit
- Náhled chronologie změn v záznamu

### Cíl – přenést veškerou práci se záznamy do formulářů

### Autority

|                 | 0004000                                                                   | 0       |
|-----------------|---------------------------------------------------------------------------|---------|
| SYSNO           | 0604668                                                                   | ld      |
| Název           | Porovnání různě komplexních mikroměřítkových modelů v městské<br>zástavbě |         |
| Tvůrce(i)       | Q Patiño, W. (C7)                                                         | к       |
|                 | Q VIček 0 (C7)                                                            | 0       |
|                 | Q Bauerová P (C7)                                                         | _       |
|                 | Q Belda M (C7)                                                            |         |
|                 | Q Bureš Martin (IIIVT-O) su opcin                                         |         |
|                 | Q Eben, Kryštof (IIIVT-O) su pip opcip                                    |         |
|                 | Q Fuka, V. (C7)                                                           |         |
|                 | Q Geletič, Jan (UIVT-O) pro opcio su                                      |         |
|                 | Q Jareš, R. (CZ)                                                          |         |
|                 | Q Karel, J. (CZ)                                                          |         |
|                 | Q Keder, J. (CZ)                                                          | S       |
|                 | Q Krč, Pavel (UIVT-O) SAL RID ORCID                                       | N       |
|                 | Q Radović, J. (CZ)                                                        | N IS    |
|                 | Q Řezníček, Hynek (UIVT-O) ORCID, SAL                                     |         |
|                 | Q Šindelářová, A. (CZ)                                                    | Z       |
|                 | Q Resler, Jaroslav (UIVT O) SAL RID, ORCID                                | H       |
| Zdroi.dok.      | Q Ochrana ovzduší ve státní správě XVII. Sborník konference. S.           | c       |
|                 | 95-99 Chrudim : Ekomonitor, 2024                                          | Г       |
| Konference      | Q Ochrana ovzduší ve státní správě XVII. teorie a praxe                   |         |
|                 | 24 10 2024 - 25 10 2024 Kurdějov                                          | →       |
| Druh dok.       | Konferenční příspěvek (tuzemská konf.)                                    |         |
| Grant           | Q TO01000219 GA TA ČR - Technologická agentura ČR. CZ -                   | F       |
|                 | Česká republika                                                           | <b></b> |
|                 | Q SS02030031 GA TA ČR - Technologická agentura ČR C7 -                    | 1       |
|                 | Česká republika                                                           | I       |
|                 | Q EH22 008/000/605 GA MŠMT - Ministerstvo školství, mládožo               | 1       |
|                 | a tělovýchovy, CZ - Česká republika                                       | (       |
| Institucionální | UIVT-O - RVO:67985807                                                     | •       |
| podpora         |                                                                           |         |
| Jazyk dok.      | cze                                                                       |         |
| Země vyd.       | CZ                                                                        |         |
| URL             | https://seminare.ekomonitor.cz/detail-publikace/ochrana-ovzdusi-          |         |
|                 | ve-statni-sprave-xvii-1731572606                                          |         |

| příjmení                                                                                                    |                                                                                                    |      |
|----------------------------------------------------------------------------------------------------|----------------------------------------------------------------------------------------------------|------|
| Pracoviště                                                                                                    | UIVT-O                                                                                                    |      |
| Oddělení                                                                                                    | Oddělení složitých systémů                                                                                                    |      |
| Identifikační                                                                                                    | © 0000-0003-0808-3771 (ORCID)                                                                                                    |      |
| číslo                                                                                                    | 57948463300 (SCOPUS)                                                                                                    |      |
|                                                                                                    | VV 3503874 (RIVID)                                                                                                    |      |
| Země                                                                                                    | CZ - Česká republika                                                                                                    |      |
| Katal.org.                                                                                                    | CAV                                                                                                    |      |
| Odkazy                                                                                                    | Q (14) - Abstrakt                                                                                                    |      |
|                                                                                                    | Q (2) - Konferenční příspěvek (zahraniční konference)                                                                                                    |      |
|                                                                                                    | Q (2) - Dataset                                                                                                    |      |
|                                                                                                    | Q (1) - Elektronický dokument                                                                                                    |      |
|                                                                                                    | Q (7) - Článek v odborném časopise                                                                                                    |      |
|                                                                                                    | Q (2) - Konferenční příspěvek (tuzemská konference)                                                                                                    |      |
|                                                                                                    | Q (4) - Specializované mapy                                                                                                    |      |
|                                                                                                    | Q (3) - Software                                                                                                    |      |
|                                                                                                    | Q (1) - Část monografie                                                                                                    |      |
|                                                                                                    | Q (3) - Výzkumná znráva                                                                                                    |      |
|                                                                                                    | - (v) - x tevrillia shiava                                                                                                    |      |
| SYSNO                                                                                                    | 0604665                                                                                                    |      |
| Název                                                                                                    | Ochrana ovzduší ve státní správě XVII. Sborník konfer                                                                                                    | ence |
| Vyd. údaje                                                                                                    | Chrudim: Ekomonitor, 2024                                                                                                    |      |
| ISBN                                                                                                    | 978-80-88238-34-8                                                                                                    |      |
| Druh dok.                                                                                                    | BXXS                                                                                                    |      |
| Země vyd                                                                                                    | ^7                                                                                                    |      |
|                                                                                                    | 62                                                                                                    |      |
| Katal org                                                                                                    | CAV CAV                                                                                                    |      |
| Katal.org.                                                                                                    | CAV                                                                                                    |      |
| Katal.org.<br>Odkazy                                                                                                    | CAV<br>Q (2) - Konferenční příspěvek (tuzemská konference)                                                                                                    |      |
| Katal.org.<br>Odkazy<br>Název                                                                                                    | CAV<br>Q (2) - Konferenční příspěvek (tuzemská konference)<br>Ochrana ovzduší ve státní správě XVII, teorie a praxe (2024                                                                                                    | 1024 |
| Katal.org.<br>Odkazy<br>Název                                                                                                    | CAV<br>Q (2) - Konferenční příspěvek (tuzemská konference)<br>Ochrana ovzduší ve státní správě XVII, teorie a praxe (2024<br>Kurdějov)                                                                                                    | 1024 |
| Katal.org.<br>Odkazy<br>Název<br>Katal.org.                                                                                                    | CAV<br>Q (2) - Konferenční příspěvek (tuzemská konference)<br>Ochrana ovzduší ve státní správě XVII, teorie a praxe (2024<br>Kurdějov)<br>CAV                                                                                                    | 1024 |
| Katal.org.<br>Odkazy<br>Název<br>Katal.org.<br>Odkazy                                                                                                    | CZ<br>CAV<br>Q (2) - Konferenční příspěvek (tuzemská konference)<br>Ochrana ovzduší ve státní správě XVII, teorie a praxe (2024<br>Kurdějov)<br>CAV<br>Q (2) - Konferenční příspěvek (tuzemská konference)                                                                                                    | 1024 |
| Katal.org.<br>Odkazy<br>Název<br>Katal.org.<br>Odkazy                                                                                                    | CZ<br>CAV<br>Q (2) - Konferenční příspěvek (tuzemská konference)<br>Ochrana ovzduší ve státní správě XVII, teorie a praxe (2024<br>Kurdějov)<br>CAV<br>Q (2) - Konferenční příspěvek (tuzemská konference)                                                                                                    | 1024 |
| Katal.org.<br>Odkazy<br>Název<br>Katal.org.<br>Odkazy<br>Projekt                                                                                                    | CZ<br>CAV<br>Q (2) - Konferenční příspěvek (tuzemská konference)<br>Ochrana ovzduší ve státní správě XVII, teorie a praxe (2024<br>Kurdějov)<br>CAV<br>Q (2) - Konferenční příspěvek (tuzemská konference)<br>Modelování kvality ovzduší a tepelného komfortu s rozlišenou                                                                                                    | 1024 |
| Katal.org.<br>Odkazy<br>Název<br>Katal.org.<br>Odkazy<br>Projekt                                                                                                    | CAV<br>Q (2) - Konferenční příspěvek (tuzemská konference)<br>Ochrana ovzduší ve státní správě XVII, teorie a praxe (2024<br>Kurdějov)<br>CAV<br>Q (2) - Konferenční příspěvek (tuzemská konference)<br>Modelování kvality ovzduší a tepelného komfortu s rozilšenou<br>turbulencí v městském prostředí                                                                                                    | 1024 |
| Katal.org.<br>Odkazy<br>Název<br>Katal.org.<br>Odkazy<br>Projekt<br>Název projektu                                                                                                    | CZ<br>CAV<br>Q (2) - Konferenční příspěvek (tuzemská konference)<br>Ochrana ovzduší ve státní správě XVII, teorie a praxe (2024<br>Kurdějov)<br>CAV<br>Q (2) - Konferenční příspěvek (tuzemská konference)<br>Modelování kvality ovzduší a tepelného komfortu s rozlišenou<br>turbulencí v městském prostředí<br>TOD1000219                                                                                                    | 1024 |
| Katal.org.<br>Odkazy<br>Název<br>Katal.org.<br>Odkazy<br>Projekt<br>Název projektu<br>Poskytovatel                                                                                                    | CZ<br>CAV<br>Q (2) - Konferenční příspěvek (tuzemská konference)<br>Ochrana ovzduší ve státní správě XVII, teorie a praxe (2024<br>Kurdějov)<br>CAV<br>Q (2) - Konferenční příspěvek (tuzemská konference)<br>Modelování kvality ovzduší a tepelného komfortu s rozlišenou<br>turbulencí v městském prostředí<br>TO01000219<br>GA TA ČR                                                                                                    | 1024 |
| Katal.org.<br>Odkazy<br>Název<br>Katal.org.<br>Odkazy<br>Projekt<br>Název projektu<br>Poskytovatel<br>Doba řešení                                                                                                    | CZ<br>CAV<br>Q (2) - Konferenční příspěvek (tuzemská konference)<br>Ochrana ovzduší ve státní správě XVII, teorie a praxe (2024<br>Kurdějov)<br>CAV<br>Q (2) - Konferenční příspěvek (tuzemská konference)<br>Modelování kvality ovzduší a tepelného komfortu s rozlišenou<br>turbulencí v městském prostředí<br>TOO1000219<br>GA TA ČR<br>2021 - 2023                                                                                                    | 1024 |
| Katal.org.<br>Odkazy<br>Název<br>Katal.org.<br>Odkazy<br>Projekt<br>Název projektu<br>Poskytovatel<br>Doba řešení<br>Příjemce<br>projektu                                                                                                    | CZ<br>CAV<br>Q (2) - Konferenční příspěvek (tuzemská konference)<br>Ochrana ovzduší ve státní správě XVII, teorie a praxe (2024<br>Kurdějov)<br>CAV<br>Q (2) - Konferenční příspěvek (tuzemská konference)<br>Modelování kvality ovzduší a tepelného komfortu s rozlišenou<br>turbulencí v městském prostředí<br>TOO1000219<br>GA TA ČR<br>2021 - 2023<br>Q ústav informatiky AV ČR, v. v. i.                                                                                                    | 1024 |
| Katal.org.<br>Odkazy<br>Název<br>Katal.org.<br>Odkazy<br>Projekt<br>Název projektu<br>Poskytovatel<br>Doba řešení<br>Příjemce<br>projektu<br>(Spolu)řešitel                                                                                        | CZ<br>CAV<br>Q (2) - Konferenční příspěvek (tuzemská konference)<br>Ochrana ovzduší ve státní správě XVII, teorie a praxe (2024'<br>Kurdějov)<br>CAV<br>Q (2) - Konferenční příspěvek (tuzemská konference)<br>Modelování kvality ovzduší a tepelného komfortu s rozlišenou<br>turbulencí v městském prostředí<br>TOO1000219<br>GA TA ČR<br>2021 - 2023<br>Q ústav informatiky AV ČR, v. v. I.<br>Q Rester                                                                                                    | 1024 |
| Katal.org.<br>Odkazy<br>Název<br>Katal.org.<br>Odkazy<br>Projekt<br>Název projektu<br>Poskytovatel<br>Doba řešení<br>Příjemce<br>projektu<br>(Spolu)řešitel<br>projektu                                                                            | CZ<br>CAV<br>Q (2) - Konferenční příspěvek (tuzemská konference)<br>Ochrana ovzduší ve státní správě XVII, teorie a praxe (2024'<br>Kurdějov)<br>CAV<br>Q (2) - Konferenční příspěvek (tuzemská konference)<br>Modelování kvality ovzduší a tepelného komfortu s rozlišenou<br>turbulenci v městském prostředí<br>TO01000219<br>GA TA ČR<br>2021 - 2023<br>Q Ústav informatiky AV ČR, v. v. i.<br>Q Resler                                                                                                    | 1024 |
| Katal.org.<br>Odkazy<br>Název<br>Katal.org.<br>Odkazy<br>Projekt<br>Název projektu<br>Poskytovatel<br>Doba řešení<br>Příjemce<br>projektu<br>(Spolu)řešitel<br>projektu<br>Katal.org.                                                              | CZ<br>CAV<br>Q (2) - Konferenční příspěvek (tuzemská konference)<br>Ochrana ovzduší ve státní správě XVII, teorie a praxe (2024'<br>Kurdějov)<br>CAV<br>Q (2) - Konferenční příspěvek (tuzemská konference)<br>Modelování kvality ovzduší a tepelného komfortu s rozlišenou<br>turbulenci v městském prostředí<br>TO01000219<br>GA TA ČR<br>2021 - 2023<br>Q ústav informatiky AV ČR, v. v. i.<br>Q Resler<br>CAV                                                                                                    | 1024 |
| Katal.org.<br>Odkazy<br>Název<br>Katal.org.<br>Odkazy<br>Projekt<br>Název projektu<br>Poskytovatel<br>Doba řešení<br>Příjemce<br>projektu<br>(Spolu)řešitel<br>projektu<br>Katal.org.<br>Odkazy                                                    | CZ<br>CAV<br>Q (2) - Konferenční příspěvek (tuzemská konference)<br>Ochrana ovzduší ve státní správě XVII, teorie a praxe (2024<br>Kurdějov)<br>CAV<br>Q (2) - Konferenční příspěvek (tuzemská konference)<br>Modelování kvality ovzduší a tepelného komfortu s rozlišenou<br>turbulenci v městském prostředí<br>TO01000219<br>GA TA ČR<br>2021 - 2023<br>Q ústav informatiky AV ČR, v v i.<br>Q Resler<br>CAV<br>Q (20) - Abstrakt                                                                                                    | 1024 |
| Katal.org.<br>Název<br>Katal.org.<br>Odkazy<br>Projekt<br>Název projektu<br>Poskytovatel<br>Doba řešení<br>Přijemce<br>projektu<br>(Spolu)řešitel<br>projektu<br>Katal.org.<br>Odkazy                                                              | CZ<br>CAV<br>Q (2) - Konferenční příspěvek (tuzemská konference)<br>Ochrana ovzduší ve státní správě XVII, teorie a praxe (2024<br>Kurdějov)<br>CAV<br>Q (2) - Konferenční příspěvek (tuzemská konference)<br>Modelování kvality ovzduší a tepelného komfortu s rozlišenou<br>turbulenci v městském prostředí<br>TO01000219<br>GA TA ČR<br>2021 - 2023<br>Q ústav informatiky AV ČR, v. v. i.<br>Q Resler<br>CAV<br>Q (20) - Abstrakt<br>Q (1) - Konferenční příspěvek (zahraniční konference)                                                                                                    | 1024 |
| Katal.org.<br>Odkazy<br>Název<br>Katal.org.<br>Odkazy<br>Projekt<br>Název projektu<br>Poskytovatel<br>Doba řešení<br>Příjemce<br>projektu<br>(Spolu)řešitel<br>projektu<br>Katal.org.<br>Odkazy                                                    | CZ<br>CAV<br>Q (2) - Konferenční příspěvek (tuzemská konference)<br>Ochrana ovzduší ve státní správě XVII, teorie a praxe (2024<br>Kurdějov)<br>CAV<br>Q (2) - Konferenční příspěvek (tuzemská konference)<br>Modelování kvality ovzduší a tepelného komfortu s rozlišenou<br>turbulenci v městském prostředí<br>TOO1000219<br>GA TA ČR<br>2021 - 2023<br>Q ústav informatiky AV ČR, v. v. i.<br>Q Resler<br>CAV<br>Q (20) - Abstrakt<br>Q (1) - Konferenční příspěvek (zahraniční konference)<br>Q (3) - Dataset<br>O (3) - Dataset                                                                                                    | 1024 |
| Katal.org.<br>Odkazy<br>Název<br>Katal.org.<br>Odkazy<br>Projekt<br>Název projektu<br>Poskytovatel<br>Doba řešení<br>Příjemce<br>projektu<br>(Spolu)řešitel<br>projektu<br>Katal.org.<br>Odkazy                                                    | CZ<br>CAV<br>Q (2) - Konferenční příspěvek (tuzemská konference)<br>Ochrana ovzduší ve státní správě XVII, teorie a praxe (2024'<br>Kurdějov)<br>CAV<br>Q (2) - Konferenční příspěvek (tuzemská konference)<br>Modelování kvality ovzduší a tepelného komfortu s rozlišenou<br>turbulencí v městském prostředí<br>TOO1000219<br>GA TA ČR<br>2021 - 2023<br>Q ústav informatiky AV ČR, v. v. I.<br>Q Resler<br>CAV<br>Q (20) - Abstrakt<br>Q (1) - Konferenční příspěvek (zahraniční konference)<br>Q (3) - Dataset<br>Q (18) - Elektronický dokument<br>Q (18) - Elektronický dokument                                                                                                    | 1024 |
| Katal.org.<br>Odkazy<br>Název<br>Katal.org.<br>Odkazy<br>Projekt<br>Název projektu<br>Poskytovatel<br>Doba řešení<br>Příjemce<br>projektu<br>(Spolu)řešitel<br>projektu<br>Katal.org.<br>Odkazy                                                    | CZ<br>CAV<br>Q (2) - Konferenční příspěvek (tuzemská konference)<br>Ochrana ovzduší ve státní správě XVII, teorie a praxe (2024'<br>Kurdějov)<br>CAV<br>Q (2) - Konferenční příspěvek (tuzemská konference)<br>Modelování kvality ovzduší a tepelného komfortu s rozlišenou<br>turbulenci v městském prostředí<br>TO01000219<br>GA TA ČR<br>2021 - 2023<br>Q ústav informatiky AV ČR, v. v. I.<br>Q Resler<br>CAV<br>Q (20) - Abstrakt<br>Q (1) - Konferenční příspěvek (zahraniční konference)<br>Q (3) - Dataset<br>Q (2) - Elektronický dokument<br>Q (12) - Konferenční příspěvek (trzemská konference)<br>Q (2) - Elektronický dokument<br>Q (13) - Članek v odborném časopise                                                                                                    | 1024 |
| Katal.org.<br>Odkazy<br>Název<br>Katal.org.<br>Odkazy<br>Projekt<br>Název projektu<br>Poskytovatel<br>Doba řešení<br>Příjemce<br>projektu<br>(Spolu)řešitel<br>projektu<br>Katal.org.<br>Odkazy                                                    | CZ<br>CAV<br>Q (2) - Konferenční příspěvek (tuzemská konference)<br>Ochrana ovzduší ve státní správě XVII, teorie a praxe (2024<br>Kurdějov)<br>CAV<br>Q (2) - Konferenční příspěvek (tuzemská konference)<br>Modelování kvality ovzduší a tepelného komfortu s rozlišenou<br>turbulenci v městském prostředí<br>TO01000219<br>GA TA ČR<br>2021 - 2023<br>Q ústav informatiky AV ČR, v. v. I.<br>Q Resler<br>CAV<br>Q (20) - Abstrakt<br>Q (1) - Konferenční příspěvek (zahraniční konference)<br>Q (3) - Datsret<br>Q (2) - Elektornický dokument<br>Q (18) - Člálek v odborném časopise<br>Q (2) - Konferenční příspěvek (tuzemská konference)<br>Q (4) - Speciatrované marv                                                                                                    | 1024 |
| Katal.org.<br>Název<br>Katal.org.<br>Odkazy<br>Projekt<br>Název projektu<br>Poskytovatel<br>Doba řešení<br>Přijemce<br>projektu<br>(Spolu)řešitel<br>projektu<br>(Spolu)řešitel<br>projektu<br>(Spolu)řešitel<br>projektu<br>Statal.org.<br>Odkazy | C2<br>CAV<br>Q (2) - Konferenční příspěvek (tuzemská konference)<br>Ochrana ovzduší ve státní správě XVII, teorie a praxe (2024<br>Kurdějov)<br>CAV<br>Q (2) - Konferenční příspěvek (tuzemská konference)<br>Modelování kvality ovzduší a tepelného komfortu s rozlišenou<br>turbulencí v městském prostředí<br>TO01000219<br>GA TA ČR<br>2021 - 2023<br>Q Ústav informatiky AV ČR, v. v. l.<br>Q Resler<br>CAV<br>Q (20) - Abstrakt<br>Q (1) - Konferenční příspěvek (zahraniční konference)<br>Q (2) - Elektronický dokument<br>Q (18) - Článek v odborném časopise<br>Q (2) - Konferenční příspěvek (tuzemská konference)<br>Q (3) - Specializované mapy<br>Q (4) - Software                                                                                                    | 1024 |
| Katal.org.<br>Odkazy<br>Název<br>Katal.org.<br>Odkazy<br>Projekt<br>Název projektu<br>Poskytovatel<br>Doba řešení<br>Přijemce<br>projektu<br>(Spolu)řešitel<br>projektu<br>Katal.org.<br>Odkazy                                                    | CZ<br>CAV<br>Q (2) - Konferenční příspěvek (tuzemská konference)<br>Ochrana ovzduší ve státní správě XVII, teorie a praxe (2024<br>Kurdějov)<br>CAV<br>Q (2) - Konferenční příspěvek (tuzemská konference)<br>Modelování kvality ovzduší a tepelného komfortu s rozlišenou<br>turbulenci v městském prostředí<br>TOU1000219<br>GA TA ČR<br>2021 - 2023<br>Q ústav informatiky AV ČR, v. v. l.<br>Q Resler<br>CAV<br>Q (20) - Abstrakt<br>Q (1) - Konferenční příspěvek (zahraniční konference)<br>Q (3) - Dataset<br>Q (2) - Elektronický dokument<br>Q (18) - Čílanek v odborném časopise<br>Q (2) - Konferenční příspěvek (tuzemská konference)<br>Q (3) - Dataset<br>Q (2) - Socinizované mapy<br>Q (4) - Specializované veřeiná databáze                                                                                    | 1024 |
| Katal.org.<br>Odkazy<br>Název<br>Katal.org.<br>Odkazy<br>Projekt<br>Název projektu<br>Poskytovatel<br>Doba řešení<br>Příjemce<br>projektu<br>(Spolu)řešitel<br>projektu<br>Katal.org.<br>Odkazy                                                    | CZ<br>CAV<br>Q (2) - Konferenční příspěvek (tuzemská konference)<br>Ochrana ovzduší ve státní správě XVII, teorie a praxe (2024<br>Kurdějov)<br>CAV<br>Q (2) - Konferenční příspěvek (tuzemská konference)<br>Modelování kvality ovzduší a tepelného komfortu s rozlišenou<br>turbulencí v městském prostředí<br>TOO1000219<br>GA TA ČR<br>2021 - 2023<br>Q ústav informatiky AV ČR, v. v. i.<br>Q Resler<br>CAV<br>Q (2) - Abstrakt<br>Q (1) - Konferenční příspěvek (zahraniční konference)<br>Q (3) - Dataset<br>Q (2) - Elektronický dokment<br>Q (18) - Článek v odborném časopise<br>Q (2) - Konferenční příspěvek (tuzemská konference)<br>Q (4) - Specializované mapy<br>Q (4) - Software<br>Q (1) - Části konografie                                                                                                   | 1024 |
| Katal.org.<br>Odkazy<br>Název<br>Katal.org.<br>Odkazy<br>Projekt<br>Název projektu<br>Poskytovatel<br>Doba řešení<br>Příjemce<br>projektu<br>(Spolu)řešitel<br>projektu<br>Katal.org.<br>Odkazy                                                    | CZ<br>CAV<br>Q (2) - Konferenční příspěvek (tuzemská konference)<br>Ochrana ovzduší ve státní správě XVII, teorie a praxe (2024'<br>Kurdějov)<br>CAV<br>Q (2) - Konferenční příspěvek (tuzemská konference)<br>Modelování kvality ovzduší a tepelného komfortu s rozlišenou<br>turbulenci v městském prostředí<br>TO01000219<br>GA TA ČR<br>2021 - 2023<br>Q ústav informatiky AV ČR, v. v. I.<br>Q Resler<br>CAV<br>Q (20) - Abstrakt<br>Q (1) - Konferenční příspěvek (zahraniční konference)<br>Q (3) - Dataset<br>Q (3) - Dataset<br>Q (2) - Elektronický dokument<br>Q (18) - Članek v odborném časopise<br>Q (2) - Konferenční příspěvek (tuzemská konference)<br>Q (4) - Specializované mapy<br>Q (4) - Software<br>Q (1) - Specializované veřejná databáze<br>Q (2) - Lisktřonografie<br>Q (2) - Liskoří dní konference | 1024 |

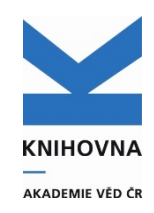

### Přehled autorit

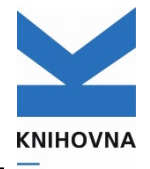

AKADEMIE VĚD ČR

Přenesení změn v autoritě do báze Kdo může dělat záznamu opravy Autorů Un\_auth zpracovatelé Příjmení, jméno Konferencí Un auth zpracovatelé vše Projektů Un\_auth zpracovatelé Číslo projektu, poskytovatel, země projektu Ústavů vše Un\_auth zpracovatelé Periodik Un\_epca KNAV vše **S**borníků vlastník vše Un\_epca záznamu – zpracovatel Institucí Un\_auth zpracovatelé vše Uživatelů Cav\_is\_user Předregistrace autora - úprava polí zpracovatelé, (vědeckých **KNAV** (např. propojení uživatele s jeho autoritou kvůli navázání pracovníků) záznamů)

### Autorita autora

| ASEP                                    |          |
|-----------------------------------------|----------|
| 🖬 🊔 🐚 🎯 🔽 👂 Publikace, datasety 👻 🛷 🔚   |          |
| 🔲 A2 - Abstrakt ze sborniku 👋 🔲 Autor 🎽 |          |
| - Autor                                 |          |
| Manuál                                  |          |
| Identifikační číslo záznamu             |          |
| (delete a sub-suid                      |          |
|                                         |          |
| Dřémoní                                 |          |
|                                         |          |
| ☐ Osobní údaje                          | —        |
| Zkratka aktuálního pracoviště           | 8        |
| Země autora                             |          |
| Rodné číslo                             | _        |
| Oddělení autora v CZE                   |          |
| Oddělení autora v ENG                   |          |
| Zkratka oddělení v CZE                  |          |
| Zkratka oddeleni v ENG                  |          |
| r Kontaktní údaje                       |          |
| Telefon                                 | + -      |
| Email                                   |          |
| ∟<br>┌─Další údaje                      | <u> </u> |
| Akademický titul                        | •        |
| Vědecký titul                           |          |
| Vědecko-pedagogická<br>hodnost          |          |
| Kód pracoviště                          | •        |
| └── Identifikační čísla                 | /  <br>_ |
| Identifikační číslo                     |          |
| Databáze                                |          |
|                                         |          |
| Viz - osobní jméno (ID)                 |          |
| Jméno                                   | + -      |
| Přijmení                                |          |
| Poznámnka                               |          |
| Informační poznámka                     |          |
| Aktivita autora                         |          |
| Aktivita autora                         | •        |

KNIHOVNA AKADEMIE VÉD ČR

Výběr pracoviště z roletky, po výběru se zpřístupní roletka oddělení pro daný ústav

Rodné číslo – důležité pro RIV

Výběr oddělení z roletky

Autorské identifikátory (ResearcherID, ID Scopus, RIV ID, ORCID)

Jiné jméno - propojení s jinou variantou jména (provdané autorky) oboustranné provázání

Aktivita autora – ACTV - pracovník je vyhledatelný na AA jako aktivní (volitelné)

### Autorita autora - oddělení

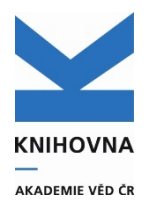

| e 👌 🗈 🔗 📃                     | 👂 Publikace, datasety 🔽 🖉                                        |
|-------------------------------|------------------------------------------------------------------|
| Autor ×                       |                                                                  |
| Autor                         | <u>م</u>                                                         |
| Manuál                        |                                                                  |
| Identifikační číslo záznamu   |                                                                  |
|                               |                                                                  |
| – Údaje o autorovi            |                                                                  |
| Jméno                         | Karel                                                            |
| Příjmení                      | Nováček                                                          |
|                               |                                                                  |
| – Osobní údaje                |                                                                  |
| Zkratka aktuálního pracoviště | FLU-F                                                            |
| Země autora                   |                                                                  |
| Rodné číslo                   |                                                                  |
| Oddělení autora v CZE         |                                                                  |
| Oddělení autora v ENG         | Centrum globálních studií                                        |
| Zkratka oddělení v CZE        | Centrum medievistických studií                                   |
| Zkratka oddělení v ENG        | Kabinet pro klasická studia                                      |
|                               | Kabinet pro studium vědy; techniky a společnosti                 |
| – Kontaktní údaje             | Nabinet pro teoretická studia jako současť CTS                   |
| Telefon                       | Oddělení logiky                                                  |
| Emai                          | Oddělení pro komeniologii a intelektuální dějiny raného novověku |
|                               | Oddělení pro studium antického a středověkého myšlení            |
| – Dalsi udaje                 | Oddělení pro studium moderní české filosofie                     |
| Akademický titul              | Oddělení pro studium novověké racionality                        |
| Vědecký titul                 | Oddělení současné kontinentální filosofie                        |
| Vědecko-pedagogická hodnost   |                                                                  |
| Kód pracoviště                | 8                                                                |
|                               |                                                                  |
| ー Identifikační čísla<br>     |                                                                  |

Po výběru oddělení se vloží i eng verze názvu, příp. zkratka.

Změny a nová oddělení je třeba hlásit na arl@lib.cas.cz (zasílá se tabulka s přehledem oddělení)

|   | ASEP                          |                                                          |    |
|---|-------------------------------|----------------------------------------------------------|----|
|   | 🗉 👌 🐚 🤗 📃                     | Publikace, datasety 💟 🛲 🗒                                |    |
| ſ | 🗏 Autor ×                     |                                                          |    |
| ſ | -Autor                        |                                                          |    |
|   | Manuál                        |                                                          |    |
|   | Identifikační číslo záznamu   |                                                          |    |
|   |                               |                                                          |    |
|   | – Údaje o autorovi            |                                                          |    |
|   | Jméno <mark>k</mark>          | Karel                                                    | -  |
|   | Příjmení N                    | Nováček                                                  |    |
|   | – Osobní údaie                |                                                          |    |
|   | Zkratka aktuálního pracoviště |                                                          |    |
|   | Země autora                   |                                                          | จิ |
|   | Rodné číslo                   |                                                          | 4  |
|   | Oddělení autora v CZE         | Oddělení pro studium antického a středověkého myšlení    | 5  |
|   | Oddělení autora v ENG         | Department for the Study of Ancient and Medieval Thought |    |
|   | Zkratka oddělení v CZE        |                                                          | 1  |
|   | Zkratka oddělení v ENG        |                                                          | 1  |
|   |                               |                                                          |    |
|   | – Kontaktní údaje             |                                                          |    |
|   | Telefon                       | <b>+</b>                                                 | -  |
|   | Email                         |                                                          |    |
|   | – Další údaje                 |                                                          |    |
|   | Akademický titul              | v                                                        | 1  |
|   | Vědecký titul                 | Y                                                        | ]  |
|   | Vědecko-pedagogická hodnost   | V                                                        | ]  |
|   | Kód pracoviště                |                                                          | •  |
|   |                               |                                                          |    |

Návod na zápis oddělení autora

### Autorita autora – aktivita autora

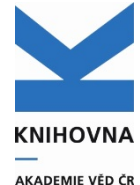

| ÚSTAV                                                                                                    | Úvod → PSÚ → Bibliografie autorů                                                                                                    |                                                                                                    |                                                                                                    |                                                                                                    |  |  |  |  |  |
|----------------------------------------------------------------------------------------------------|----------------------------------------------------------------------------------------------------|----------------------------------------------------------------------------------------------------|----------------------------------------------------------------------------------------------------|----------------------------------------------------------------------------------------------------|--|--|--|--|--|
| Publikace ASEP<br>RIV - aktuální sběr<br>Bibliografie autorů<br>Oddělení ústavu                                                                                                    | Psychologický ústav<br>Bibliografie autorů                                                                                                    | v AV ČR, v. v. i.                                                                                                    | Analytika ASEP – Bibliografie autorů                                                                                                    |                                                                                                    |  |  |  |  |  |
| Počty záznamů<br>Přehled oddělení<br>Přehled periodik                                                                                                    | Zadejte jméno autora <ul> <li>Pracovníci ústavu</li> <li>Všichni autora</li> </ul>                                                                                                    | Najít                                                                                                    | uvedeno ACT                                                                                                    | V - aktivní – nepovinný údaj                                                                                                    |  |  |  |  |  |
| Časopisecké indikátory<br>Čitační indikátory<br>Přehled indikátorů pro ústav<br>Přínos autorů<br><b>PODPORA</b><br>Projekty ústavu<br>Inst. podpora - počty záznamů<br>Programy AV ČR | Nalezeno záznamů: 87<br>• Bartošová, Kateřina<br>• Baumgartner, František (†)<br>• Bednářová, Jiřina<br>• Birtel, Michèle<br>• Bláhová, Veronika (†) (†)<br>• Blátný, Marek (†) (†) (†)<br>• Borovanská, Michaela<br>• Cidlinská, Kateřina (†) (†) (†)<br>• Czekóová, Kristína (†) (†) (†) | <ul> <li>Hejtmánek, Lukáš</li> <li>Heller, Daniel</li> <li>Hrabec, Ondřej 😰 📅 🕸</li> <li>Hřebíčková, Martina 🕩 📅 🕸</li> <li>Chládková, Kateřina Ռ 👘 🕸</li> <li>Chrz, Vladimír 🔞 👘 🕸</li> <li>Chrz, Vladimír 🙆 👘 🕸</li> <li>Chvojková, Petra</li> <li>Jakubková, Daniela</li> <li>Janošová, Pavlína 🕞 👘 🕸</li> </ul> |                                                                                                    |                                                                                                    |  |  |  |  |  |
| <b>My ASEP</b> – Vý                                                                                                    | stupy - Autori                                                                                                    | ty autorů a proje                                                                                                    | ktů                                                                                                    | Autority autorů:<br>- uvádí se pracoviště a roky, kdy<br>autor publikoval (interval): rrrr,rrrr                                                                                                    |  |  |  |  |  |
| Výstupy<br>Kontroly dat <sup>C</sup><br>Výstupy RIV <sup>C</sup><br>Autority autorů a projektů <sup>C</sup>                                                                           |                                                                                                    | Databáze Autority<br>Výstup Autority autorů<br>Daší DB<br>Kritičria Savelist<br>Not Selekční kritéria<br>Pracovsko autority (200,210)<br>Pracovsko autority 200                                                                                                    | Op         Hodnota           Y         =         Y         200           Y         []         Y         PSU-E           Y         bt         Y         2020,2022 |                                                                                                    |  |  |  |  |  |
| IV_ID ORCID<br>9769137 0000-0001-98<br>3428370 0000-0003-17<br>5243963 0000-0003-43                                                                                                   | SCOPUS<br>331-0637 563985612<br>763-6817 561323743<br>356-567X 66023731                                                                                                    | WOS         Ustav         O           100         H-4293-2014         PSU-E         PS           100         H-7161-2014         PSU-E         M           109         H-4410-2014         PSU-E         PS                                                                                                    | dd_do_2 Odd_cz(C( Odd_eng( Od<br>ycholog Psycholog Department<br>etodolo Metodolo Department<br>ycholog Psycholog Department                                     | dd_zkr_(Odd_zkr_(Tym TymEn T969f 00a<br>of Personality and Social Psy Institut ACTV 005031<br>of Methodology of Psycholo, Institut ACTV 005031<br>of Personality and Social Psy Institute (Active 2005031 |  |  |  |  |  |
| Auto                                                                                                    | orské identifikát                                                                                                    | ory                                                                                                    | Odděler                                                                                                    | ní autora                                                                                                    |  |  |  |  |  |

# Vyhledání a editace autority autora l

### Ve vyhledávání zvolíme Zdroje – Autority. Zadáme jméno, zvolíme editovat

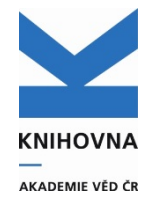

|                                              | Vyhledávání Nápově             | eda Dotazy, r  | nahlášení problémů  | Pravidla repozitáře | myASEP                      |            | <del>G</del> (0)     | 🖱 Odhlášení           |
|----------------------------------------------|--------------------------------|----------------|---------------------|---------------------|-----------------------------|------------|----------------------|-----------------------|
|                                              |                                |                |                     |                     |                             |            | Přihlášen/a: Knihov  | na AV ČR - admin      |
|                                              | Všechna pole                   | ► Hled         | aný termín          |                     | +                           | Hledat     | Související strá     | nky                   |
|                                              |                                |                |                     |                     |                             |            | Jednoduché vyhledáva | ání                   |
|                                              |                                |                |                     |                     |                             |            | Rozšířené vyhledáván | í                     |
|                                              |                                |                |                     |                     |                             |            | Historie vyhledávání |                       |
| Webladávání Ná                               | nověda – Dotazy pabléžoní pro  | blémů Bravidla |                     |                     |                             |            | Slovník              |                       |
| vyniedavani Na                               | boveda – Dotazy, haniaseni pro | plenu Pravidia | repozitare myaser   |                     |                             |            | Zdroje               |                       |
|                                              |                                |                |                     |                     |                             |            |                      |                       |
| Lokální zdroje 1 Li                          | cencované zdroje <b>0</b>      |                |                     |                     |                             |            |                      |                       |
|                                              | -<br>                          |                |                     |                     |                             |            |                      |                       |
| Akademie věc                                 | IČR                            |                |                     |                     |                             |            |                      |                       |
| Publikační činnost (r  Publikační činnost (/ | ozšířená ASEP)                 |                |                     |                     |                             |            |                      |                       |
| Publikační činnost (r                        | nimo ASEP)                     |                | 1.                  | I                   |                             |            |                      |                       |
| Autority                                     |                                | $\frown$       | Jméno a<br>příjmení | Jungwirth Tomáš     |                             |            | C                    | Do košíku<br>Editovat |
|                                              | (                              | Uložit         | Pracoviště          | FZU-D               |                             |            |                      | Bookmark              |
|                                              |                                |                | Oddělení            | Spintronika a nar   | noelektronika               |            |                      | BOOKINAIK             |
|                                              |                                |                | ldentifikači        | ní () 0000-0002-99  | 10-1674 (ORCID)             |            |                      |                       |
|                                              |                                |                | číslo               | G-8952-2014         | (WOS)                       |            |                      |                       |
|                                              |                                |                | Odkazy              | Q (9) - Autorita n  | nojektu – zabraniční        |            |                      |                       |
|                                              |                                |                | Ouraly              | Q (1) - Abstrakt    | ojektu - zamanem            |            |                      |                       |
|                                              |                                |                |                     | Q (1) - Konferen    | ční příspěvek (zahraniční k | onference) |                      |                       |
|                                              |                                |                |                     | Q (217) - Článek    | v odborném časopise         | ,          |                      |                       |
|                                              |                                |                |                     | Q (4) - Část mon    | ografie                     |            |                      |                       |
|                                              |                                |                | Soubor              | Osobní jména        |                             |            |                      |                       |
|                                              |                                |                |                     |                     |                             |            |                      |                       |

# Vyhledání a editace autority autora II

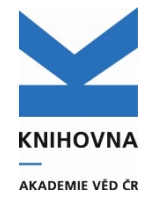

| ASEP                               |                                                                            |
|------------------------------------|----------------------------------------------------------------------------|
| 💷 🚔 🐚 🤗 📴 Publikační činnost 💟 🛷 🗒 | Knihovna AV ČR, v. v. i. 🙂 Kontrastní styl 🔽                               |
| J - Článek v odborném periodiku ×  |                                                                            |
| ☐ J - Článek v odborném periodiku  | Zobrazovací formát 🔊                                                       |
| Manuál ASEP                        | Uživatelský formát 🔽 Aktualizovat                                          |
| Identifikační číslo záznamu        | SYSNO new                                                                  |
|                                    | Rok sběru 2017                                                             |
|                                    | Pracoviště KNAV-K - Knihovna AV ČR<br>Způsob l Člápsk v odborném poriodiku |
| Primeni autora Berankova           | zveřejnění                                                                 |
| Jméno autora Hana                  |                                                                            |

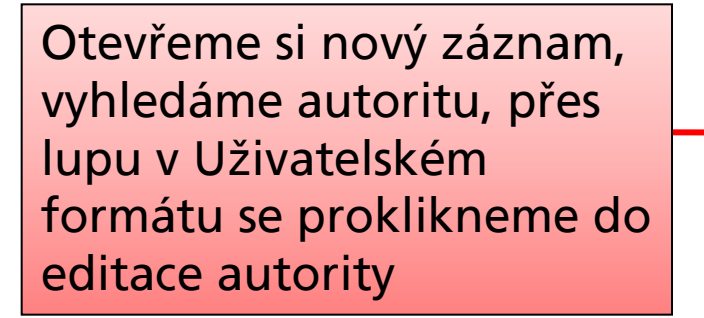

Přes formuláře provádíme zápis autorit, opravy, doplnění RČ, oddělení, identifikátorů atd.

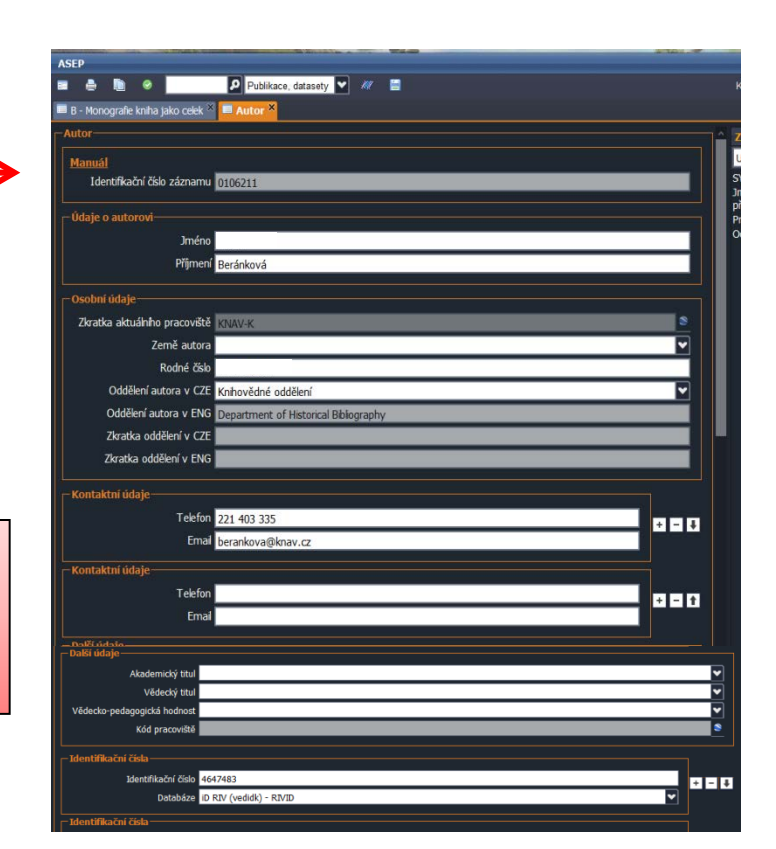

# Vyhledání autority projektu l

| ASEP                                                                    |                                     |                                                      | KNIHOVNA        |
|-------------------------------------------------------------------------|-------------------------------------|------------------------------------------------------|-----------------|
| 📰 🚔 🐚 🤗 👺 🗟 Do IPAC 🛛 👂 Publikační činnost 🗸                            | 1111 🗎                              | Knihovna AV ČR, v. v. i. 🛛 Kontrastní styl 🔽         | AKADEMIE VĚD ČR |
| 🗏 B - Monografie kniha jako celek × 🔲 J - Článek v odborném periodiku 🏾 |                                     |                                                      |                 |
| ISSN                                                                    |                                     | Zobrazovací formát 🔊                                 |                 |
|                                                                         |                                     | Uživatelský formát 🗹 Aktualizovat                    |                 |
| Publikace na el. nosici                                                 |                                     | SYSNO 0462686<br>Název dfss                          |                 |
| Eorma vydání                                                            |                                     | Autor   Beránková Hana                               |                 |
| <u>Elektronická adresa</u>                                              |                                     | Pracoviště KNAV-K - Knihovna AV ČR                   |                 |
| Export elektronické adresy do                                           |                                     | Způsob B - Monografie kniha jako celek               |                 |
| RIV<br>Valleet soubary                                                  |                                     | zveřejnění                                           |                 |
|                                                                         |                                     |                                                      |                 |
|                                                                         | АЗЕР                                |                                                      |                 |
|                                                                         | = 🔒 🗈 📀                             | Publikační činnost 🔽 🛲 🗒                             |                 |
|                                                                         | 🔲 B Monografie kniha jako celek 👋 🗉 | 🗏 J - Článek v odborném periodiku 🏹 🔲 Projekt 🎽      |                 |
|                                                                         |                                     |                                                      |                 |
|                                                                         |                                     |                                                      |                 |
|                                                                         |                                     |                                                      |                 |
|                                                                         | Idi ntifikačni čislo záznamu 03     | 330181                                               |                 |
|                                                                         |                                     |                                                      |                 |
|                                                                         |                                     | aboratoř nanostruktur a nanomateriálů                |                 |
| Z existujiciho zaznamu –                                                |                                     |                                                      |                 |
| vyhledáme a pomocí                                                      |                                     |                                                      |                 |
|                                                                         |                                     | ۹<br>                                                |                 |
| lupy otevreme formular                                                  | Cisio projektu LN                   | 42015087                                             |                 |
| autority projektu                                                       | Císlo CORDIS (EU)                   |                                                      |                 |
|                                                                         | CE                                  | P CORDIS                                             |                 |
|                                                                         | Překlad názvu———                    |                                                      |                 |
|                                                                         | Název projektu epo                  |                                                      |                 |
|                                                                         |                                     |                                                      |                 |
|                                                                         | Poskytovatel                        |                                                      |                 |
|                                                                         | Název poskytovatele CEP M           | inisterstvo školství, mládeže a tělovýchovy - GA MŠk | <b>▼</b>        |
|                                                                         | Poskytovatel (EU)                   |                                                      | <br>▼           |
|                                                                         |                                     |                                                      |                 |

## Vyhledání autority projektu II

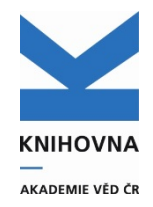

| vyhledávání                           |                                                    |                                                                                                    |                                                                                                    | 2 |
|---------------------------------------|----------------------------------------------------|----------------------------------------------------------------------------------------------------|----------------------------------------------------------------------------------------------------|---|
| Číslo projektu                        | LM2015087                                          | Vyhle                                                                                                    | dat Slovník                                                                                                    |   |
| Vyhledávání S                         | Slovník (scan)                                     | Zobrazení                                                                                                    |                                                                                                    | ≥ |
| 👿 Rozšíření 🔳 Frá                     | ze 🔲 Listování 🖿 ASCII 🛛 💷                         | Uživatelský fo                                                                                                    | ormát 💌                                                                                                    |   |
| Záznam (1 položel                     | <)                                                 | SYSNO                                                                                                    |                                                                                                    |   |
| LM2015087; Fyzik<br>Laboratoř nanostr | ální ústav AV ČR, v. v. i<br>uktur a nanomateriálů | projektu<br>Program<br>Číslo projektu<br>Poskytovatel<br>Doba řešení<br>Hlavní obory<br>Vedlejší obory<br>Příjemce<br>projektu<br>(Spolu)řešitel<br>projektu<br>Odkazy<br>Databáze | Laborator nanostruktur a nanomatenau<br>LM<br>LM2015087<br>GA MŠk - Ministerstvo školství, mládeže a tělovýchovy<br>2016 - 2017<br>BM - Fyzika pevných látek a magnetismus<br>JA - Elektronika a optoelektronika, elektrotechnika<br>SA - Elektronika a optoelektronika, elektrotechnika<br>Fyzikální ústav AV ČR, v. v. i.<br>Fejfar, Antonín<br>(1) - Monografie kniha jako celek<br>(3) - Článek v odborném časopise<br>230g - Autorita projektu |   |

Otevřeme nový záznam, vyhledáme projekt v rejstříku projektů. Zkopírujeme sysno

| ASEP                                                                                   |                                                                              |
|----------------------------------------------------------------------------------------|------------------------------------------------------------------------------|
| 📾 🚔 🐚 🤗 🗈 0330181 🖸 Publikační činnost 🔽 🐙 🗮                                           | Knihovna AV ČR, v. v. i. 🙂 Kontrastní styl 🔽                                 |
| 🗏 B - Monografie kniha jako celek 🎽 🗏 J - Čťán Publikační činnost 🚽 liku 🕺 🗏 Projekt 🎽 |                                                                              |
| do Ohlasy 🗖                                                                            | <sup>^</sup> Zobrazovací formát →                                            |
| Místo konání akce                                                                      | Uživatelský formát   Aktualizovat                                            |
| Země konání                                                                            | SYSNO new<br>Autor Seránková Hana                                            |
| Geografický záběr                                                                      | Rok sběru 2017                                                               |
| Publikace na el. nosiči                                                                | Pracoviště KNAV-K - Knihovna AV ČR<br>Způsob J - Článek v odborném periodiku |
| Druh el. dokumentu                                                                     | zverejneni                                                                   |
| Forma vydání                                                                           |                                                                              |
|                                                                                        |                                                                              |

Zrušit

Zadáme sysno do horní vyhledávací lišty, vybereme bázi autority

OK

### Autorita projektu v CEP a ve formulářích

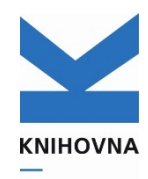

AKADEMIE VĚD ČR

Identifikační číslo záznamu 0330181 Projekt-Laboratoř nanostruktur a nanomateriálů LM2015087 - LABORATOŘ NANOSTRUKTUR A NANOMATERIÁLŮ (2016-2019, MSM/LM) Program IM Identifikační kód LM2015087 Číslo projektu LM2015087 Důvěrnost údajů S - Není předmětem státního či obchodního tajemství a data ize v souladu s právními předpisy poskytnout do veřejně příst systémů včetně mezinárodních CORDIS Název projeklu v původním jazyce Laboratoř nanostruktur a nanomateriálů Laboratory of Nanostructures and Nanomaterials Nazev projektu analicky Překlad názvu∙ Poskytovatel MSM - Ministerstvo školství, mládeže a tělovýchovy (MŠMT LM - Projekty velkých výzkumných infrastruktur (2010 - 2026 Program Kategorie VaV IF - Infrastruktura výzkumu, vývoje a inovací Poskytovatel-Hlavní obor - skupina B - Fyzika a matematika Název poskytovatele CEP Ministerstvo školství, mládeže a tělovýchovy - GA MŠk ¥ Hlavní obor BM - Fyzika pevných látek a magnetismus ~ Vedlejší obor JA - Elektronika a optoelektronika, elektrotechnika Dalli vedlejli obor ¥ Zemè Zahálení řežení 01.01.2016 Ukončení řešení 31.12.2019 Časové údaje o projektu Datum posledního uvolnění účelové podpory 15.02.2019 Začátel ¥ 2016 Čislo smlouvy MSMT-1000/2016 ~ 2019 Stav řešení projektu ÚČASTNÍCI PROJEKTU ~ Kód stavu Počet příjemců - Příjemnce projektu-Počet dalších účastníků projektu 0 Kód příjemce cav\_un\_auth\*p0000010 + - + Příjemce projektu Fyzikální ústav AV ČR, v. v. i. Fyzikální ústav AV ČR, v. v. i. Příjemce Příjemnce projektu RNDr. Antonín Fejfar, CSc. (státní příslušnost: CZ - Česká republika, vedidk: 3750299) Řešitel Kód příjemce + - 🕇 Příjemce projektu VÝSLEDKY PROJEKTU V RIV - (Spolu)řešitel projektu-Počet výsledků projektu v RIV celkem 122 Číslo autoritního záznamu cav\_un\_auth\*0100196 Výsledek druhu J /16:00458934 - Experimental quantification of useful and parasitic absorption of light in plasmon-enhanced thin silicon films for RIV/68378271: tolor cells application (2014) + - + Příjmení (spolu)řešitele Fejfar Výsledek druhu J RIV/68378271: ./16/00462528 - Mapping the electrostatic force field of single molecules from high-resolution scanning probe images (2016) Jméno (spolu)řešitele Antonín Výsledek druhu J RIV/68378271: /16:00462576 - On the way to enhance the optical absorption of a Si in NR by embedding Ma2Si thin film (2016) Výsledek druhu J (Spolu)řešitel projektu BIV/68378271: /16:00463257 - Enhancement of the spin Hall voltage in a revene-biased planar on-junction (2016) Výsledek druhu J BIV/68378271: /16:00463452 - Temperature and thickness decendence of tunneling anisotropic magnetoresistance in exchange-biased Pv/ Číslo autoritního záznamu http://mackitecks.i20161 + - 1 Příjmení (spolu)řešitele Výsledek druhu J RIV/68378271: /16:00464029 - Doping effects and grain boundaries in thermal CVD graphene on recrystalized Cu fol (2014) Jméno (spolu)řešitele Poznámk Informační poznámka

### Autorita projektu - výstup

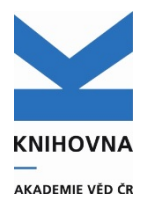

#### My ASEP – Výstupy - Autority autorů a projektů Výstupy Kontroly dat Výstupy RIV Autority autorů a projektů Výpis projektů ústavu: - pracoviště, - rok ukončení nebo zahájení projektu-roletka (interval) rrrr, rrrr, - poskytovatel (roletka), lze ponechat prázdné Menu Databáze UNA Výpis projektů z ASEP Výstup Další DB Kritéria Savelist Not Selekční kritéria Op Hodnota Rok zahájení projektu 💙 bt 2024,2025 Poskytovatel projektu ✓ = Technologická agentura ČR ¥ = Ústav - příjemce projektu MBU-M

| A       | В                     | С                 | D                  | E               | F       | G              | н      | I                | J    | K      |      | М       | N     | 0    | Р          | Q                      | R     | S          |
|---------|-----------------------|-------------------|--------------------|-----------------|---------|----------------|--------|------------------|------|--------|------|---------|-------|------|------------|------------------------|-------|------------|
| sysno   | Ústav_příjemce        | Ústavy_spolupráce | Název_projektu     | Překlad_názvu   | Program | Číslo_projektu | CORDIS | Poskytovatel_CEP | Posk | (Posky | Zemè | Začátek | Konec | Pozn | Datum_vyt  | Řešitel                | Počet | Navázaných |
| 0472691 | Mikrobiologický ústav | BC-A,MBU-M        | Nová rizika přich  | New risks are   | SS      | SS07010132     |        | GA TA ČR         |      |        | CZ   | 2024    | 2026  |      | 19.09.2024 | Lukáš, Vejřík   Martin | 0     |            |
| 0472742 | Mikrobiologický ústav | MBU-M             | Ekosystém pro so   | The Open Data   | TH      | TH86010001     |        | GA TA ČR         |      |        | CZ   | 2024    | 2025  |      | 19.09.2024 | Petr, Novák   Daniel,  | 1     |            |
| 0472743 | Mikrobiologický ústav | MBU-M             | Pokročilá výroba   | Advanced mar    | TQ      | TQ03000533     |        | GA TA ČR         |      |        | CZ   | 2024    | 2025  |      | 19.09.2024 | Daniela, Bárcenas P    | 0     |            |
| 0475344 | Mikrobiologický ústav | MBU-M             | Zhodnocení kont    | The environme   | SS      | SS07010336     |        | GA TA ČR         |      |        | CZ   | 2024    | 2026  |      | 01.11.2024 | Jaroslav, Semerád   Z  | 0     |            |
| 0475345 | Mikrobiologický ústav | MBU-M             | Pilotní aplikace r | Pilot applicati | SS      | SS07020145     |        | GA TA ČR         |      |        | CZ   | 2024    | 2026  |      | 01.11.2024 | Tomáš, Cajthaml   Ja   | 0     |            |
| 0475346 | Mikrobiologický ústav | MBU-M             | Sekvenční bio-vý   | Sequential bio  | TM      | TM05000008     |        | GA TA ČR         |      |        | CZ   | 2024    | 2025  |      | 01.11.2024 | José Carlos, Cheel H   | 0     |            |

### Autorita ústavu

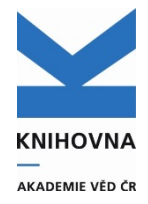

| ASEP                                             |         |                                                                        |
|--------------------------------------------------|---------|------------------------------------------------------------------------|
| 🗉 🚔 🐚 🤗 🛛 👂 Publikace, datasety 🔽 🐙 🗒            |         | Knihovna AV ČR, v. v. i. 🛛 Kontrastní styl                             |
| 🗏 Pracoviště 🗙                                   |         |                                                                        |
| – Pracoviště                                     |         | 🚔 Zobrazovací formát                                                   |
| Manuál                                           |         | Uživatelský formát 🛛 Aktualizovat                                      |
| Identifikační číslo záznamu p0000016             |         | SYSNO p0000016                                                         |
|                                                  |         | Překlad názvu Library of the ASCR, v. v. i.                            |
| Jmeno akce                                       |         | IČO 67985971<br>Iméno : Ing Magdaléna Vecková                          |
| Nazev pracoviste Knihovna AV CR, v. v. i.        |         | Telefon : 221403471<br>Kontakt                                         |
| Variantní názvy                                  |         | URL : arl@knav.cz                                                      |
| Variantní názvy KNAV-K                           | +-+     | Kod dle RVV – A45<br>Kód jednotky AV0 (nadřízená organizační jednotka) |
| └── Variantní názvv                              |         | Právní forma VVI<br>Odkazy (98) - 200                                  |
| Variantní názvy Library of the ASCR, y, y, i     | + - + + | Další odkazy (0) - Záznamy neodeslané do ipac                          |
|                                                  | 1       | Databáze 210w                                                          |
|                                                  |         |                                                                        |
|                                                  |         |                                                                        |
| Údaje pro export RIV                             |         |                                                                        |
| Kód dle RVV A45                                  |         |                                                                        |
| Kód nadřízené org. jednotky AVO UČAJE PRO RIV NE | emenit  |                                                                        |
| Právní forma VVI                                 |         |                                                                        |
| ⊤ Blīžší údaje                                   |         |                                                                        |
| IČO 67985971                                     |         |                                                                        |
|                                                  |         |                                                                        |
| Kontaktní údaje                                  |         |                                                                        |
| Kontaktní jméno Ing. Magdaléna Vecková           |         |                                                                        |
| Oddělení                                         |         |                                                                        |
| Telefon 221403471                                |         |                                                                        |
| Fax / Telex                                      |         |                                                                        |

### Ukládání plných textů k bibliografickým záznamům v online katalogu

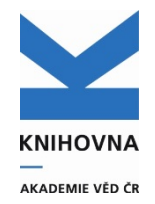

### Kdo může uložit plný text do repozitáře?

- Zpracovatel
- Autor, který má zřízen uživatelský účet
- Každý přiložený plný text musí zpracovatel schválit

### Kdo může mazat plný text z repozitáře?

- Zpracovatel dokud není plný text ještě uložen (čeká na schválení zpracovatele)
- KNAV na požádání (email), pokud je plný text uložen (po schválení)

### Jaká díla mohou být ukládána do repozitáře?

 Dílo může být vloženo do repozitáře, pokud to umožňuje smlouva s vydavatelem, nebo vydavatelem je ústav a jedná se o zaměstnanecké dílo.

| <ul> <li>13. 0488845 - KNAV-K 2019 RIV SK cze C - Konferenční příspěvek (zahraniční konf.)<br/>Lhoták, Martin<br/>Projekt ArcLib – příprava metodik a vývoj open source řešení pro dlouhodobou archiva<br/>dokumentu.<br/><i>CDA 2017 : výmena skúsenosti z prevádzky a budovania LTP archívov : zborník príspi<br/>medzinárodnej konferencie o dlhodobej archivácii.</i> Bratislava: Univerzitná knižnica v Br<br/>2017 - (Strnisko, J.), s. 60-74. ISBN 978-80-89303-58-8. ISSN 2453-9406.<br/>[CDA 2017: výmena skúseností z prevádzky a budovania LTP archívov /2./. Bratislava<br/>09.11.2017]<br/>Grant CEP: GA MK(CZ) DG16P02R044<br/>Klíčová slova: digital archiving * digital preservation * long term preservation * open so</li> </ul> | aci digitálních<br>evkov z 2.<br>atislave,<br>(SK),<br>urce                                                                                                   | košíku<br>tovat<br>/recenze<br>azat záznam<br>áva příloh<br>nrát přílohu<br>okmark            | _                                                                                                    |                                                                                                    |
|----------------------------------------------------------------------------------------------------|----------------------------------------------------------------------------------------------------|-----------------------------------------------------------------------------------------------|----------------------------------------------------------------------------------------------------|----------------------------------------------------------------------------------------------------|
| Obor OECD: Library science                                                                                                    | Nahrát přílohu                                                                                                    |                                                                                               |                                                                                                    |                                                                                                    |
| Trvalý link: http://hdl.handle.net/11104/0283367                                                                                                    | Nahrát přílohu k záznamu: 04846<br>Přečtete si nápovědu <sup>C®</sup> pro vypln                                                                               | 45<br>Iní formuláře.                                                                          |                                                                                                    |                                                                                                    |
|                                                                                                    | Lhoták, Martin. Projekt ArcLib –<br>dokumentu. In: Strnisko, J. ed. C<br>z 2. medzinárodnej konferencie o<br>978-80-89303-58-8. ISSN 2453-9<br>20171109, SK]. | oříprave metodik a vý<br>DA 20 7 : výmena sl<br>o dlhodobej archivácii<br>106. [CDA 2017: vým | voj open source řešení pro dlouhodobou archiv<br>kúseností z prevádzky a budovania LTP archí<br>i. Bratislava: Univerzitná knižnica v Bratislave,<br>iena skúseností z prevádzky a budovania LTP | aci digitálních<br><i>vov : zborník príspevkov</i><br>2017, s. 60-74. ISBN<br>archívov /2./, Bratislava, |
|                                                                                                    | Jednoduché nahrávání Vícena                                                                                                    | ásobné nahrávání                                                                              |                                                                                                    |                                                                                                    |
|                                                                                                    | Pole označena znakem 🟶 je nutné Soubor:                                                                                                    | ∧yplnit.                                                                                      | soubor<br>ý formát: *.pdf, *.jpg. Zakázaný formát: *.zip, *.<br>, *.bat.                                                                                                    | arj,                                                                                                    |
|                                                                                                    | Přístup:                                                                                                    | Veřejně r                                                                                     | nepřístupný                                                                                                    | •                                                                                                    |
|                                                                                                    | Datum zpřístupnění :                                                                                                    |                                                                                               |                                                                                                    | <b>m</b>                                                                                                 |
|                                                                                                    | Verze:                                                                                                    | Autorský                                                                                      | ý preprint                                                                                                    | •                                                                                                    |
|                                                                                                    | <u>NUŠL</u> :                                                                                                    | Ne                                                                                            |                                                                                                    | •                                                                                                    |
|                                                                                                    | Recenze:                                                                                                    | Ne                                                                                            |                                                                                                    | •                                                                                                    |
|                                                                                                    | Komentář:                                                                                                    |                                                                                               |                                                                                                    |                                                                                                    |
|                                                                                                    |                                                                                                    |                                                                                               | Uložit                                                                                                    |                                                                                                    |

# Možnosti zpřístupnění plného textu v repozitáři

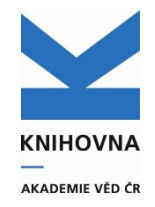

#### Veřejně přístupný

Plný text díla je přístupný pro všechny uživatele repozitáře ASEP.

#### Veřejně přístupný s embargem

Plný text díla bude přístupný pro všechny uživatele až **po uplynutí doby** zadané zpracovatelem či autorem. Do této doby je **na vyžádání** – po kliknutí na **Vyžádat** a vyplnění formuláře může být kopie článku zaslána

#### Přístupný pro ústav

Plný text díla je přístupný zaměstnancům pracoviště, na kterém dílo vzniklo (**po přihlášení svým heslem**), pro ostatní uživatele je na vyžádání.

#### Veřejně nepřístupný

Plný text díla je přístupný pouze zpracovateli daného pracoviště a popř. autorovi, který plný text vložil, pro ostatní uživatele je na vyžádání.

#### Archív

Plný text díla je přístupný pouze zpracovateli daného pracoviště a popř. autorovi, který text vložil. Ostatní uživatelé nevidí informaci o přiloženém plném textu.

Plný text díla je vždy přístupný zpracovateli daného pracoviště a popř. autorovi, který plný text vložil.

| <ol> <li>0488845 - KNAV-K 2019 RN<br/>Lhoták, Martin<br/>Projekt ArcLib – připrava me<br/>digitálních dokumentu.</li> <li>CDA 2017 : výmena skúsenos<br/>medzinárodnej konferencie o o<br/>2017 - (Striisko, J.), s. 60-74.</li> <li>[CDA 2017: výmena skúsenos<br/>09.11.2017]</li> <li>Grant CEP: GA MK(CZ) DG16<br/>Kličová slova: digital archiving<br/>Obor OECD: Library science<br/>https://cloud.ulib.sk/index.php</li> <li>Trvalý linik: http://hdl.handle.ne</li> </ol> | / SK cze C - Konferenční přispěvek (zahraniční k<br>todík a vývoj open source řešení pro dlouhodoba<br>tí z prevádzky a budovania LTP archivov : zborní<br>tíhodobej archiváci) Bratislava: Univerzitná knižní<br>ISBN 978-80-89303-58-8. ISSN 2453-9406.<br>tí z prevádzky a budovania LTP archivov /2./. Brat<br>P02R044<br>* digital preservation * long term preservation * oj<br>/s/3/Ku52LUDFegVYm<br>k/11104/0283367 | onf.)<br>u archivaci<br>k prispevkov z 2.<br>nica v Bratislave,<br>islava (SK),<br>pen source | Co košiku<br>Bookmark                       | Nesc                | hválený pln<br>obrazuje          | ý text se v            | online katalogu<br>Přihlášen/a: Knihovna AV ČR, v. ( | i. |
|----------------------------------------------------------------------------------------------------|----------------------------------------------------------------------------------------------------|-----------------------------------------------------------------------------------------------|---------------------------------------------|---------------------|----------------------------------|------------------------|------------------------------------------------------|----|
|                                                                                                    |                                                                                                    | vyniedavan                                                                                    | ni Napoveda Do                              | otazy, nahlášení pr | oblémů Pravidla repozitá         | iře myASEP             | 👤 Odhlášení                                          |    |
| Dřibláč                                                                                                    | oní zpracovatol                                                                                                    | Stavy pln                                                                                     | ných textů                                  |                     |                                  |                        | Související stránky                                  |    |
| FIIIIdS                                                                                                    |                                                                                                    | Správa a přehled                                                                              | l stavů souborů.                            |                     |                                  |                        | myASEP<br>Stavy plných textů                         |    |
|                                                                                                    |                                                                                                    | Neodeslaný zázn                                                                               | am Čeká na schvál                           | ení Čeká na so      | uhlas Uložen se zamítnutír       | n                      | Ruzšířené vyhledávání                                |    |
|                                                                                                    |                                                                                                    | 1: Projekt ArcLib –<br>dokumentu                                                              | <ul> <li>příprava metodik a vývo</li> </ul> | j open source řešen | í pro dlouhodobou archivaci digi | tálních (1) 🖍 Správa p | příloh                                               |    |
| Vyhledávání Nápověda Do                                                                                                    | otazy, nahlášení problémů Pravidla repozitáře my                                                                                                    | yASEP                                                                                         | L                                           | Odhlášení           |                                  |                        |                                                      |    |
| Správa příloh                                                                                                    |                                                                                                    |                                                                                               | Související stránk                          | (y                  |                                  |                        |                                                      |    |
| Správa souborů nahraných k záznamu: (                                                                                                    | 1488845                                                                                                    |                                                                                               | Správa příloh                               |                     |                                  |                        |                                                      |    |
| Lhoták, Martin. Projekt ArcLib – příprava me<br>Stmisko, J. ed. CDA 2017: výmena skúser<br>konferencie o dlhodobej archivácii. Bratislas<br>2453-9406. [CDA 2017: výmena skúseností<br><b>1. Soubor Projekt ArcLib.docx</b><br>Verze: 1                                                                                                    | todík a vývoj open source řešení pro dlouhodobou archivaci di<br>lostí z prevádzky a budovania LTP archivov : zborník prispevi<br>a: Univerzitná knižnica v Bratislave, 2017, s. 60-74. ISBN 976<br>z prevádzky a budovania LTP archivov /2./, Bratislava, 201711                                                                                                    | gitálních dokumentu. In:<br>kov z 2. medzinárodnej<br>i-80-89303-58-8. ISSN<br>09, SK].       | Stavy plných textů<br>Záznam                |                     |                                  |                        |                                                      |    |
| Čeká na schválení                                                                                                    |                                                                                                    |                                                                                               |                                             |                     |                                  |                        |                                                      |    |
| Přístup: *                                                                                                    | Veřejně přístupný                                                                                                    | •                                                                                             |                                             |                     |                                  |                        |                                                      |    |
| Datum zpřístupnění dd.mm.yyyy:                                                                                                    | i                                                                                                    |                                                                                               |                                             |                     |                                  |                        |                                                      |    |
| Verze: *                                                                                                    | Autorský preprint                                                                                                    | •                                                                                             |                                             |                     |                                  |                        |                                                      |    |
| NUŠL: *                                                                                                    | Ne                                                                                                    | •                                                                                             |                                             |                     |                                  |                        |                                                      |    |
| Recenze:*                                                                                                    | Ne                                                                                                    | •                                                                                             |                                             |                     | Správa při                       | íloh - schv            | álení plného text                                    | U  |
| Komentář:                                                                                                    |                                                                                                    |                                                                                               |                                             | -                   |                                  | John John              |                                                      | a  |
|                                                                                                    | Schválit Uložit změny Smazat                                                                                                    |                                                                                               |                                             |                     |                                  |                        |                                                      |    |

# Schválení plného textu a spoluautorství

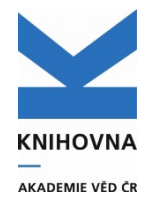

- Plné texty, přiložené autorem k záznamům, schvaluje zpracovatel. Režim Archív se neschvaluje.
- Při schvalování systém nabídne zpracovateli odeslání mailů spoluautorům s dotazem, zda souhlasí se zveřejněním u těchto režimů zveřejnění: veřejně přístupný, přístupný pro ústav,
  - veřejně přístupný s embargem.
- Zpracovatel rozhodne podle pokynů autora, zda maily rozesílat (lze přidat maily dalších spoluautorů, kteří nejsou z AV nebo zde nemají uvedený mail).
- Spoluautoři obdrží mail, rozkliknou odkaz a potvrdí nebo zamítnou zveřejnění.
- Po schválení případnými spoluautory a zpracovatelem bude záznam vyhledatelný (záleží na statusu zveřejnění) a práva na nakládání s plným textem bude mít pouze zpracovatel (mazat plné texty může pouze KNAV).

### Postup při schvalování plného textu

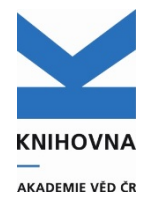

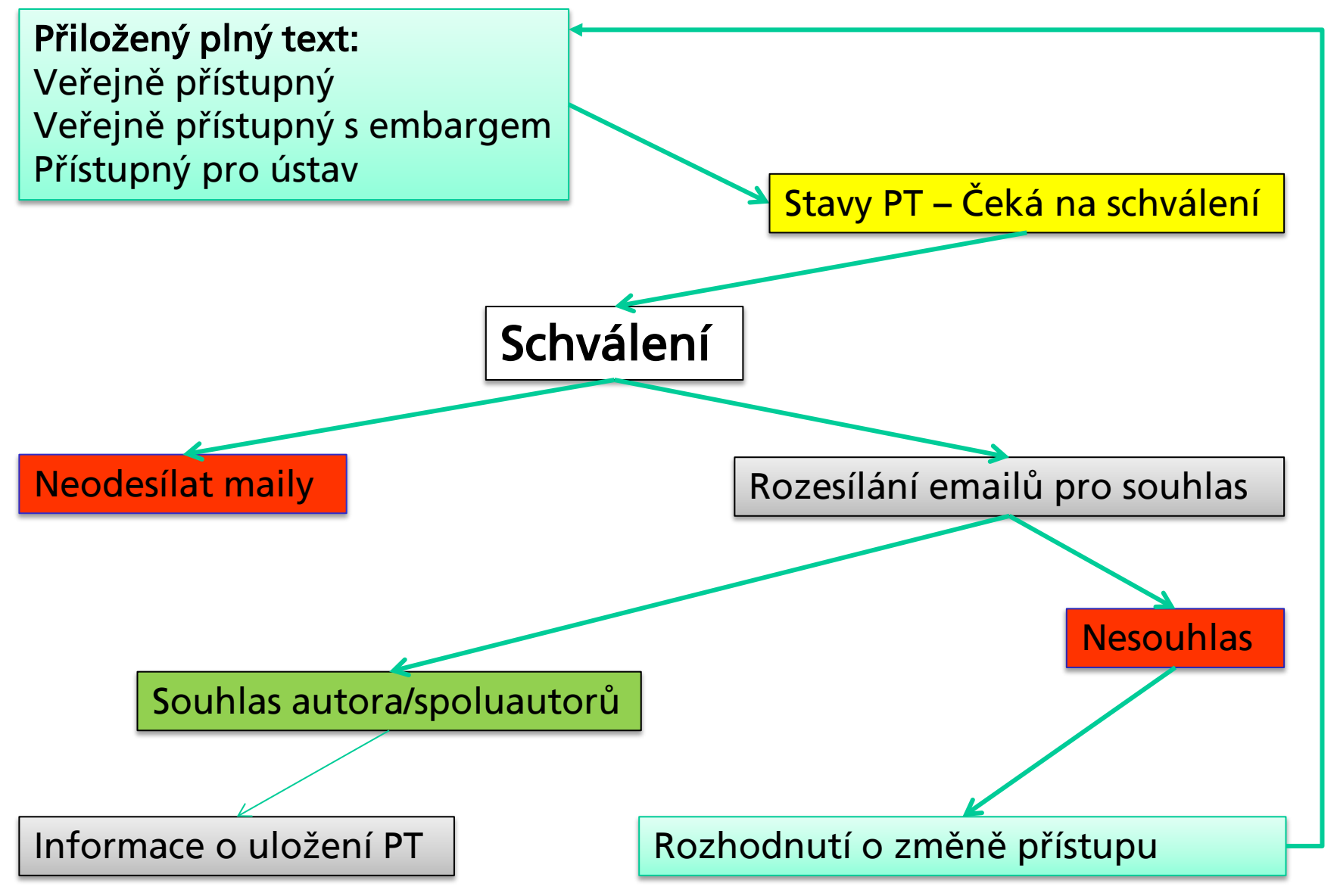

### Nastavení uživatelských účtů

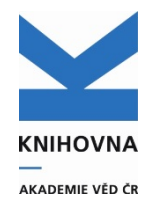

- Plné texty smluv (popř. jiných dokumentů) popisují a ukládají uživatelé po přihlášení do účtu myASEP (zpracovatelé a autoři s individuálním účtem).
- U záznamu, kde je spolupráce, platí pravidla vzájemné domluvy a informovanosti mezi zpracovateli, popis a uložení zajistí vlastník záznamu.
- Uživatel "Kontrola" je přístupový účet pro účely kontroly, bez možnosti editace, pouze k zobrazení údajů popisu a přístupu k plnému textu smlouvy.

### Nápověda ve formulářích

• <u>https://asep-portal.lib.cas.cz/pro-zpracovatele/manual/popis-poli/#C70a</u>

### Evidence duševního vlastnictví v Repozitáři ASEP

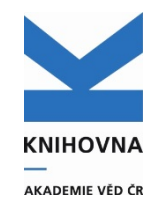

### Ukládání smluv

- Na základě <u>Interního předpisu Akademie věd ČR</u> na pokyn Akademické rady Akademie věd ČR č. 3 ze dne 19. června 2018, o evidenci předmětů chráněných právem duševního vlastnictví a jejich využívání, byl upraven systém ASEP pro uložení smluv k záznamům.
- Smlouvy jsou přístupné pouze kontrolním orgánům AV. <u>Popis pole</u>

## Evidence duševního vlastnictví v Repozitáři ASEP

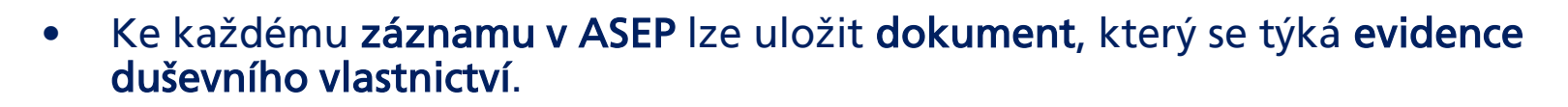

- Dokumentů může být **několik**.
- Dokumenty lze popsat (Název Smlouvy, Datum smlouvy, Poznámka ke smlouvě, Komerční využití plynoucí ze smlouvy).
- Verze dokumentů je "smlouva".
- **Přístup** k dokumentům verze smlouva je <u>vždy</u> **"archív"**.
- Dokumenty jsou přístupné pouze přihlášeným uživatelům, kteří mají oprávnění s nimi pracovat.
- Využití systému evidence v ASEP není povinné.
- Další informace a vzory smluv na stránkách KAV <u>http://interni.avcr.cz/Informace\_pro\_pracoviste/zalezitosti-evidence-dusevniho-vlastnictvi/</u>

KNIHOVNA

AKADEMIE VED ČE

### Postup při ukládání smluv

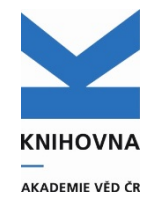

- 1. Vyplní se údaje do bloku polí "Smlouva" ve formuláři.
- 2. Přiloží se dokument \*.pdf smlouvy.
- Uživatelům, kteří mají oprávnění pracovat se smlouvami (zpracovatelé a kontrola), se zobrazí údaje o přiložené smlouvě v katalogu.
- V myASEP uživatelů je odkaz na záznamy, které mají uloženou smlouvu.

### **Popis smluv**

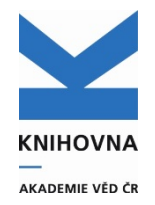

### Nový blok polí "Smlouva"

# Název smlouvy, Datum smlouvy, Poznámka ke smlouvě, Komerční využití plynoucí ze smlouvy.

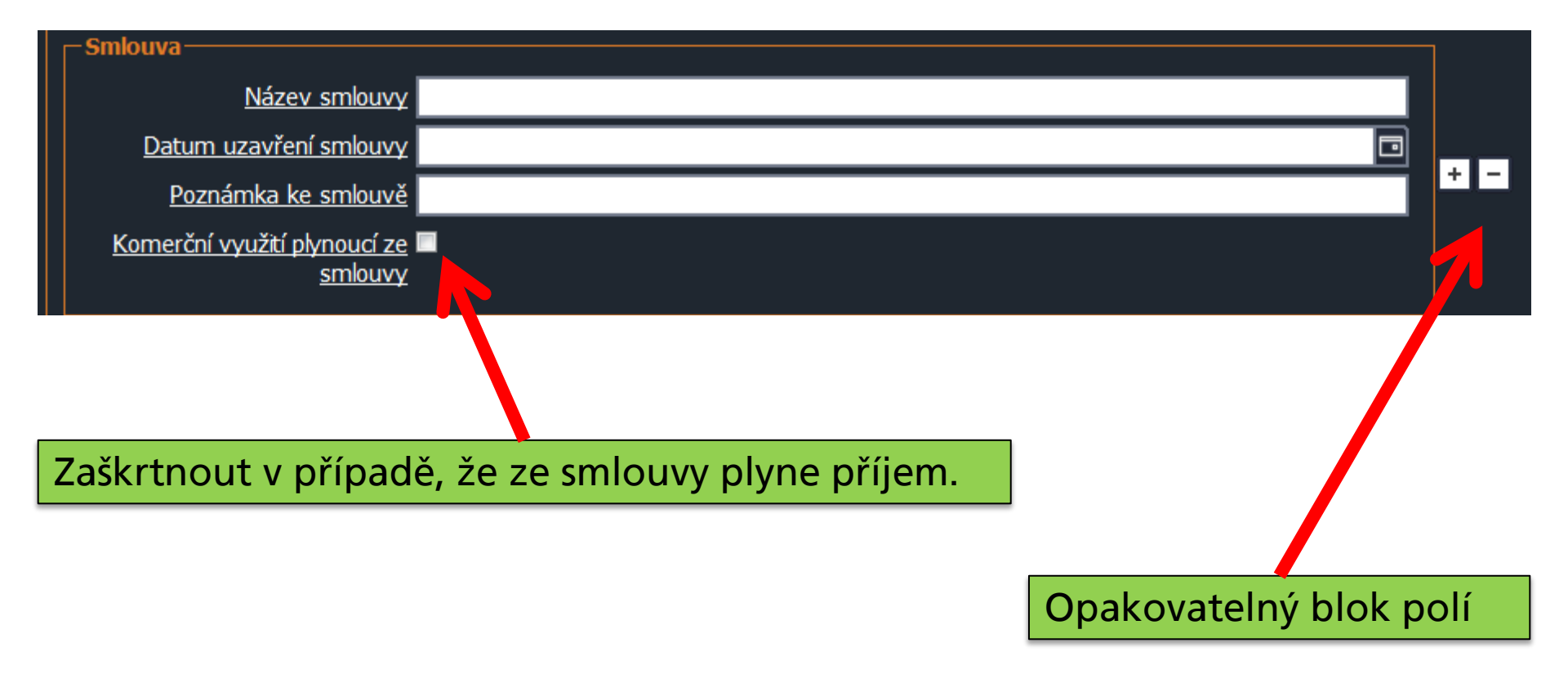

### Nápověda

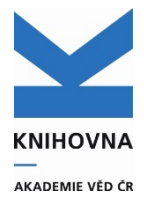

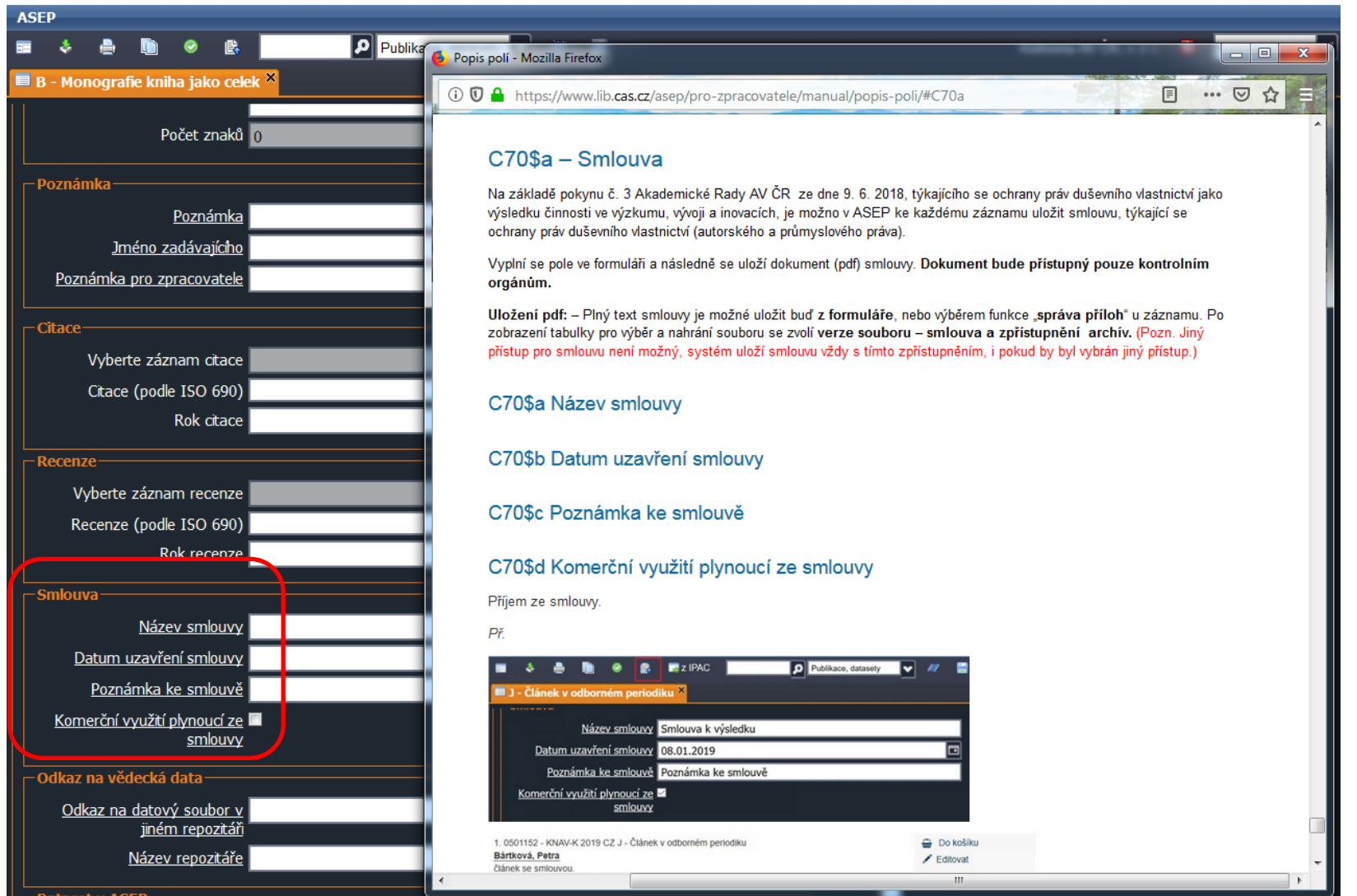

### Přiložení textu smlouvy

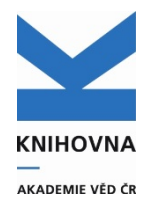

#### Přiložení smlouvy z online katalogu

6.
0565505 - KNAV 2023 CZ eng J - Článek v odborném periodiku
Jelínková, Andrea
The Publishing Practice and Reading Culture of Moravian Jews in the Second Half of the Eighteenth Century.
[The Publishing Practice and Reading Culture of Moravian Jews in the Second Half of the Eighteenth Century.]
Judaica Bohemiae. Roč. 57, č. 1 (2022), s. 33-61. ISSN 0022-5738
Klíčová slova: Hebrew Book Printing \* Jewish Reading Culture \* Moravia 18th Century
Způsob publikování: Omezený přístup
Trvalý link: https://hdl.handle.net/11104/0337061

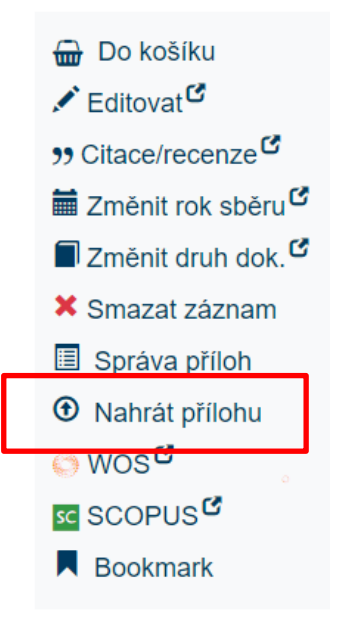

#### Přiložení smlouvy z formulářů

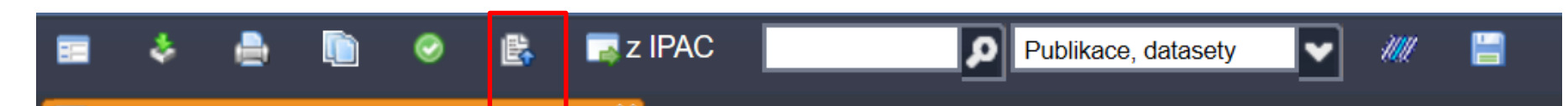

# Smlouva musí být přiložena v režimu Archív

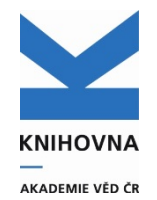

| Macháčková, P., Majeský<br>size estimates for 28 spe<br>ISSN 1993-0771.<br>DOJ DOI: 10.3897/Con | r, L., Hroneš, M., Hřibová, Eva, Trávníček, B., Vašut, R.J. New chromosome counts and genome<br>cies of Taraxacum sect. Taraxacum. <i>Comparative Cytogenetics</i> . 2018, roč. 12, č. 3, s. 403-420.<br>npCytogen.v12i3.27307 | Veřejně nepřístupný<br>Přístupný pro ústav |
|-------------------------------------------------------------------------------------------------|----------------------------------------------------------------------------------------------------|--------------------------------------------|
| Jednoduché nahrávání                                                                            | Vícenásobné nahrávání                                                                                                    | Veřejně přístupný s embargem               |
| Pole označena znakem 🟶 je                                                                       | nutné vyplnit.                                                                                                    | Veřejně přístupný                          |
| Soubor:                                                                                         | • Vyber soubor<br>Doporučený formát: *.pdf, *.jpg. Zakázaný formát: *.zip, *.arj,<br>*.dll, *.com, *.bat.                                                                                                    | Archiv                                     |
| Pristup:<br>Datum zpřístupnění :                                                                | Veřejně nepřístupný                                                                                                    | Autorský preprint                          |
| Verze:                                                                                          | Autorský preprint                                                                                                    | Autorsky postprint                         |
| NUŠL:                                                                                           | Ne                                                                                                    | Jiná                                       |
| Recenze:                                                                                        | Ne                                                                                                    | Smlouva                                    |
| Komentář:                                                                                       |                                                                                                    |                                            |
|                                                                                                 | Uložit                                                                                                    |                                            |

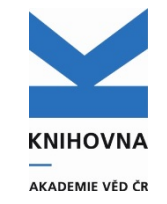

# Př. záznamu s přiloženou smlouvou v online katalogu

- jak ho vidí **běžný uživatel** 

1. 0501152 - KNAV-K 2019 CZ J - Článek v odborném periodiku **Bártková, Petra** článek se smlouvou. *Informace*. E-ISSN 1805-2800 Institucionální podpora: RVO:67985971 Trvalý link: http://hdl.handle.net/11104/0293148

# Př. záznamu s přiloženou smlouvou v online katalogu

### - jak ho vidí zpracovatel, kontrola

| 1. 0501152 - KNAV-K 2019 CZ J - Článek v odborném periodiku<br><u>Bártková, Petra</u><br>článek se smlouvou.<br><i>Informace</i> . E-ISSN 1805-2800<br>Institucionální podpora: RVO:67985971<br>Trvalý link: http://hdl.handle.net/11104/0293148<br>Název smlouvy: Smlouva k výsledku<br>Datum uzavření smlouvy: 08.01.2019<br>Poznómka ka smlouvě: Poznómka ka smlouvě |                    |   |          |          |         |         | <ul> <li>Do košíl</li> <li>Editovat</li> <li>Smazat z</li> <li>Správa p</li> <li>Nahrát p</li> <li>Bookman</li> </ul> | ku<br>záznam<br>bříloh<br>řílohu<br>řk |                                             |
|----------------------------------------------------------------------------------------------------|--------------------|---|----------|----------|---------|---------|----------------------------------------------------------------------------------------------------|----------------------------------------|---------------------------------------------|
| Poznámka ke smlouvé: Poznámka ke smlouvé<br>Komerční využití plynoucí ze smlouvy: Ano                                                                                                    |                    |   |          |          |         |         |                                                                                                    |                                        |                                             |
| Název souboru Staženo Velikost K                                                                                                    |                    |   |          | Komentář | Verze   | Přístup | Nušl                                                                                                    | Hodnocení                              | Vložil                                      |
| •                                                                                                    | Smlouva_1_2019.pdf | 0 | 244.3 KB |          | Smlouva | Archív  | Ne                                                                                                    |                                        | Knihovna AV<br>ČR -<br>Bartkova,<br>Petra01 |
| •                                                                                                    | Smlouva_1_2019.pdf | 0 | 244.3 KB |          | Smlouva | Archív  | Ne                                                                                                    |                                        | Knihovna AV<br>ČR, v. v. i.                 |

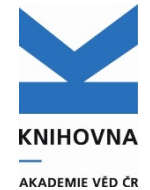

### Záznamy s uloženou smlouvou (v uživatelském účtu myASEP zpracovatele)

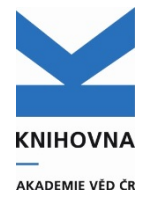

|   | <br>AKADEMIE VÊD ĈR                                                                                                    |                                          |                                       |
|---|----------------------------------------------------------------------------------------------------|------------------------------------------|---------------------------------------|
|   | Vyhledávání Nápověda Dotazy, nahlášení problémů                                                                                                    | Pravidla repozitáře myASEP               | 册 (0) Ů Odhlášení                     |
|   |                                                                                                    |                                          | Přihlášen/a: Astronomický ústav AV ČR |
|   | Bibliografické záznamy/publikační                                                                                                    | Datový repozitář                         | Související stránky                   |
|   | činnost                                                                                                    | Nový datový záznam (metadata) 🕫          | myASEP                                |
|   | Nový bibliografický záznam                                                                                                    | Rozpracované datové záznamy zpracovatele | Správa příloh                         |
|   | Aktuální rok oběru                                                                                                    | Přehledy datových záznamů                | Stavy plných textů                    |
|   | ARTUAITI TOK SDETU                                                                                                    |                                          | Rozšířené vyhledávání                 |
|   | Rozepsané záznamy (neodeslané) zpracovatele<br>Všechny záznamy zpracovatele + stažené<br>Import záznamů z WOS<br>Výstupy<br>Kontroly dat <sup>©</sup><br>Výstupy RIV <sup>©</sup><br>Autority autorů a projektů <sup>©</sup> |                                          |                                       |
|   | Přehled bibliografických záznamů                                                                                                    |                                          |                                       |
|   | Všechny záznamy v on-line katalogu                                                                                                    |                                          |                                       |
|   | Záznamy s uloženým plným textem                                                                                                    |                                          |                                       |
|   | Záznamy s uloženou recenzí                                                                                                    |                                          |                                       |
|   | Záznamy s uloženým plným textem pro NUŠL                                                                                                    |                                          |                                       |
|   | Archív                                                                                                    |                                          |                                       |
|   | Záznamy v ASEP s datasetem v ASEP                                                                                                    |                                          |                                       |
|   | Záznamy v ASEP s datasetem v jiném repozitáři<br>Záznamy se smlouvou                                                                                                    |                                          |                                       |
| - |                                                                                                    |                                          |                                       |

# Aktivace individuálního účtů autora

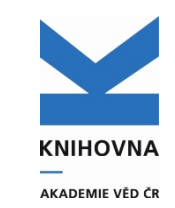

Individuální účet autora – autor zapisuje bibliografické záznamy svých publikačních výsledků a může přikládat plné texty, datasety.

Nejdříve se musí **registrovat**. Žádost obdrží zpracovatel, který jí potvrdí a dokončí. Autor poté obdrží zprávu, že jeho účet byl aktivován.

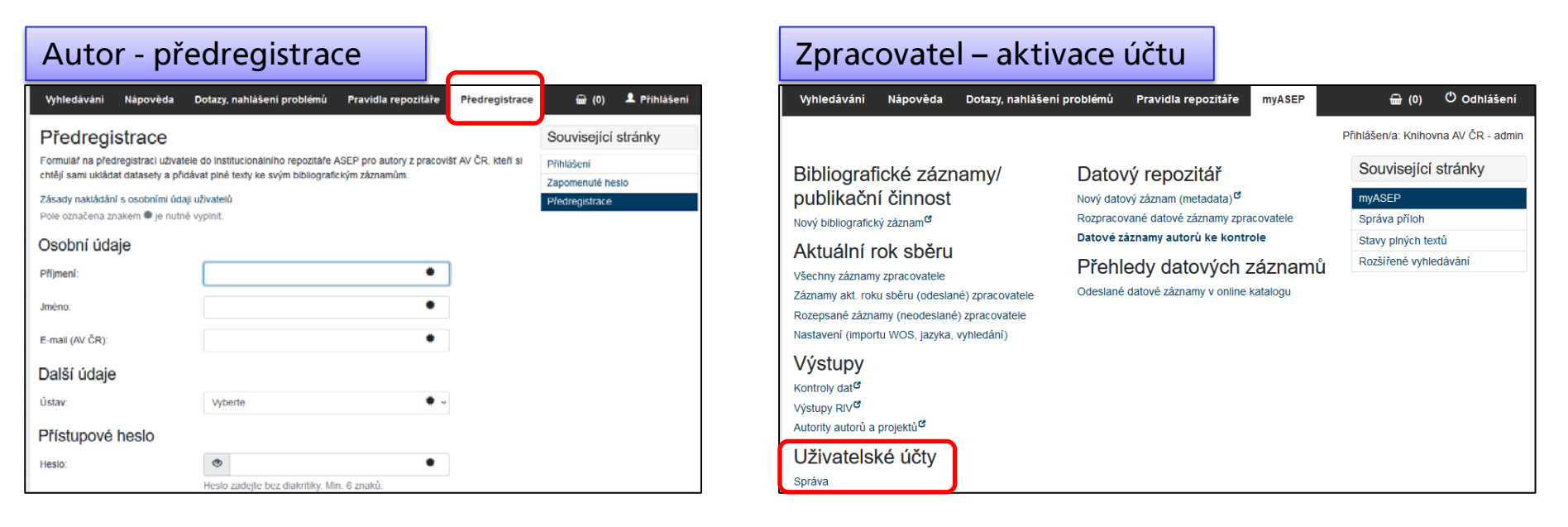

## Aktivace individuálního účtů autora

AKADEMIE VÉD ČR

|              |                |                        |                |                       |                        | Přihlášen/a: Knihovna AV ČR - admin                                                                       |
|--------------|----------------|------------------------|----------------|-----------------------|------------------------|----------------------------------------------------------------------------------------------------|
| Správa       | uživat         | elů                    |                |                       |                        | Související stránky                                                                                       |
|              |                |                        |                | • 🛛 🖓                 | 🚔 差 - Q                | Q Správa uživatelů                                                                                        |
| Přijmení (   | Jméno 🔅        | E-mail 🕴               | Kategorie      | Správa                |                        |                                                                                                    |
| Veselá       | Kristýna       | ves.kristyna@seznam.cz | Neregistrovaný | 🖍 Upravit 🥙           | × Smazat               |                                                                                                    |
| AU           |                |                        | Registrovaný   | 🖍 Upravit 🥙           | × Smazat               |                                                                                                    |
| IU           |                |                        | Registrovaný   | 🖍 Upravit 🥙           | × Smazat               |                                                                                                    |
| IU-pokus3    |                |                        | Registrovaný   | 🖍 Upravit 🥙           | × Smazat               |                                                                                                    |
| IU2          |                |                        | Registrovaný   | 🖍 Upravit 🕫           | × Sma                  | A Publikace, datasety V III 🖀                                                                             |
| Baďurová     |                | badurova@knav.cz       | Registrovaný   | 🖍 Upravit 🥙           | 🗙 Sma 🔲 Už             | Uživatel ×                                                                                                |
| Veselá       | Lenka          | vesela@lib.cas.cz      | Registrovaný   | 🖍 Upravit 🕫           | × Sma <sup>-Uživ</sup> | živatel<br>Informace o uživateli - zkontroluite údaje označené * změňte údaje označené ** a záznam uložte |
| Bártová      |                | bartova@lib.cas.cz     | Registrovaný   | 🖍 Upravit 🥙           | × Sma                  | Název instituce a jméno Knihovna AV ČR - Test, Test02                                                     |
| Jelínková    | Andrea         | jelinkova@lib.cas.cz   | Registrovaný   | 🖍 Upravit 🕫           | × Sma                  | Registrace** Neregistrovaný (předregistrovaný) uživatel                                                   |
| Kučerová     | Markéta        | kucerova@lib.cas.cz    | Registrovaný   | 🖍 Upravit 🕫           | × Sma                  | Přihlašovací jméno knav-Test02<br>E-mail (ústavní!)* chmelarova@knav.cz                                   |
| Zobrazena 1. | - 10 . položka | z celkových 51         |                | <pre>&lt; 1 2 3</pre> | 4 5 <b>– Př</b>        | Přístupová práva                                                                                          |
|              |                |                        |                |                       | I"                     | Anonymní uživatel Ne                                                                                      |
|              |                |                        |                |                       |                        | Práva na úpravy* Možnost zakládat bibliografické a datové záznamy                                         |
|              |                |                        |                |                       | -00                    | Odkaz na autoritu - pokud autor nemá autoritu, nejdřív ji vytvořte a uložte!                              |
|              |                |                        |                |                       |                        | Kód autora IIIIIIDopinitIIIII                                                                             |

Po uložení záznamu autor dostane automaticky mailem vyrozumění, že je zaregistrován – viz Návod na aktivaci účtu autora

# Import z WOS I

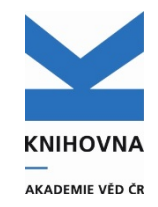

Uložit

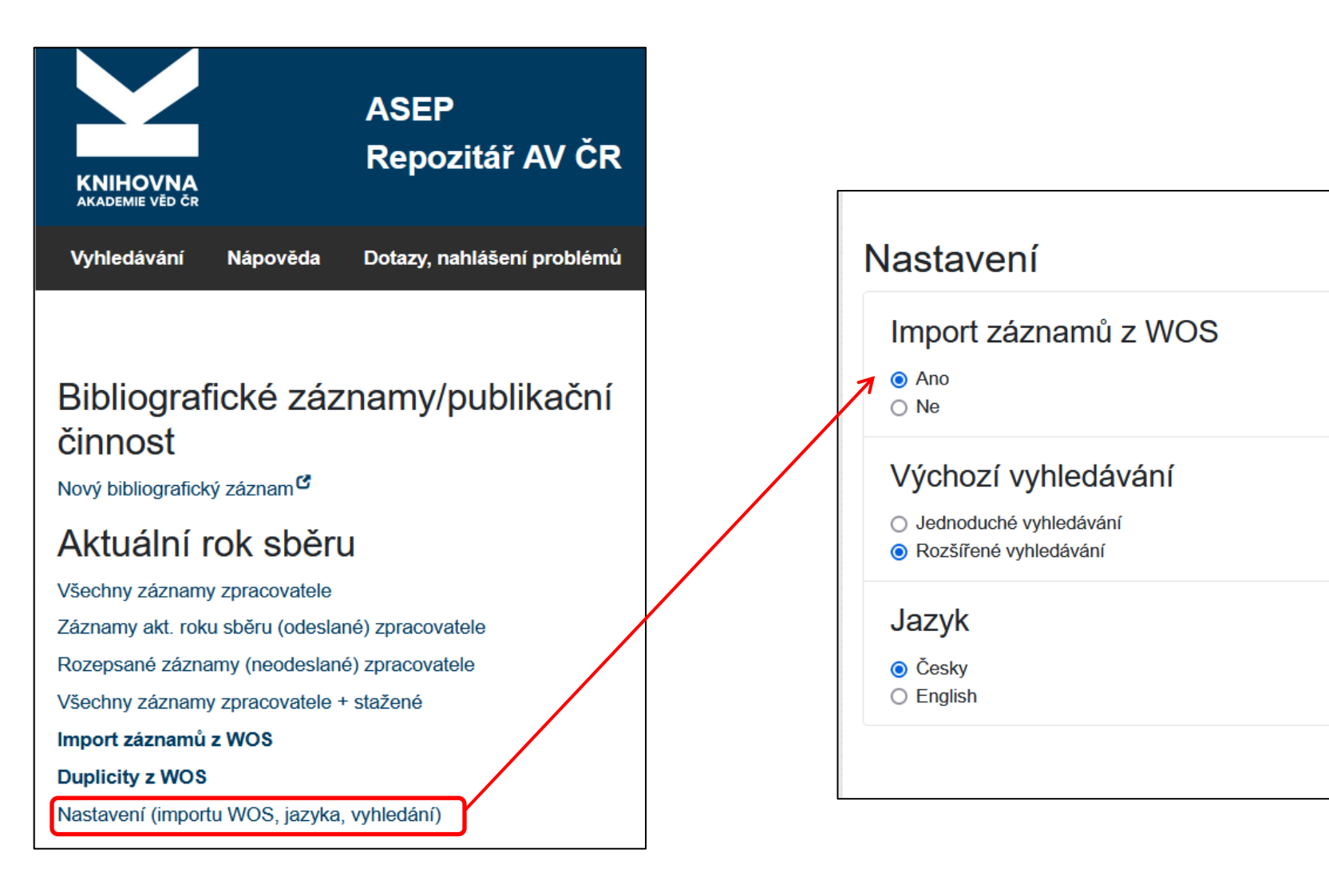
# Import z WOS II

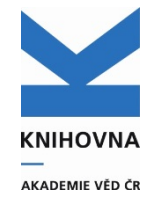

#### V ASEP je nastaven import nových záznamů z WOS do účtů zpracovatelů

 1x za týden – ve středu se naimportují z WOS nové záznamy ústavu, které byly zveřejněny ve WOS (na základě alertů). Jedná se o záznamy, jejichž UT WOS není nalezeno v ASEP (buď nejsou ještě uloženy nebo jsou uloženy bez UT WOS).

#### <u>Kritéria:</u>

- Druh dokumentů je zatím jakýkoliv (články, review, editoriály …) kromě "early access",
- Rok vydání neomezeno.

Záznamy jsou uloženy v **přebíracích formulářích** jako "neodeslané", v aktuálním roce sběru (nyní **2025**).

Odkazy na stažené záznamy z WOS jsou v myASEP zobrazeny pouze, pokud jsou k nějaké záznamy k "přebrání".

#### Záznamy z importu WOS je třeba upravit nebo smazat. Import je možné vypnout.

Jak se záznamy dále pracovat a aktuální informace k importu jsou v Manuálu – <u>Import záznamů z WOS</u>.

# Import z WOS III

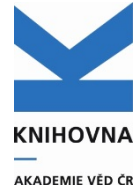

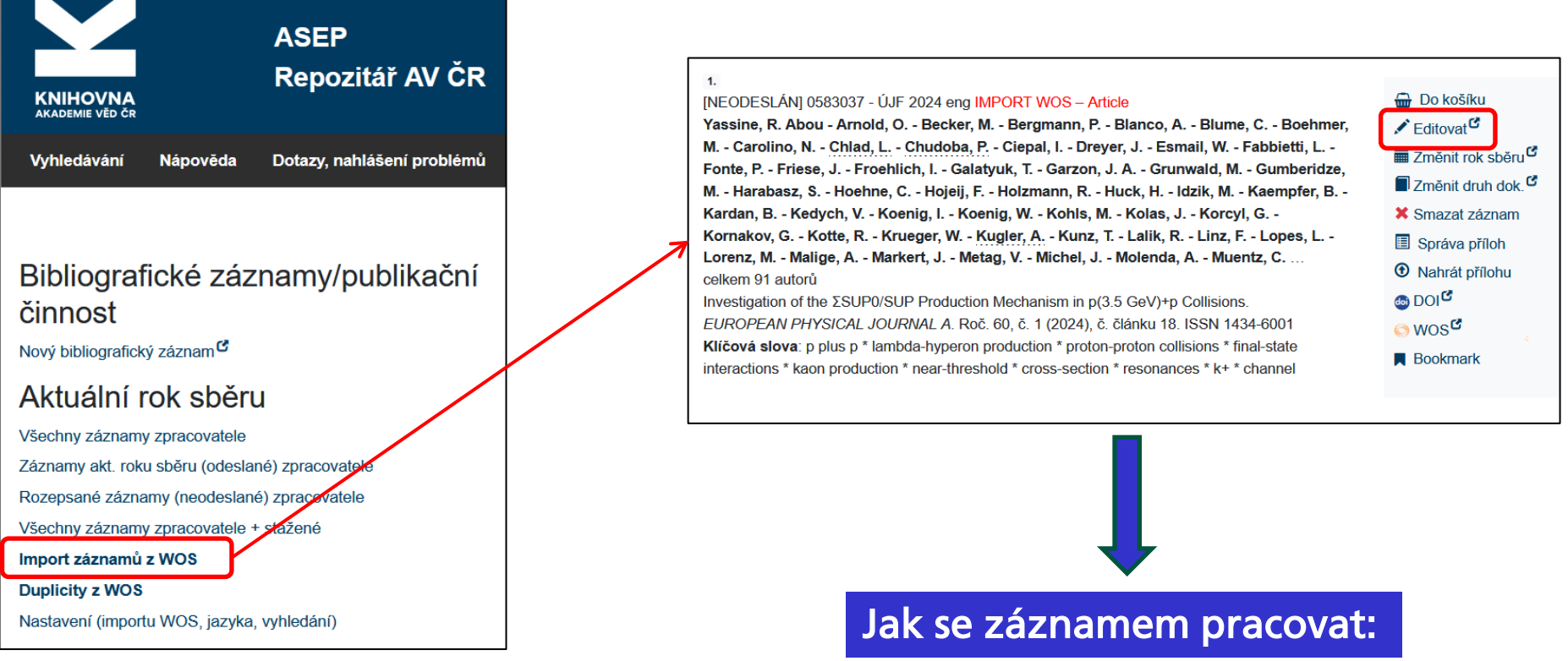

#### Přebrání naimportovaného záznamu – editace údajů a výběr druhu dokumentu

- napojit autory a periodika na autority v ASEP a doplnit zemi neakademických autorů (z pole "pracoviště"),
- převzít/nepřevzít spolupráci, klíčová slova
- doplnit financování navázat projekty na autority (financování z WOS se kopíruje do záznamu)
- výběr druhu dokumentu pro uložení do ASEP.

### Import z WOS IV

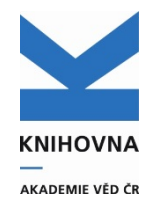

#### • Všechny záznamy zpracovatele + stažené

| Aktuální rok sběru<br>Všechny záznamy zpracovatele<br>Záznamy akt. roku sběru (odeslané) zpracovatele<br>Rozepsané záznamy (neodeslané) zpracovatele<br>Všechny záznamy zpracovatele + stažené<br>Import záznamů z WOS<br>Duplicity z WOS<br>Nastavení (importu WOS, jazyka, vyhledání) | <ul> <li>43.</li> <li>[NEODESLÁN] 0553444 - FZÚ 2023 eng IMPORT WOS – Article</li> <li>Cadatal-Raduban, M Kato, T Horiuchi, Y <u>Olejnicek, Jiri - Kohout, Michal - Yamanoi, K Ono, S Yamanoi, K Ono, S.</u></li> <li>Effect of Substrate and Thickness on the Photoconductivity of Nanoparticle Titanium Dioxide Thin Film Vacuum Ultraviolet Photoconductive Detector.</li> <li>NANOMATERIALS. Roč. 12, č. 1 (2022), č. článku 10. E-ISSN 2079-4991</li> <li>Kličová slova: boron-nitride * fast-response * scintillator * defects * photodetector * nanoparticle * thin film * titanium dioxide * wide band gap * semiconductor * vacuum ultraviolet * photoconductive detector</li> </ul>                                                                                                    | <ul> <li>Do košíku</li> <li>Editovat<sup>©</sup></li> <li>Změnit rok sběru<sup>©</sup></li> <li>Smazat záznam</li> <li>Správa příloh</li> <li>Nahrát přílohu</li> <li>DOI<sup>©</sup></li> <li>WOS<sup>©</sup></li> <li>Bookmark</li> </ul>                                                           |
|----------------------------------------------------------------------------------------------------|----------------------------------------------------------------------------------------------------|----------------------------------------------------------------------------------------------------|
|                                                                                                    | <ul> <li>44.</li> <li>0556005 - FZÚ 2023 RIV CH eng J - Článek v odborném periodiku</li> <li>Cadatal-Raduban, M Kato, T Horiuchi, Y <u>Olejniček, Jiří - Kohout, Michal - Yamanoi, K Ono, S.</u></li> <li>Effect of substrate and thickness on the photoconductivity of nanoparticle titanium dioxide thin film vacuum ultraviolet photoconductive detector.</li> <li>Nanomaterials. Roč. 12, č. 1 (2022), č. článku 10. E-ISSN 2079-4991</li> <li>Grant CEP: GA MPO FV20580</li> <li>Institucionální podpora: RVO:68378271</li> <li>Kličová slova: nanoparticle * thin film * titanium dioxide * wide band gap * semiconductor * vacuum ultraviolet * photoconductive detector</li> <li>Obor OECD: Condensed matter physics (including formerly solid state physics, supercond.)</li> <li>Impakt faktor: 5.076, rok: 2020</li> <li>Způsob publikování: Open access</li> <li>Trvalý link: http://hdl.handle.net/11104/0330370</li> </ul> | <ul> <li>Do košíku</li> <li>Editovat<sup>©</sup></li> <li>Změnit rok sběru<sup>©</sup></li> <li>Smazat záznam</li> <li>Správa příloh</li> <li>Nahrát přílohu</li> <li>DOI<sup>©</sup></li> <li>WOS<sup>©</sup></li> <li>SCOPUS<sup>©</sup></li> <li>OpenAIRE<sup>©</sup></li> <li>Bookmark</li> </ul> |

V zapsaném záznamu zpracovatelem je již UT WOS i další údaje, importovaný záznam je možné po kontrole smazat.

## Import z WOS V

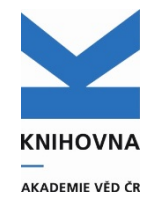

#### • Duplicity z WOS

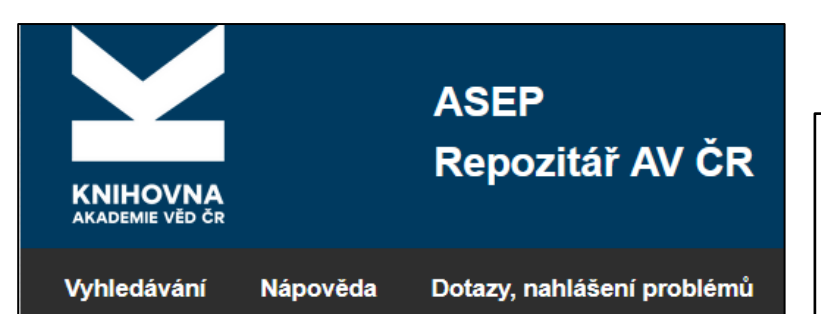

#### Bibliografické záznamy/publikační činnost

Nový bibliografický záznam

#### Aktuální rok sběru

Všechny záznamy zpracovatele

Záznamy akt. roku sběru (odeslané) zpracovatele

Rozepsané záznamy (neodeslané) zpracovatele

Všechny záznamy zpracovatele + stažené

Import záznamů z WOS

Duplicity z WOS

Nastavení (importu WOS, jazyka, vyhledání)

U záznamů, které mají pravděpodobně v bázi duplicitu, se objeví hláška a handle – je třeba prověřit (doplnit údaje, které chybí, např. UT WOS) a jednu z duplicit smazat.

| [NEODESLÁN] 0581830 - ASÚ 2024 eng IMPORT WOS – Article                                           | 册 Do košíku                                  |
|---------------------------------------------------------------------------------------------------|----------------------------------------------|
| Ryan, Daniel F Musset, S Reid, Hamish A. S Krucker, S Battaglia, Andrea F Breelle,                | 🖍 Editovat 🗳                                 |
| E Chapron, C Collier, H Dahlin, J Denker, C Dickson, E Gallagher, Peter T                         | 🛱 Změnit rok sběru 🗹                         |
| Hannah, I Jeffrey, Natasha L. S Kasparova, J Kontar, E Laurent, P Maloney, Shane                  | <b>—</b> ——————————————————————————————————— |
| A Massa, P Massone, A. M Mrozek, T Pailot, D Pallu, M Pesce-Rollins, M Piana,                     | Změnit druh dok.                             |
| M Plotnikov, I Rouillard, A Shih, Albert Y Smith, D Steslicki, M Stiefel, Muriel Z                | X Smazat záznam                              |
| Warmuth, A Verma, M Veronig, A Vilmer, N Vocks, C Volpara, A.                                     | Správa příloh                                |
| The Large Imaging Spectrometer for Solar Accelerated Nuclei (LISSAN): A Next-Generation Solar     |                                              |
| y-ray Spectroscopic Imaging Instrument Concept.                                                   | O Nahrát přílohu                             |
| AEROSPACE. Roč. 10, č. 12 (2023), č. článku 985. E-ISSN 2226-4310                                 | 🚳 DOI 🥙                                      |
| Klíčová slova: hard x-ray * high-energy processes * electron acceleration * magnetic reconnection | 🔿 wos 🕫                                      |
| * flare * particle * spectra * emissions * neutron * protons * particle acceleration * magnetic   |                                              |
| reconnection * instrumentation * techniques: imaging spectroscopy * corona * coronal mass         | Bookmark                                     |
| ejections (CMEs) * flares * X-rays * gamma rays                                                   |                                              |
| Nalezena duplicita s kódem záznamu: 0582314 (                                                     |                                              |
| https://hdl.handle.net/11104/0350427). Prosím prověřte.                                           |                                              |

# Sběr dat do RIV - metodika

#### Popis údaju RIV

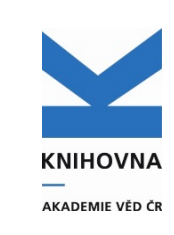

- aktuální verze metodiky je v Pro zpracovatele RIV) a také na IS VaVal dokumenty,
- definice druhů výsledků a formální předpisy, které musí dané druhy výsledků splňovat:
- do RIV by měly být zasílány všechny výsledky, které vznikly za podpory ze státního rozpočtu.
- jeden výsledek daného projektu nebo výzkumné aktivity lze do RIV zařadit každým předkladatelem pouze jednou a označený jako ten druh výsledku, který dosažený výsledek nejvíce charakterizuje.

#### Výsledky do RIV v ASEP:

- Zpracovatel se přihlásí do účtu myASEP a vybere odpovídající typ dokumentu, zapíše a uloží. Do ASEP je výsledek zařazen automaticky, export do RIV je nutné zadat.
- V každém formuláři výsledku je odkaz na Podmínky pro zařazení do RIV.

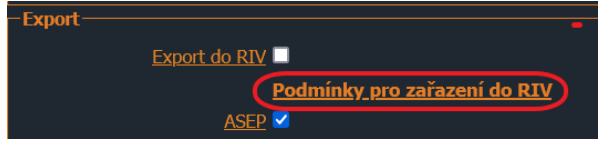

- <u>Hlavní zásady a zařazení výsledku dle druhu dokumentu</u> + podmínky RIV.
- Pokud výsledek nesplňuje podmínky RIV, ale do RIV má být odevzdán, je možné zadat "Uložit do RIV jako O":

- ačkoliv byl výsledek zapsán v ASEP např. jako J, do RIV bude odevzdán jako O – ostatní.

# Sběr dat - postup

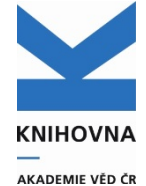

- Před odevzdáváním dat je třeba záznamy zkontrolovat kontrolami ARL a webovou kontrolní službou.
- Pro každého poskytovatele, na jehož projekty má ústav výsledky, je třeba vytvořit v ASEP vav soubor.
- **3.** Vav soubory je třeba znovu zkontrolovat webovou kontrolní službou. Pokud kontrola hlásí chyby, je třeba je opravit v záznamech a znovu vyexportovat vav soubory.
- 4. Vav soubory se importují do VaVERU (spravuje IS VaVaI). Každý zpracovatel zde má svůj účet a může předat vav soubory poskytovatelům. Poskytovatelé je zkontrolují a mohou je vrátit zamítnout, nebo schválit a předat ÚV, které je propíše do RIV.
- 5. Záznamy již odevzdané do RIV lze opravovat a ve výjimečných případech i mazat.

#### Aktuální informace ke sběru dat jsou na stránkách - Pro zpracovatele – <u>RIV</u>

#### Manuály, postupy - Pro zpracovatele – Podpora :

- Exporty a kontroly RIV
- <u>VaVer</u>

### 1. Kontroly před exportem do RIV Kontroly ARL

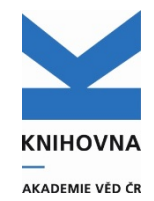

Kontroly před exportem do RIV Vám slouží ke kontrole záznamů před tím, než začnete vytvářet vav soubory. Kontrolu naleznete po přihlášení v myASEP – Kontroly dat nebo v klientovi (Funkce – Výstupy). TQ.1.1 Kontroly před exportem do RIV (pro ústav) nebo TQ2.1 Kontroly před exportem do RIV (pro ústav + spolupráce).

| /// Vý                | stupy                                                          |                                                                                   |                                                      |                                                                    | Odhlášen                                                                                                  | teni -                                                                                                    |
|-----------------------|----------------------------------------------------------------|-----------------------------------------------------------------------------------|------------------------------------------------------|--------------------------------------------------------------------|----------------------------------------------------------------------------------------------------|----------------------------------------------------------------------------------------------------|
| Výstup                |                                                                |                                                                                   |                                                      |                                                                    |                                                                                                    | Zobrazit výstup 11 řádků nalezeno z použitím podmínky ( CavUnEpca pra = knav-k && !yev =                                                                                                    |
| Databáze              | EPCA                                                           |                                                                                   |                                                      |                                                                    | *                                                                                                    | 2024 aa .rAkt - Taa .rAkz - 11 aa .exp - 1)                                                                                                    |
| Výstup                | TQ2.1 Kontroly                                                 | (nové) před exportem do RIV (pro                                                  | ústav,+spolupráce)                                   |                                                                    | ~                                                                                                    | Report rep. 1298139.01405440F54355E4119A-2.2.htm                                                                                                    |
| Další DB              |                                                                |                                                                                   |                                                      |                                                                    | * + =                                                                                                    |                                                                                                    |
| Kritéri               | a Savelist                                                     |                                                                                   |                                                      |                                                                    |                                                                                                    |                                                                                                    |
| NOT                   | Ústav (C26e+70*p)                                              | · ·                                                                               | = ¥ ???-?                                            |                                                                    |                                                                                                    |                                                                                                    |
|                       | Rok sběru (C26d)                                               | × .                                                                               | ✓ 2024                                               |                                                                    |                                                                                                    |                                                                                                    |
|                       |                                                                | ×                                                                                 | ×                                                    |                                                                    | ~                                                                                                    |                                                                                                    |
| 0                     | Úroveň podrobnosti vyjsti                                      | 101 × .                                                                           | - × Staučau                                          | 10/096                                                             | *                                                                                                    |                                                                                                    |
| 0                     | o Vice 1:0                                                     | upu ini                                                                           | = souchy                                             | vypo                                                               | 122                                                                                                    |                                                                                                    |
|                       | Soucasti vypisu                                                |                                                                                   | = records                                            | notices (uzivateiske upozomeni)                                    |                                                                                                    |                                                                                                    |
| KN<br>uve             | AV-K, akt<br>edený                                             | tuální rok sbě                                                                    | ěru je de                                            | faultně                                                            |                                                                                                    |                                                                                                    |
|                       |                                                                |                                                                                   |                                                      |                                                                    | Ústa                                                                                                    | av: UTAM-F                                                                                                    |
| _                     |                                                                |                                                                                   |                                                      |                                                                    | Cav<br>Chyby<br>C618                                                                                      | vUnEpca/0579547 RIV (J, Jmeno zpracovatele: katkul)<br>by<br>Iša: Pokud nejsou vyplněny strany nebo číslo článku, musí být zatrženo nestránkované                                                                                                    |
| Z<br>k<br>C<br>V<br>v | obrazí se<br>terých se<br>hyby (čer<br>'arování (<br>'ebovou k | stránka s jed<br>nacházejí ch<br>veně) – nutn<br>šedivě) – sna:<br>controlní služ | Inotlivým<br>yby.<br>é opravit<br>žit se ods<br>žbou | i záznamy a poli, v<br>:, neprojde do RIV.<br>stranit, ale projdou | e 463/2<br>463/2<br>Upoz(<br>Náva<br>U pro<br>463/2<br>U poz(<br>Náva<br>U pro<br>463/2<br>(Svět<br>(Pach | V200\$v: Ve zdrojovém sborníku nejsou vyplněny strany od-do<br>V200\$v: Ve zdrojovém periodiku nejsou vyplněny údaje o číslu<br>zornění<br>vaznosti: Pro ústav UTAM-F nebude exportován tento záznam do xml pro poskytovatele GA MŠk a projekt:EF16_019/0000728<br>rojektu MK je uveden projekt CEP<br>V/200\$v: Ve zdrojovém periodiku nejsou vyplněny údaje o ročníku<br>ětlík, Ivo - UJF-V) Spolupracující ústav nemá vyplněno RVO<br>chnerová Brabcová, Kateřina - UJF-V) Spolupracující ústav nemá vyplněno RVO |

### 1. Kontroly před exportem do RIV Kontrola duplicit

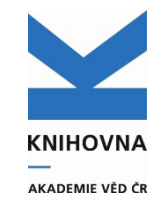

Před vytvořením souborů do RIV by každý měl provést kontrolu duplicit záznamů.

**myASEP – Výstupy – Kontroly dat – Kontrola duplicit záznamů** nebo v klientovi (Funkce – Výstupy – EPCA – Kontrola duplicit záznamů)

| /// Výs  | tupy       |                                |   |    |   | _         | Odhlášení 🛛                                  |
|----------|------------|--------------------------------|---|----|---|-----------|----------------------------------------------|
| Výstup   |            |                                |   |    |   |           |                                              |
| Databáze |            | EPCA                           |   |    |   |           |                                              |
| Výstup   |            | Kontrola duplicit záznamů      |   |    |   |           | Zadojto zkratku ústavu. Pozmozí lot uvádějto |
| Další DB |            |                                |   |    |   |           |                                              |
| Kritéria | Saveli     | st                             |   |    |   |           | např. 2023,2024 bez mezery.                  |
| Not      | Selekční k | ritéria                        |   | Ор |   | Hodnota   |                                              |
|          | Exporto    | vat do                         | * | =  | * | ASEP      | × 1                                          |
|          | Ústav (C   | 26e+70*p)                      | ~ | =  | ~ | FZU-D     |                                              |
|          | Rok upla   | tnění (210d,463/200v,463/210d) | * | bt | ~ | 2020,2022 |                                              |

| Sysno  | ZpusobDuplicity        | ZpZveřejn Vlastní | Zá BiblCit | RokVydán Ro | ok sběru RIV | Poznámka                           | DOI        | ID WOS   | IS SCOPUS ID_PUBME | OrigNázev Nazev_Zd ISSN      |        |
|--------|------------------------|-------------------|------------|-------------|--------------|------------------------------------|------------|----------|--------------------|------------------------------|--------|
| 558189 | duplicita podle WOS ID | J FGU-C           | DUBIŠOVA   | 2022        | 2023         | 1 dvojí afiliace                   | 10.1016/j. | WOS: 000 | SCOPUS: 8 PubMed:  | Oral treat Brain Research    | Bulle  |
| 558341 | duplicita podle WOS ID | J UEM-P           | DUBIŠOVA   | 2022        | 2023         | 1 dvojí afiliace                   | 10.1016/j. | WOS: 000 | SCOPUS: 8 PubMed:  | Oral treat Brain Research    | Bulle  |
| 525010 | duplicita podle WOS ID | J FZU-D           | TYC, Ondř  | 2020        | 2021         | 1 dvoji afiliace                   | 10.1016/j. | WOS: 000 | SCOPUS: 8507773888 | Effect of t International Jo | ournal |
| 523756 | duplicita podle WOS ID | J UJF-V           | TYC, O., H | 2020        | 2021         | 1 dvojí afiliace                   | 10.1016/j. | WOS: 000 | SCOPUS: 8507773888 | Effect of t International Jo | ournal |
| 525011 | duplicita podle WOS ID | J FZU-D           | ŠITTNER, I | 2020        | 2021         | 1 dvoji afiliace                   | 10.1016/j. | WOS: 000 | SCOPUS: 8507428217 | Deformati Materialia         |        |
| 524589 | duplicita podle WOS ID | J UJF-V           | ŠITTNER, I | 2020        | 2021         | 1 dvojí afiliace, EF16_019/0000760 | 10.1016/j. | WOS: 000 | SCOPUS: 8507428217 | Deformati Materialia         |        |
| 525132 | duplicita podle WOS ID | J FZU-D           | VORONKO    | 2020        | 2021         | 1 dvojí afiliace                   | 10.1002/p  | WOS: 000 | SCOPUS: 8507861275 | Superioni Physica Status S   | Solidi |

### 2. Vytvoření vav souboru do RIV Výstupy v myASEP

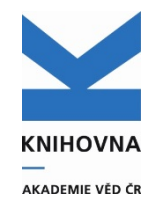

My ASEP - Výstupy – EPCA – X3.2 Export do RIV (pro ústav + spolupráce, všechny GA z RVV)

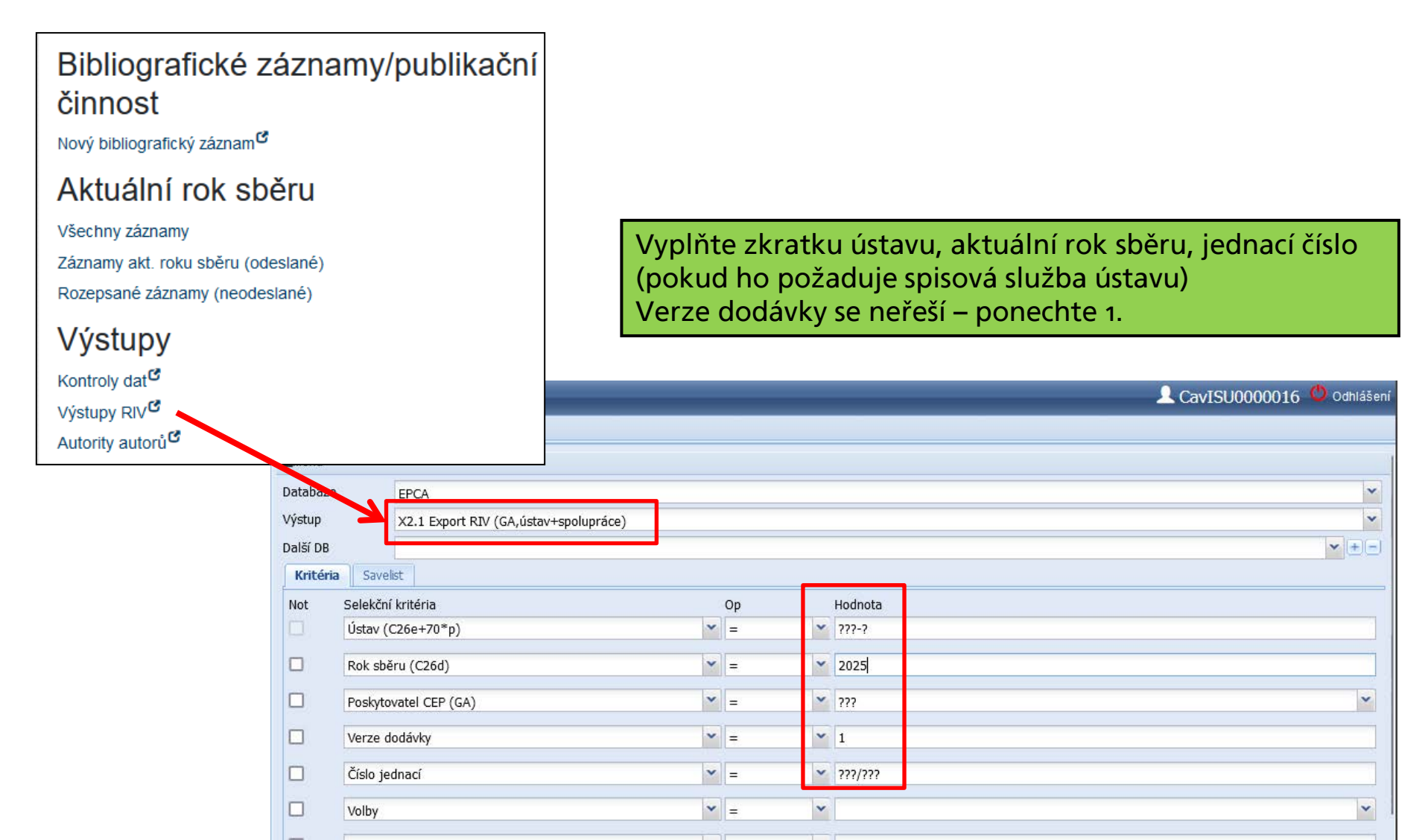

### 2. Vytvoření vav souboru do RIV Ukládání

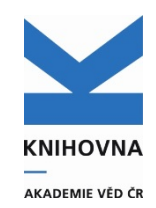

Vytvoří se tolik souborů, kolik je poskytovatelů ve Vašich záznamech. Soubory uložíte na svůj disk. Je možné vytvořit si průvodky. Na konci řádku se zobrazují počty záznamů za poskytovatele. Uložené soubory můžete zazipovat a poté zkontrolovat webovou kontrolní službou.

| Záznamy nalezeny za použití podmínky (CavUnEpca pra = mbu-m                                                                                                    | && !yev = 2022 && .VERZE = 1 && .CISLOJEDNACI = MBU1/2022 && !exp = r)                                                                                                    |
|----------------------------------------------------------------------------------------------------|----------------------------------------------------------------------------------------------------|
| Parametry:<br>Rok sberu=2022<br>Poskytovatel=<br>Prijemce=MBU-M<br>Verze=01<br>Cislo pruvodky=MBU1/2022                                                                                                    |                                                                                                    |
| PoskytovatelExportExport GA AV ( R Cav_GAAVCR/RIV22-AV0-61388971,R01.vav)Export GA ČRCav_GACR/RIV22-GA0-61388971,R01.vav)Export GA MPCCav_GAMPO/RIV22-MPO-61388971,R01.vav)Export GA MŠKCav_GAMSK/RIV22-MSM-61388971,R01.vav)Export GA MZECav_GAMZD/RIV22-MZ0-61388971,R01.vav)Export GA MZECav_GAMZE/RIV22-MZ0-61388971,R01.vav)Export GA TA CSCav_GATACR/RIV22-TA0-61388971,R01.vav) | Pruvodka         Cav_GAAVCR/RIV22-AV0-61388971,R01.txt; ;GA AV ČR AV0;336         Cav_GACR/RIV22-GA0-61388971,R01.txt; ;GA AV ČR AV0;336         Cav_GAMPO/RIV22-MPO-61388971,R01.txt; ;GA MPO;MPO;1         Cav_GAMSK/RIV22-MSM-61388971,R01.txt; ;GA MŠK;MSM;92         Cav_GAMZD/RIV2         Vestová KONTROLNÍ SLUŽAX XML SOUBORŮ PRO CEP A RIV         Vyberte informační oblast, ve které chozete dané soubory kontrolovat a vyberte z Vašeho lokániho dísku soubor, který má projit kontrolou. Testovat můžete samotný soubor         Cav_GAMZE/RIV2         Vyberte informační oblast, ve které chozete dané soubory kontrolovat a vyberte z Vašeho lokániho dísku soubor, který má projit kontrolou. Testovat můžete samotný soubor         Cav_GAMZE/RIV2         Vyberte informační oblast, ve které chozete dané soubory kontrolovat a vyberte z Vašeho lokániho dísku soubor, který má projit kontrolou. Testovat můžete samotný soubor         Cav_GAMZE/RIV2         Vyberte informační oblast, ve které chozete dané soubory kontrolovat a vyberte z Vašeho lokániho dísku soubor, který má projit kontrolou. Testovat můžete samotný soubor         Cav_GAMZE/RIV2         Vpu vav. xvM. nebo více souborů zabolených v archívu typu zíře. Vnitňí struktura archívu by správně neměla obsanovat jiné soubory než typu. vAv a .xML, ale pokud se za budou vyskytovat, budou ignorovány. Maximální velkost nantrávaného souboru je 50 M8.         Import nanklásí chybu validace RIV, pokud v registru subjektů nebude existovat předkladatel. Nejprve je třeba zažádat o vložení a schválení nového subjektu. |
|                                                                                                    | Informační oblast CEP - centrální evidence projektů                                                                                                    |

Více viz Podpora – <u>Návod na vytvoření vav souborů pro kontrolu RIV</u>

Návod na vytvoření průvodek

#### 2. Vytvoření vav souborů do RIV Druhy výstupů

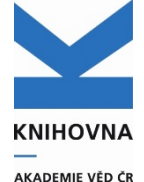

Výstup X3.2 Export RIV (pro ústav + spolupráce, všechny GA z RVV)

pro vytvoření všech vav souborů najednou pro všechny poskytovatele
 Výstup automaticky vytvoří soubory s tímto názvem:

Označení dodávky do RIV Poskytovatel IČO ústavu Verze dodávky Přípona souboru

RIV25-AV0-67985831,R01.vav RIV25-GA0-67985831,R01.vav RIV25-MSM-67985831,R01.vav

• Výstup X2.1 Export RIV (GA, ústav + spolupráce)

- pro vytvoření jednoho vav souboru pro vybraného poskytovatele (např. po dodatečném doplnění projektu poskytovatele do záznamů) – obsahuje všechny záznamy poskytovatele.

• Výstup X7.1. Doplnění jednotlivého záznamu do RIV v témže roce sběru (ústav, všechny GA z RVV)

 pokud je třeba doplnit jeden nebo více záznamů do RIV po odevzdání dat, na vyžádání poskytovatele nebo žádosti autora.

#### Pro zpracovatele - Podpora – exporty a kontroly RIV

### 3. Webová kontrolní služba

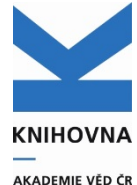

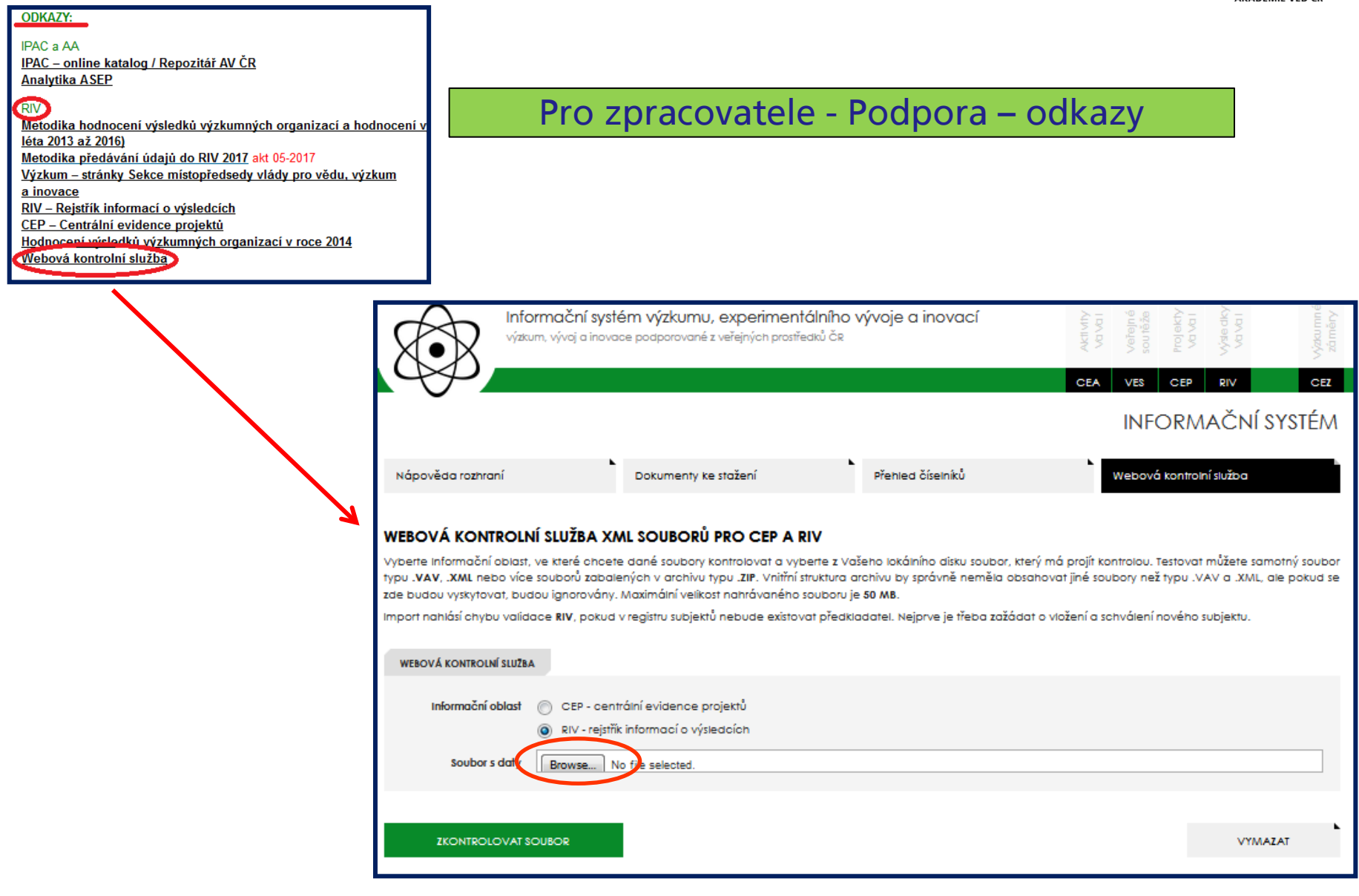

### 3. Webová kontrolní služba - chyby

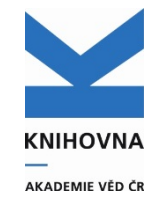

| VÝSLEDEK VALIDACE DAT V INFO            | ORMAČNÍ OBLASTI RIV                                                                                                    | ZPĚT NA WEBOVOU                                                                                                    |
|-----------------------------------------|----------------------------------------------------------------------------------------------------|----------------------------------------------------------------------------------------------------|
| Datum zpracování                        | 07.02.2020 16:04:23                                                                                                    |                                                                                                    |
| Nahraný soubor                          | RIV20-AV0-67985971,R01.xml (typ: XML, velikost: 15 kB)                                                                                                    |                                                                                                    |
| Rychlost zpracování                     | 0.041 s                                                                                                    | Soubor neni validni –                                                                                                    |
| Počet zpracovaných souborů VAV / CELKEM | 1/1                                                                                                    | systém hlásí chybu                                                                                                    |
| Počet zprac. záznamů dle módu R / Z / V | 5/0/0                                                                                                    |                                                                                                    |
| Počet výsledků celkem                   | 5                                                                                                    |                                                                                                    |
| Celkový stav validace souboru           | Soubor není validní (nalezena 1 chyba)                                                                                                    |                                                                                                    |
|                                         |                                                                                                    |                                                                                                    |
| Kontrolovaný soubor 1.                  | RIV20-AV0-67985971,R01.xml                                                                                                    |                                                                                                    |
| Hash obsahu souboru MD5 / SHA1          | ba934176dc584c2e0bee7aab9685891b / 030f327c97c3f                                                                                                    | <sup>58</sup> Svsno které je třeba                                                                                                    |
| Mód práce s výsledky                    | R - nový záznam                                                                                                    | opravit / popis chyby                                                                                                    |
| Počet výsledků                          | 5                                                                                                    |                                                                                                    |
| Stav validace souboru                   | Dokument není validní (nalezeno 6 chyb)                                                                                                    |                                                                                                    |
| Výpis logu upozornění / chyb            | 001. R42 ~ XML / obsah->vysledek[RIV/67985971:/19:0<br>002. R04 ~ XML / obsah->vysledek[RIV/67985971:/19:0<br>003. R86 ~ XML - specifikace J / obsah->vysledek[RIV/6798<br>004. R94 ~ XML - specifikace J / obsah->vysledek[RIV/6798<br>005. R86 ~ XML - specifikace J / obsah->vysledek[RIV/6798<br>006. R94 ~ XML - specifikace J / obsah->vysledek[RIV/6798 | 00505800 ->anotace[eng] : povinné vyplnění<br>00505800j->klasirkace->obor[nlavnij : nlavni vední oblast výsledku<br>35971:/19:00518885]->odkaz : povinné vyplnění u recenzovan<br>35971:/19:005188851->zpusob-publikovani : povinné vyplnění<br>35971:/19:005188951_>zpusob-publikovani : povinné vyplnění<br>35971:/19:005188951_>zpusob-publikovani : povinné vyplnění |

## 3. Webová kontrolní služba - chyby

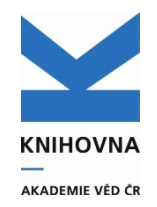

- Pokud dodávka obsahuje chyby, je nutné chybné záznamy vyhledat a opravit v ASEP - záznam lze nalézt podle systémového čísla
- Poté soubory znovu vyexportujete, uložíte a necháte zkontrolovat webovou kontrolní službou
- Bez chyb musí být všechny soubory, včetně opravných
- Nejasnosti s chybami napište na arl@lib.cas.cz

### 3. Webová kontrolní služba – bez chyb

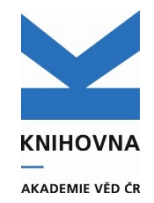

| výzkum, vývoj a inov                    | t <mark>ém výzkumu, experimentálníhc</mark><br>race podporované z veřejných prosiředků ČR | o vývoje a inovací                     | Aktivity<br>Vaval<br>Vaveřejné<br>sourěže<br>Projekty<br>Vaval<br>Výsledky<br>Vaval | Výzkumné<br>záměry |
|-----------------------------------------|-------------------------------------------------------------------------------------------|----------------------------------------|-------------------------------------------------------------------------------------|--------------------|
| $\varphi p$                             |                                                                                           |                                        | CEA VES CEP RIV                                                                     | CEZ                |
| - •                                     |                                                                                           |                                        | INFORMAČNÍ SY                                                                       | (stém              |
| Nápověda rozhraní                       | Dokumenty ke stažení                                                                      | Přehled číselníků                      | Webová kontrolní služba                                                             |                    |
| VÝSLEDEK VALIDACE DAT V IN              | ORMAČNÍ OBLASTI RIV                                                                       |                                        | ZPĚT NA WEBOVOU KONTROLN                                                            | Í SLUŽBU           |
| Datum zpracování                        | 27.03.2017 12:27:44                                                                       |                                        |                                                                                     |                    |
| Nahraný soubor                          | RIV17-AV0-67985971,R01.xml (typ: XML, velike                                              | ost: 16 kB)                            |                                                                                     |                    |
| Rychlost zpracování                     | 0.012 s                                                                                   |                                        |                                                                                     |                    |
| Počet zpracovaných souborů VAV / CELKEM | 1/1                                                                                       | Celkov                                 | vý počet                                                                            |                    |
| Počet zprac. záznamů dle módu R / Z / V | 5/0/0                                                                                     |                                        |                                                                                     |                    |
| Počet výsledků celkem                   | 5                                                                                         | Vysi                                   | edku                                                                                |                    |
| Celkový stav validace souboru           | Soubor je validní                                                                         |                                        |                                                                                     |                    |
| Kankalaunné autor                       | 1 DIV/17 AV/0 / 7005071 D01                                                               |                                        |                                                                                     |                    |
| Kontrolovány soubor                     | 1. KIV17-AVU-6/9859/1,KU1.XMI                                                             | 07=00(1==70=(=100 +0.175 = 57=1-00=-00 | 700-14                                                                              |                    |
| Mád práce s vísledky                    | B- pový záznam                                                                            | 2/0021103/000000450/05/0402C19883      | // 0040                                                                             |                    |
| Počet výtledků                          | s - novy zaznam                                                                           |                                        |                                                                                     |                    |
| r dder tysedicu                         | Dokument je volidní                                                                       | Soubc                                  | or ie validní                                                                       |                    |
| Stay validace souboru                   |                                                                                           |                                        |                                                                                     |                    |

### 4. Import souborů do VaVERu Přihlášení

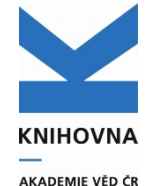

Každý zpracovatel, který chce pracovat ve VAVERu se musí <u>zaregistrovat</u> jako **Příjemce** a počkat na schválení (AV).

Aby mohl zpracovatel odeslat data, musí být registrován jako Správce. Při změně zpracovatele se nahlásí změna poskytovateli AV – Mgr. Teplé.

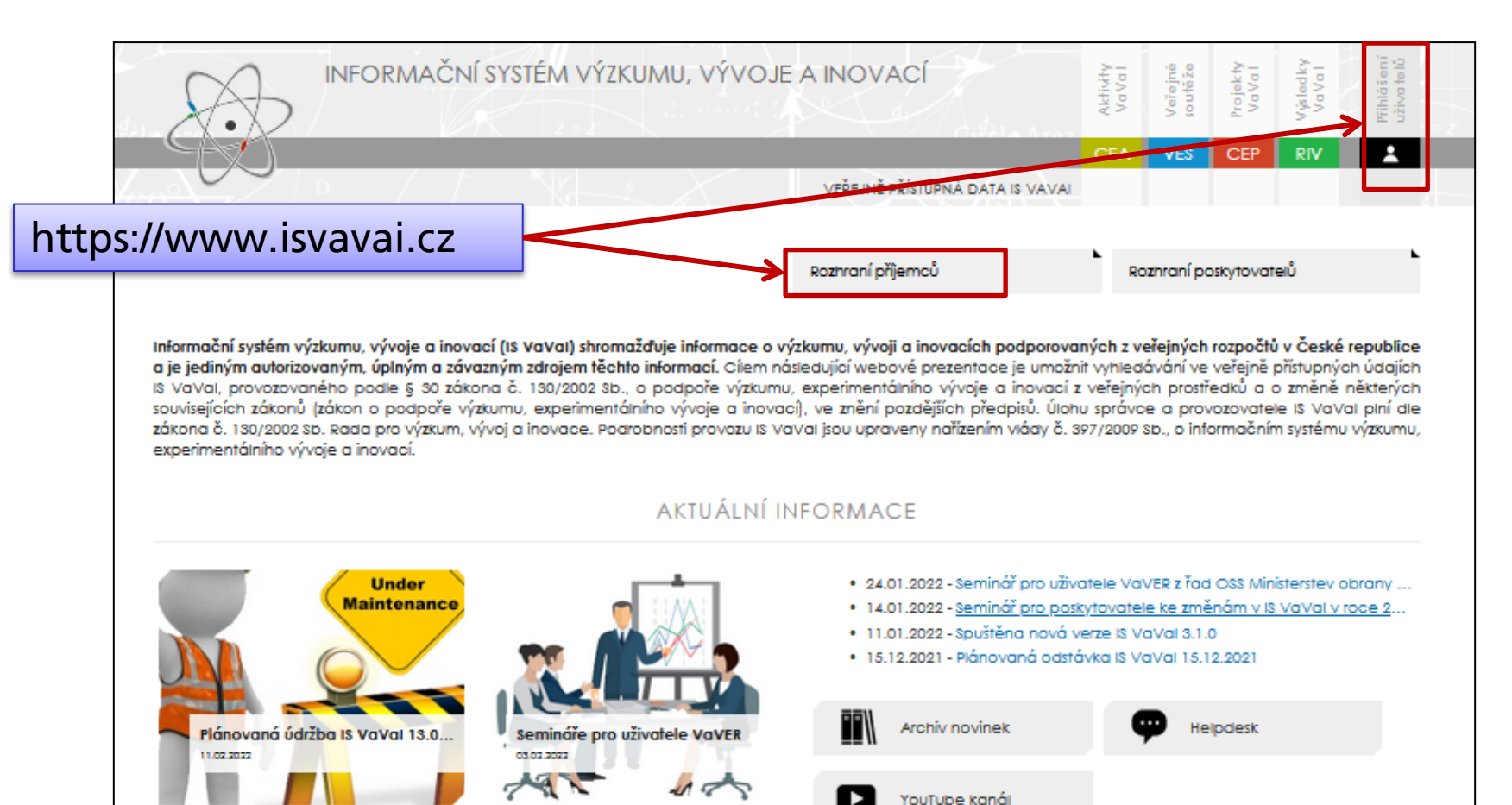

## 4. Import souborů do VaVERu

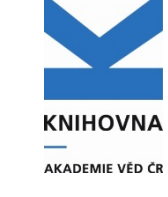

Často kladené dotazy k VaVERu

-

814

to a post help by

14.2025 (pandit)

80 S.2025 (aitek) 80 A 2025 (aitek)

2.4.2025 (averaging)

15.1.2021 (Dorbel)

INFORMAČNÍ SYSTÉM VÝZKUMU, VÝVOJE A INOVACÍ Va Val dat dat CEP RIV 🔅 bartkova@lib.cas.cz DB 57:54 ADMINISTRAČNÍ ROZHRANÍ PŘÍJEMCŮ DOTACÍ Aktuality Vaver - Rothraní příjemců dotací is vaval Tato aplikace je určena pro vytváření XML dodávek do IS VaVal ve formátu .VAV 14.01.2025 - Seminář pro uživatele rozhraní pro příjemce dotací (VaVE) pro zobrazení ve veřejně přístupných údajích Informačního systému výzkumu, 08.01.2025 - Spuštění nové verze IS VaVal 3.4.0 Vstup do části RIV vývoje a inovací, provozovaného podle § 30 zákona č. 130/2002 Sb., o podpoře 12.12.2024 - Plánovaná odstávka IS VaVal 20. 12. 20 výzkumu, experimentálního vývoje a inovací z veřejných prostředků a o změně 20.09.2024 - Plánovaná údržba IS VaVal 22. 9. 2024 některých souvisejících zákonů (zákon o podpoře výzkumu, experimentálního 31.08.2024 - Spuštěna nová verze IS VaVal 3.3.1 vývoje a inovací), ve znění pozdělších předpisů. Zveřejněním veřejně přístupných 20.08.2024 - Plánovaná odstávka IS VaVal 30, 8, 2024 údajů plní Rada pro výzkum, vývoj a inovace jako provozovatel povinnost podle §10 nařízení vlády 397/2009 Sb., o informačním systému výzkumu, 08.07.2024 - Vyhodnocení sběru RIV24 a vývoj za posledních 5 let experimentálního vývoje a inovací. 08.07.2024 - Použití trvalých (perzistentních) identifikátorů v IS VaVal 11.04.2024 - Plánovaná údržba IS VaVal 14. 4. 2024 INFORMACE O ODEVZDANÝCH DATECH 22.03.2024 - Plánovaná údržba IS VaVal 24. 3. 2024 Statistika předávaných dat pro aktuální rok, více viz, rodokmen CEP/RIV 06.02.2024 - Plánovaná údržba IS VaVal 9, 2, -11, 2, 2024 R - nové Z - změny V - vyřazení P \$ Z P 8 Z P s Ζ RIV 2025 - TERMÍNY PŘEDÁVÁNÍ ÚDAJŮ DO IS VAVAL CEP 0 0 0 0 0 0 0 0 RIV 0 0 0 0 0 Abadomie věd České republiky Mgr. Jana Tophi, Ph.D. topla@law.casi.c 81.4.2025 (milwin) ing, Klina Jalinková 227 088 845 -NA 2005 University 1.9.2025 (pendi rhollyworks Legenda: P - předáváno, S - schváleno, Z - zamítnuto Phile Terreta Cillion 225 131 683 RN. 9.5.2025 (pitch two deprare PhOx. Salesb Cendle jakab.cenek@mdcr.c Manuály 84 Ministerio Address 11.4.2025 (advect) Mp. Blanka Iaxonovi 252081543 **BEZPEČNOSTNÍ INFORMACE** ing, Michael Papillak 973 225 243 22.5.2025 (84) 19-DR 2005 Gains 950-932-912 Mgr. David Barri -31.3.2023 (pondil) Geolina Balgiová, DD POSLEDNÍ LOGOVANÁ PŘIHLÁŠENÍ (7) PLATNOST VAŠEHO HESLA EXPIRUJE (?) -TR & STATE (without) 1.7 Jack Meaning ing. Pavel Knapp 214 411 214 av 20.4.2023 (utbal) ing Martina Gnitolesia 8.4.2525 (Starj) 21.01.2025 11:27:52 - Přístup povolen 08.02.2025 11:17:31 Mar. File Viera, Ph.D. 1.5.2025 (Investig 25.8.2025 (pátai 10.5.2525 (admit Změna hesla užívatele » advantibulets adv aged benefatives a Bezpečné chování uživatelů x 224 472 640 94.5.2625 (admit) 22.4 2025 (párak) 29.8.2025 (m)

> ogická ogortura Časké republik Hlavní mlato Praho

Královéhradecký kraj Liberecký kraj

Plantaki kasi

General Service

drý úřad zeměměřiský a kotastrá

Max When Dailed advant

ing. Madinic Pachi

ing, Patry Haddand

415,817,866

485 204 202

734 647 805

475 467 172, 775 896 78

384-045 285

#### DOKUMENTY PRO PŘÍJEMCE KE STAŽENÍ

|                                        | VLOŽENO    | FORMÁT | VELIKOST  |
|----------------------------------------|------------|--------|-----------|
| Manuál příjemce pro práci s VAVER 2025 | 20.12.2024 | PDF    | 1.99 IVIB |
| Manuál správce pro práci s VAVER 2025  | 20.12.2024 | PDF    | 2.00 MB   |
| Často kladené dotazy k VAVER 2025 🥌    | 20.12.2024 | PDF    | 1.94 MB   |
| Informační oblast CEP 2025             | 20.12.2024 | PDF    | 757 kB    |

## 4. Import souborů do VaVERu

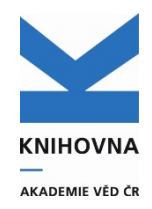

Přihlásíte se do VaVERU nejprve jako příjemce Vyberete oddíl RIV (vpravo nahoře) Pomocí tlačítka IMPORT vyberete soubor na vašem počítači Pro předání dat poskytovateli se přihlásíte jako správce

Postupně nahrajete jednotlivé xml soubory s novými záznamy pro každého poskytovatele

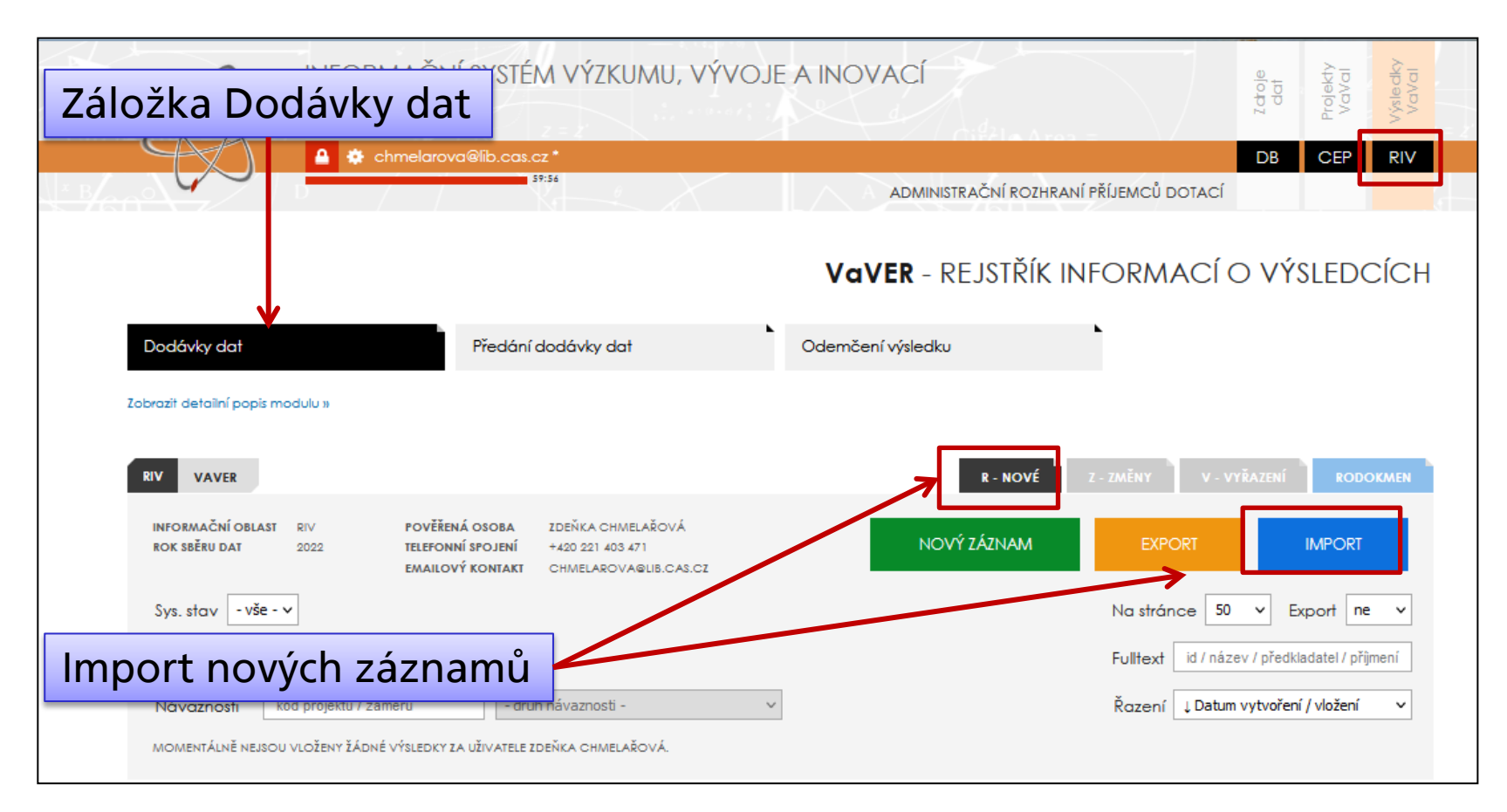

### 4. Import souborů do VaVERu Manuál pro každou stránku

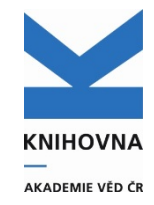

|                                                                                                    |                                                                                                    | VOVER - REJSTRIK INFORMACI O VYSLEDCICH                                                                                                    |
|----------------------------------------------------------------------------------------------------|----------------------------------------------------------------------------------------------------|----------------------------------------------------------------------------------------------------|
| Dodávky dat                                                                                                    | Předání dodávky dat                                                                                                    | Odemčení výsledku                                                                                                    |
| krýt detailní popis modulu »                                                                                                    |                                                                                                    |                                                                                                    |
| systém VaVER umožňuje příjemcům vytváře<br>vředat data mezi organizačními jednotkam<br>nová funkce digitálního předávání dat za su         | ní, správu, import i export dat ve formá<br>il, lze je vyexportovat, zaslat jiné jedno<br>(bjekt / IČO a je tak možné záznamy př | iátu VAV. Úložíště záznamů je oddělené pro každého uživatele a pokud je např. nutné<br>otce nebo nadřízené instituci a oni je mohou naimportovat. Od roku 2022 je spuštěna<br>ředat poskytovateli elektronicky přímo v rozhraní VaVER.                             |
| /zhledem k onlíne formě vypiňování formu<br>alespoň delší texty). U kopírování dat z edit<br>editoru, znovu text zkopírovat a vložit do we | áře doporučujeme mít podklady pro<br>:orů jako Word nebo Writer, kde obsah<br>bu (odstranění formátovacích znaků no              | vypinění dotazníku na svém lokálním disku v digitální podobě a do polí jej kopírovat<br>h může obsahovat i formátování, doporučujeme vložit text nejprve do čistě textového<br>la pozadí). Při případném problému s internetovým připojením předejdete ztrátě dat. |
| <u> Zrnačení módu práce souborů</u> :                                                                                                    |                                                                                                    |                                                                                                    |
| [R] nový záznam - nové záznamy výsledk                                                                                                    | u neexistující v aktivní databázi                                                                                                |                                                                                                    |
| [2] změna záznamu - změna výsledků exis                                                                                                    | stujících v aktivní databázi (ověření kon                                                                                        | ntroiním číslem)                                                                                                    |
| [V] vyřazení záznamu - vyřazení výsledků                                                                                                   | existujících v aktivní databázi (ověření k                                                                                       | kontrolním číslem)                                                                                                    |
|                                                                                                    |                                                                                                    |                                                                                                    |
| <u>stavy záznamů a dodávek:</u>                                                                                                    |                                                                                                    |                                                                                                    |
| [R] rozpracovaný - počáteční a pracovní                                                                                                    | stav záznamu                                                                                                    |                                                                                                    |
| [P] připravený - připravené záznamy lze e                                                                                                  | xportovat do nové dodávky                                                                                                    |                                                                                                    |
| [0] odevzdaný - předání záznamů správc                                                                                                    | í za subjekt pro předání poskytovateli                                                                                           |                                                                                                    |
| [E] exportovaný - označení předaného zá                                                                                                    | áznamu po úspěšném propsání do IS V(                                                                                             | /aVal                                                                                                    |
| [2] zamítnutý - označení zamítnutého záz                                                                                                   | namu z procesu diaitálního předání da:                                                                                           |                                                                                                    |
| ,                                                                                                    |                                                                                                    |                                                                                                    |
| Postup digitálního předání dat a práce s rod                                                                                               | okmenem:                                                                                                    |                                                                                                    |
| 1. Vytvoření validního záznamu dat v IS V                                                                                                  | aVal uživatelem rozhraní VaVER. Autor                                                                                            | vr dodávky ODEVZDÁ záznam správci za subjekt a je poprvé zaveden do RODOKMENU.                                                                                                    |
| Záznam se v rozhraní VaVER uzamkne j                                                                                                    | p <b>ro editaci nebo odstranění</b> do dokonč                                                                                    | čení jeho zpracování v rámci IS VaVal.                                                                                                    |
| <ol> <li>Správce subjektu je uživatel ověřený o</li> </ol>                                                                                 | Iruhým faktorem, který má oprávnění r                                                                                            | předávat údaje poskytovateli za danou organizaci. V sekci "Předání dodávky dat" se                                                                                                    |
| agregují odevzdané záznamy od užívo                                                                                                    | atelů daného subjektu, správce záznar                                                                                            | amy zkontroluje a elektronicky předá přimo poskytovateli. Záznam v editoru VaVER se                                                                                                    |
| autorovi odemkne a přepne do stavu e                                                                                                    | exportovano.                                                                                                    | is is a start as (a) on                                                                                                    |
| <ol> <li>roskytovateli se zobrazi zaznamy nove</li> </ol>                                                                                  | pregane spravcem subjectu. 7kontrolui                                                                                            | ije je o preda na uvičk.<br>Je k záslau záznamu de večejeć datelsáze                                                                                                    |
| <ul> <li>Uradu uládu ČP so zolosoví zére envi ně</li> </ul>                                                                                | daná postutovatoli a sobválacim deid                                                                                             |                                                                                                    |
| <ol> <li>Uřadu vlády ČR se zobrazí záznamy pře</li> </ol>                                                                                  | dané poskytovateli a schválením dojdu                                                                                            | de x zapiso zazionio do verejne dalabaze.                                                                                                    |
| <ol> <li>4. Úřadu vlády ČR se zobrazí záznamy pře<br/>Rodokmen je nová sekce rozhraní s výstuper</li> </ol>                                | dané poskytovateli a schválením dojd<br>n sledování postupu předávání jednoti                                                    | ue k zapiso zazi nimo do verejne danadoze.<br>tlivých záznamů mezi Uživatelem - Správcem - Poskytovatelem - Úřadem vlády ČR.                                                                                                    |

#### Návod na import nových záznamů

### **4. Import souborů do VaVERu** Předání dat správci

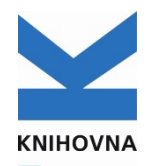

AKADEMIE VĚD ČR Dodávky dat Předání dodávky dat Odemčení výsledku Zobrazit detailní popis modulu » RIV VAVER R - NOVÉ [10] INFORMAČNÍ OBLAST RIV POVERENÁ OSOBA ZDEÑKA CHMELAROVÁ NOVÝ ZÁZNAM IMPORT ROK SBÊRU DAT TELEFONNÍ SPOJENÍ +420 221 403 471 2022 EMAILOVÝ KONTAKT CHMELAROVA@LIB.CAS.CZ Na stránce 50 - vše - v Export ne Sys. stav Pos ~ Druh ~ ~ | ld / název / předkladatel / příjmen i Předkladatel ~ Fulltext kód projektu / záměru Řazení 📋 Datum vytvoření / vložení Návaznosti doub pávazopsti. CH VYTVOŘENO SYS SBĚR UPLAT POS ID VÝSLEDKU D / P NÁZEV VÝSLEDKU / PŘEDKLADATEL From Mikulov to Brno – the Neumann Printing Hous. J ok 22.02.2022 R 2022 2021 AV0 RIV/67985971: /21:00549210 0 5 Knihovno AV ČR. v. v. i KNIHOVĚDA.CZ - Co nabízí nový portál k dějinám ... ok 22.02.2022 R 2022 2021 AV0 RIV/67985971: D 0 /21:00551239 Knihovno AV ČR. v. v. l Innovation of the information system in the field of ... ok 22.02.2022 R 2022 2018 AV0 RIV/67985971:\_\_\_/18:00551640 0 D Knihovna AV ČR. v. v. l Development of open source systems for digital lib... .1 2022 2016 AV0 RIV/67985971: /16:00553625 ~ ok 22.02.2022 R 0 Knihovno AV ČR. v. v. l Vyberte akci: Czech bibliology in the twenty-first century - its hist ... J. ~ ok 22.02.2022 R 2022 2020 AV0 RIV/67985971: /20:00541904 0 Knihovno AV ČR. v. v. i KNIHOVĚDA.CZ - Co nabízí nový portál k dějinám ... Image: A second second s ok 22.02.2022 AV0 RIV/67985971: 0 D P 2022 2021 /21:00551239 D Odevzdat data Správci Knihovno AV ČR. v. v. From Mikulov to Brno – the Neumann Printing Hous. .1 🗹 D ok 22.02.2022 R 2022 2021 AV0 RIV/67985971: /21:00549210 0 Knihovna AV ČR. v. v. l .1 Czech bibliology in the twenty-first century - its hist ... ok 22.02.2022 R 2022 0  $\sim$ 2020 AV0 RIV/67985971: /20:00541904 Knihovna AV ČR. v. v. I с. Innovation of the information system in the field of ... Image: A start a start a st D 0 7985971:\_\_\_\_/18:00551640 - vyberte akci -Knihovna AV ČR. v. v. l. Development of open source systems for digital lib... 1 ~ 7985971: /16:00553625 0 Export kontrolního seznamu výsledků Knihovna AV ČR. v. v. l Překlopení záznamů do aktuálního roku sběru dat (2022) Czech bibliology in the twenty-first century - its hist ... .1 ۵ Ð ₿ 7985971: /20:00541904 Hromadné kopírování záznamů (aktuální datum vytvoření) c. Knihovno AV ČR. v. v. L Hromadná oprava poskytovatele J. From Mikulov to Brno – the Neumann Printing Hous... ۵ ₿ ₿ 7985971: /21:00549210 Knihovna AV ČR. v. v. I Hromadné odstranění záznamů KNIHOVĚDA.CZ - Co nabízí nový portál k dějinám .. A ₿ ÷. 7985971: /21:00551239 D Knihovna AV ČR, v. v. i DEVZDAT DATA SPRÁVCI PŘÍJEMCE » Innovation of the information system in the field of . ₿ ₿ ₿ 7985971: /18:00551640 D Kelheven AV ČR. v. v. I Systémový stav [ R ] - rozpracovaný J Development of open source systems for digital lib... ۵ ß Systémový stav [ P ] - připravený 7985971: /16:00553625 ß Palacena AV CR v v I Systémový stav [ E ] - exportovaný ODEBRATIVSE | POTVRDIT AKCI 1 15/15 vyberte akci -[VYBRAT VSE] STRANA Vybrat vše

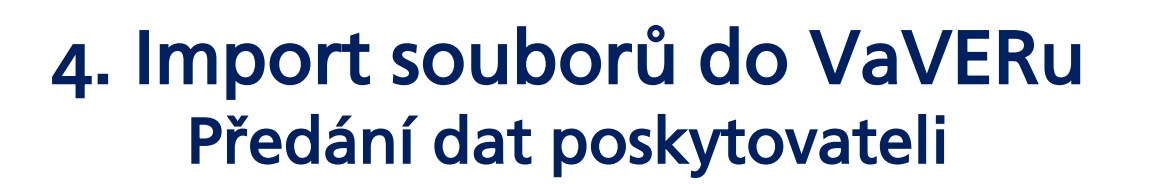

|                                                                                             |                                                                                                    |                                                                                                    | _                                      |                                                                   |                                                      |                                                                                                    | Va۱                                                                                                    | <b>/er</b> - rejstrik in                                                                                                    | IFORMA                                         | CI O VYSLEDO                                                                                                    | CICH                            |        |
|---------------------------------------------------------------------------------------------|----------------------------------------------------------------------------------------------------|----------------------------------------------------------------------------------------------------|----------------------------------------|-------------------------------------------------------------------|------------------------------------------------------|----------------------------------------------------------------------------------------------------|----------------------------------------------------------------------------------------------------|----------------------------------------------------------------------------------------------------|------------------------------------------------|----------------------------------------------------------------------------------------------------|---------------------------------|--------|
| odávky                                                                                      | dat                                                                                                    |                                                                                                    |                                        | Předán                                                            | í dodáv                                              | ry dat                                                                                                    | Odemčer                                                                                                    | ní výslediku                                                                                                    | •                                              |                                                                                                    |                                 |        |
| dul "Před<br>ončení<br>ace, ko<br>ouzena<br>azit detai                                      | dání dode<br>í průvodce<br>de budou<br>I. V případ<br>ilní popis fur                                                                                                    | ávky dať za spr<br>e se vygeneruje<br>posouzena. V<br>ě schválení dojo<br>ikcí modulu »                                                                                                    | ávce s<br>průvod<br>případ<br>Je k vlo | ubjektu<br>dka se s<br>ě schvá<br>žení doc                        | je digito<br>tatistiko<br>Ilení pos<br>Janých (      | ilizací současnéh<br>u předaných výsl<br>ikytovatelem doj<br>dat výskytů výslec                                                                                                    | o postupu pro předi<br>kytů výsledků. Násle<br>de k předání odpo<br>Jků do aktivní datab                                                                                                    | ávání dat RIV ad subjektu<br>dně jsou data již jednotlív<br>vědné osobě na Úřad vl<br>áze.                                                                                                    | poskytovateli<br>ě předána od<br>ády České rej | v rámci IS VaVal. Při ús<br>Ipovědné osobě posky<br>publiky a zde jsou dat                                                                                                    | spěšném<br>tovatele<br>ra znovu |        |
| Y SPR                                                                                       | RÁVCE - PŘE                                                                                                    | DÁNÍ DODÁVKY DA                                                                                                    | T POSKY                                | TOVATELI                                                          |                                                      |                                                                                                    |                                                                                                    |                                                                                                    | ODEVZDANÉ Z                                    |                                                                                                    | MEN [9]                         |        |
| NFORMAČ<br>IOK SBĒRU                                                                        | ČNÍ OBLAST<br>J DAT                                                                                                    | RIV<br>2022                                                                                                    |                                        |                                                                   |                                                      | POVĚŘENÁ OSOBA<br>TELEFONNÍ SPOJENÍ<br>EMAILOVÝ KONTAKI                                                                                                    | ZDEÑKA CHMELAŘOV<br>+420 221 403 471<br>I CHMELAROVA©UB.C                                                                                                    | Záložka                                                                                                    | Před                                           | dání do                                                                                                    | dávk                            | ky dat |
| Stav -                                                                                      |                                                                                                    | V Rok -                                                                                                    | ~                                      | Pos -                                                             | ~ [                                                  | ruh - v                                                                                                    |                                                                                                    | Autoriz                                                                                                    | ace s                                          | sms                                                                                                    |                                 |        |
|                                                                                             | 120                                                                                                    |                                                                                                    |                                        |                                                                   |                                                      |                                                                                                    |                                                                                                    |                                                                                                    |                                                | _                                                                                                    |                                 |        |
| Mód                                                                                         | - v Ful                                                                                                    | Itext Id v) sledku /                                                                                                    | název vý                               | sledku                                                            |                                                      |                                                                                                    |                                                                                                    | žadatel                                                                                                    | /ka -                                          |                                                                                                    | ~                               |        |
| Nód ·                                                                                       | - v Ful                                                                                                    | Itext Id výsledku /                                                                                                    | näzev vj                               | sledku                                                            |                                                      |                                                                                                    |                                                                                                    | Žadatel                                                                                                    | /ka -                                          |                                                                                                    | ~                               |        |
| Mód -<br>Předkla                                                                            | - v Ful<br>idatel -<br>stav v<br>c 2                                                                                                    | Itext Id výsledku /<br>LOŽENO / ID SKUPINY<br>1.02.2022 12:41                                                                                                    | názevvý<br>MÓD<br>R                    | ROK<br>2022                                                       | POS                                                  | SPECIFIKACE / NÁZE<br>RIV/67985971:                                                                                                    | / VÝSLEDKU<br>/21:N0000002!RIV                                                                                                    | Zadatel<br>22-AV0-67985971                                                                                                    | /ka -                                          | ZADATEL / PREDKLADATEL<br>Kateřina Janderová                                                                                                    | ~                               |        |
| Mód -<br>Předklav<br>V D                                                                    | C 14                                                                                                    | Id vý šledku /<br>LOZENO / ID SKUPINY<br>1.02.2022 12:41<br>1.2022022 12:43<br>3.02.2022 16:58                                                                                                    | MÓD<br>R<br>Z                          | sledku<br>кок<br>2022<br>2016                                     | POS<br>AVO<br>AVO                                    |                                                                                                    | / VÝSLEDKU<br>/21:N0000002!RIV<br>golna<br>/14:00432442!RIV<br>editor svořepiští víslesných pu                                                                                                    | Žadatel<br>122-AVO-67985971<br>116-AVO-67985971<br>116-AVO-67985971<br>116-AVO-67985971                                                                                                    | /ka -<br>D/P<br>A<br>J<br>C                    | ZADATEL / PREDKLADATEL<br>Katežina Janderová<br>Kotevna AV Čel, v. v. L<br>Petra Bátrková<br>Kotevna AV Čel, v. v. L                                                                                                    | ×                               |        |
| Mód -                                                                                       |                                                                                                    | Id výsledku /<br>Id výsledku /<br>Id | MÓD<br>R<br>Z                          | sledku<br>ROK<br>2022<br>2016<br>22                               | Pos<br>AV0<br>AV0<br>AV0                             | SPECIFIKACE / NÁZE      RIV/67985971:      Drhovšeri datastrové-      RIV/67985971:      Južes forteurs AV čits      RIV/67985971:      RIV/67985971:       RIV/67985971:       RIV/67985971:       RIV/67985971       RIV/67985971       RIVV/67985971        RIV/67985971       RIV/6798597                        | / VÝSLEDIKU<br>/21:N0000002!RIV<br>getaa<br>/14:00432442!RIV<br>admini/sideacijen pu<br>/20:00541904!RIV<br>verbjelni contuny - in tradeaci                                                                                                    | Žadatel<br>22-AV0-67985971<br>16-AV0-67985971<br>alkad (nepr) go Grany AV čk<br>22-AV0-67985971<br>aukagemet ad Lucent state                                                                                                    | /ka - D/P<br>A<br>J<br>C                       | ZADATEL / PREDKLADATEL<br>Kateřina Janderová<br>tertevna AV Če. v. v. t<br>Petro Bártková<br>Setevna AV Če. v. v. t<br>Zdeřika Chmelařová<br>betevna AV Če. v. v. t                                                                                                    | ×                               |        |
| Mód C<br>Předkla<br>V D<br>V D                                                              | v Ful      dotel     C     C     C     X      vyberte akci      fedání zázna                                                                                                    | Itext Id výsledku /<br>LOŽENO / ID SKUPINY<br>1.02.2022 12:41<br>                                                                                                    | název vý<br>MÓD<br>R<br>Z              | sledku<br>ROK<br>2022<br>2016<br>22<br>22                         | Pos<br>AV0<br>AV0<br>AV0                             |                                                                                                    | / VÝ3LEDIKU<br>/21:NC0000002!RIV<br>getna<br>/14:00432442!RIV<br>eblest svělspišel všistesných po<br>/20:00541904!RIV<br>/21:00549210!RIV<br>/21:00549210!RIV<br>e. Neumenn Pinling House and                                                                                                    | Zadatel<br>122-AVO-67985971<br>116-AVO-67985971<br>116-AVO-67985971<br>116-Balancel (respect of a sector of a sector of a | /Ka                                            | ZADATEL / PREDKLADATEL<br>Katežina Janderová<br>Entrome AV ČE. v. v. l.<br>Petra Bártková<br>Entrome AV ČE. v. v. l.<br>Zdežika Chmelačová<br>Entrome AV ČE. v. v. l.                                                                                                    |                                 |        |
| Mód -<br>Předklav<br>V D<br>V D<br>V C                                                      | v     V     Ful     datel     C     STAV     V     C     C     C     U     C     U     C     U     C     U     C     U     C     U     C     U     C     U     C     U     C     U     C     U     C     U     C     U     C     U     C     U     C     U     C     U     C     U     C     U                                                                                                    | Itext Id výšledku /<br>Id výšledku /<br>Id výšledku /                                                                                                    | måzev v/<br>MÓD<br>R<br>Z              | sledku<br>ROK<br>2022<br>2016<br>22<br>22<br>22<br>22             | POS<br>AV0<br>AV0<br>AV0<br>AV0<br>AV0               | SPECIFIKACE / NÁZE'      RIV/67985971:_     Drimovikári datatativavá-      RIV/67985971:_     Dubiadagy in the iv      RIV/67985971:_     fram Mikulav to štra - th      RIV/67985971:_     DvirOV50AC2 - to nabe                                                                                                    | / VÝSLEDKU<br>/21:N0000002!RIV<br>gelsa<br>/14:00432442!RIV<br>detext avcTepler/vietdeck/eh pu<br>/20:00541904!RIV<br>verty-firet contury - its hiterated d<br>/21:005549210!RIV<br>e Neumeam Pitring House and i<br>/21:00551239!RIV<br>ef nový gorid e digindam Sasta is                                                                                                    | Zadatel<br>22-AVO-67985971<br>16-AVO-67985971<br>alkad (reger) gro Gitevy AV Čiz<br>22-AVO-67985971<br>sologoment and aurent state<br>22-AVO-67985971<br>a Production<br>22-AVO-67985971<br>dri aluruy do recu. 1000 o joši jecu međire<br>dri aluruy do recu. 1000 o joši jecu međire<br>dri aluruy do recu. 1000 o joši jecu međire<br>dri aluruy do recu. 1000 o joši jecu međire                                                                                                    | /KG - P/P<br>A<br>J<br>C<br>J<br>S<br>stipho D | ZADATEL / PREDICLADATEL<br>Kateřina Janderová<br>knievna AV Če. v. l.<br>Petra Bártiková<br>knievna AV Če. v. l.<br>Zdeříka Chmelařová<br>knievna AV Če. v. l.<br>Zdeříka Chmelařová                                                                                                    |                                 |        |
| Mód C<br>Předkla<br>C D<br>C D<br>C Př<br>C Sy<br>C Sy<br>C Sy                              | v     V     V     V     V     V     V     V     V     C     C     C     C     V     V | Id výšledku /           Id výšledku /                                                                                                    | MÓD<br>R<br>Z                          | sledku<br>2022<br>2016<br>22<br>22<br>22<br>22<br>22              | POS<br>AV0<br>AV0<br>AV0<br>AV0<br>AV0<br>AV0        | SPECIFIKACE / NÁZE      EIV/67985971:      Drhovšeri datastrové-      RIV/67985971:      Južey Kotestry AV ČEV      EIV/67985971:      Tomovšediagy in the k      RIV/67985971:      Hom Mékulav to Broa- th      RIV/67985971:      Hom Mékulav to Broa- th      RIV/67985971:      RIV/67985971:      Tomovšeh czi - Co nede      RIV/67985971:      RIV/67985971:      RIV/67985971:      Tomovšeh czi - Co nede      RIV/67985971:      RIV/67985971: | VÝSLEDIKU    21:N0000002!RIV     gelsa    14:00432442!RIV     detart avfolgelef visitatelejen go    20:00541904!RIV     sertyelert avfolgelef visitatelejen go    22:00541904!RIV     sertyelert avfolgelef    21:00554210!RIV     avfolgeleft avfolgeleft avfolgeleft    21:00551239!RIV     if nov/gondi k alignete ladad te     if nov/gondi k alignete ladad te     if nov/gondi k alignete ladad te     if nov/gondi k alignete ladad te     if nov/gondi k alignete ladad te     if nov/gondi k alignete ladad te     if nov/gondi k alignete ladad te     if nov/gondi k alignete ladad te     if nov/gondi k alignete ladad te     if nov/gondi k alignete ladad te     if nov/gondi k alignete     if nov/gondi k alignete     if nov/gondi k alignete     if nov/gondi k alignete     if nov/gondi k | Žadatel<br>22-AV0-67985971<br>16-AV0-67985971<br>alkad (repr) gro Grany AV Čk<br>22-AV0-67985971<br>alkad (repr) gro Grany AV Čk<br>22-AV0-67985971<br>alkadusta<br>22-AV0-67985971<br>dri Kulkuy do resu 1600 o jaši jecu melita<br>22-AV0-67985971<br>dri Kulkuy do resu 1600 o jaši jecu melita                                                                                                    | /Ka                                            | ZADATEL / PREDICLADATEL           Kateřina Janderová<br>tortovna AV Če. v. v. t           Petro Bártková<br>tortovna AV Če. v. v. t           Zdeňka Ohmelařová<br>tortovna AV Če. v. v. t           Zdeňka Chmelařová<br>tortovna AV Če. v. v. t           Zdeňka Chmelařová<br>tortovna AV Če. v. v. t           Zdeňka Chmelařová<br>tortovna AV Če. v. v. t           Zdeňka Chmelařová<br>tortovna AV Če. v. v. t                                                                                                    |                                 |        |
| Mód<br>Předklov<br>D<br>D<br>Předklov<br>Předklov<br>Předklov<br>S<br>S<br>S<br>S<br>S<br>V | v Ful     datel     v     Ful     datel     c     StAV     V     C     C  | Id výsledku /           Id výsledku /                                                                                                    | názevvý<br>mázevvý<br>R<br>Z           | eleciku<br>2022<br>2016<br>22<br>22<br>22<br>22<br>22<br>22<br>22 | POS<br>AV0<br>AV0<br>AV0<br>AV0<br>AV0<br>AV0<br>AV0 | SPECIFIKACE / NÁZE      IV/67985971:_     tohoviladri dotothové      RIV/67985971:_     Judby Griesuny AV Čit v      RIV/67985971:_     Tom Mikulav to bra - th      RIV/67985971:_     Tom Mikulav to bra - th      RIV/67985971:_     Tom Aikulav to bra - th      RIV/67985971:_     Tom Aikulav to bra - th      RIV/67985971:_     Tom Aikulav to bra - th      RIV/67985971:_     Dototogram di the Informed      RIV/67985971:_     Dovidegram di togan se                                                                                                    | / VÝSLEDKU<br>/21:N0000002!RIV<br>gelska<br>/14:00432442!RIV<br>esteant svefterleft vísteasejsén po<br>/22:00541904!RIV<br>a houmann Pieting House and i<br>/21:005591239!RIV<br>lé nový gond k esiljindam časak ie<br>/18:005551440!RIV<br>Han system in the field of data a<br>/14:005553425!RIV<br>vrae system for dajna libraisti pr                                                                                                    | Zadatel     Zadatel     Z2-AV0-67985971     Hold-AV0-67985971     Bited (report) or Green AV Cit     Z2-AV0-67985971     ar Production     Z2-AV0-67985971     dr Kaufury do recu. 1000 o paid jour molife     Z2-AV0-67985971     dr Kaufury do recu. 1000 o paid jour molife     Z2-AV0-67985971     rething     Z2-AV0-67985971     rething     Z2-AV0             | ХХД                                            | ZADATEL / PREDICLADATEL     Kateřina Janderová     tottová     tottová     Av čt. s. s. t.     Petra Bártková     tottová     Koteka Chmelařová     tottovna AV čt. s. s. t.     Zdeříka Chmelařová     tottovna AV čt. s. s. t.     Zdeříka Chmelařová     tottovna AV čt. s. s. t.     Zdeříka Chmelařová     tottovna AV čt. s. s. t.     Zdeříka Chmelařová     tottovna AV čt. s. s. t.     Zdeříka Chmelařová     tottovna V čt. s. s. t.     Zdeříka Chmelařová     tottovna V čt. s. s. t.     Zdeříka Chmelařová     tottovna V čt. s. s. t.     Zdeříka Chmelařová     tottovna V čt. s. s. t.     Zdeříka Chmelařová     tottovna V čt. s. s. t.     Zdeříka Chmelařová |                                 |        |

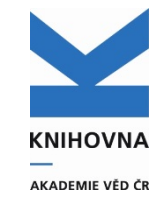

### 4. Import souborů do VaVERu Dodávky dat - přehled

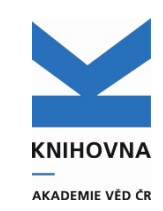

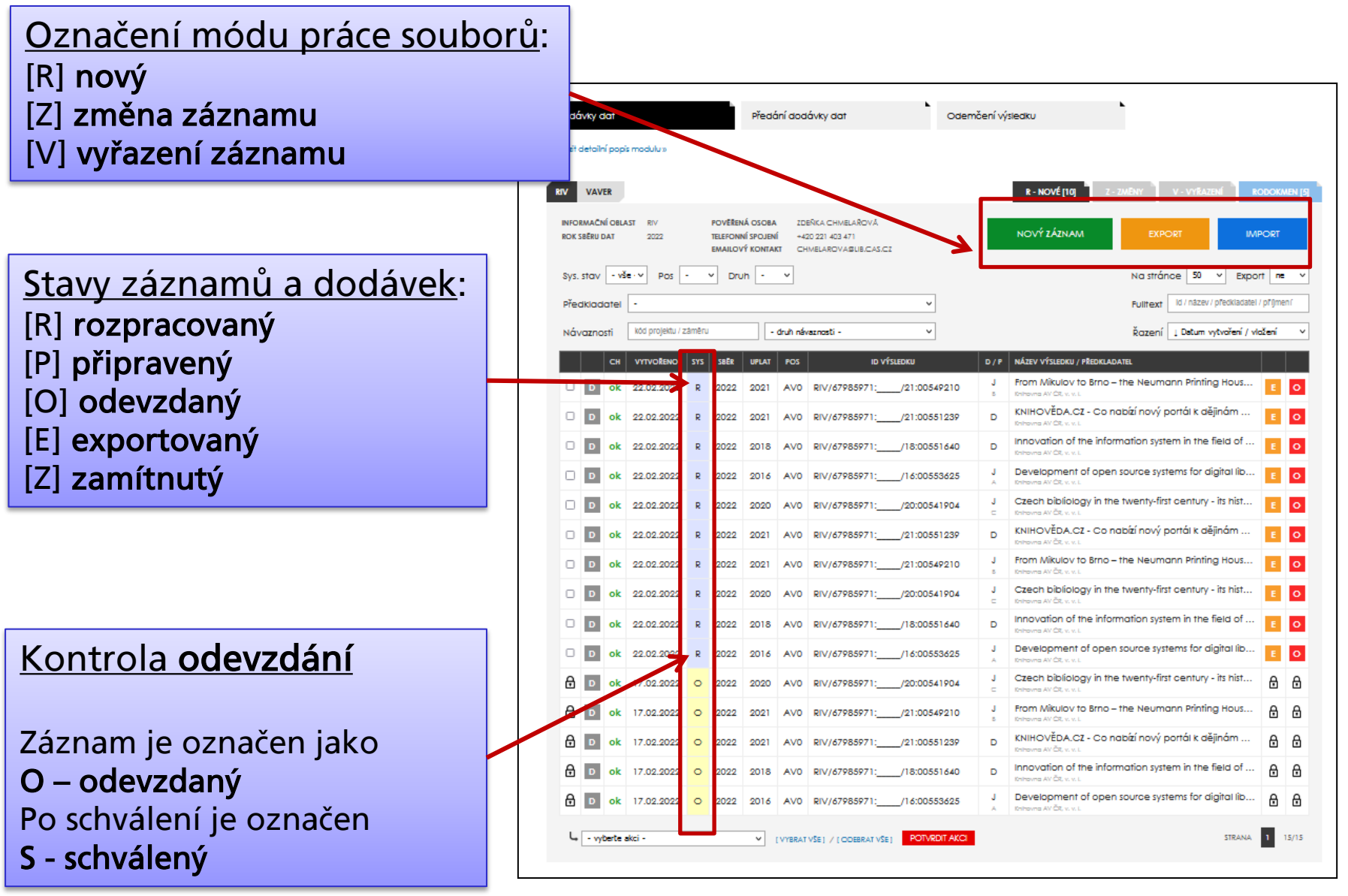

### **4. Import souborů do VaVERu** Rodokmen- chronologie procesu předávání dat

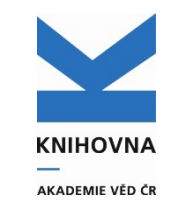

|                                                                                                    |                         |                                |                                   | VaVER - REJST                                                                                  | ŘÍK INFC                                 | ORMA           | cí o výsledcích                                |  |  |  |
|----------------------------------------------------------------------------------------------------|-------------------------|--------------------------------|-----------------------------------|------------------------------------------------------------------------------------------------|------------------------------------------|----------------|------------------------------------------------|--|--|--|
| MODUL PRÍJEMCE                                                                                                    | MODUL SPRÁVCE           |                                |                                   | MODUL SPRÁVCE                                                                                  |                                          |                |                                                |  |  |  |
| Dodávky dat                                                                                                    | Předání dodáv           | /ky dat                        |                                   | Odemčení výsledku                                                                              | L.                                       |                |                                                |  |  |  |
| Modul "Předání dodávky dať" za <b>správce subjektu</b> je digitalizací současného postupu pro předávání dat RIV od subjektu poskytovateli v rámci IS VaVal. Při úspěšném<br>dokončení průvodce se vygeneruje průvodka se statistikou předaných výskytů výsledků. Následně jsou data již jednotlivě předána odpovědné osobě poskytovatele<br>dotace, kde budou posouzena. V případě schválení poskytovatelem dojde k předání odpovědné osobě na Úřad vlády České republiky a zde jsou data znovu<br>posouzena. V případě schválení dojde k vložení dodaných dat výskytů výsledků do aktivní databáze.<br>Zobrazit detailní popis funkcí modulu » |                         |                                |                                   |                                                                                                |                                          |                |                                                |  |  |  |
| RIV SPRÁVCE - PŘEDÁNÍ DODÁVKY DAT PO                                                                                                    | SKYTOVATELI             |                                |                                   |                                                                                                |                                          |                | ZÁZNAMY RODOKMEN [75]                          |  |  |  |
| INFORMAČNÍ OBLAST RIV<br>ROK SBĚRU DAT 2024                                                                                                    |                         | POVĚŘEN<br>TELEFONI<br>EMAILOV | NÁ OSOBA<br>NÍ SPOJEN<br>VÝ KONTA | A PETRA BÁRTKOVÁ<br>NÍ +420 221 403 471<br>IKT BARTKOVA@LIB.CAS.CZ                             |                                          |                |                                                |  |  |  |
| Stav RD 🛛 - vše - 🗸 🖌 Rok 🕞                                                                                                    | ✓ Pos - ✓               | Druh -                         | ~                                 |                                                                                                | Řazení 🛛 🕹 Dat                           | tum odevzdá    | iní 🗸 Na stránce 50 🗸                          |  |  |  |
| Mód - V ID RD rodokmen Fu                                                                                                    | illtext id výsledku / r | název výsle                    | dku                               |                                                                                                | Stav fáze RD                             | - bez ome      | ezení : SO / PS / ÚV - 🗸 🗸 🗸 🗸 🗸 🗸             |  |  |  |
| Předkladatel -                                                                                                    |                         |                                | ~                                 |                                                                                                | Žadatel/ka                               | -              | ~                                              |  |  |  |
| RD ID RD SO PS ÚV VLOŽEI                                                                                                    |                         | ROK                            | POS                               | SPECIFIKACE / NÁZEV VÝSLEDKU                                                                   |                                          | D/P            | ŽADATEL / PŘEDKLADATEL                         |  |  |  |
| D S 202004 20.10.                                                                                                    | 2023 15:27 Z            | 2023                           | МК0                               | RIV/67985971:/22:00567979!RIV23                                                                | -MK0-6798597                             | <sup>1</sup> R | Petra Bártková<br>Knihovna AV ČR, v. v. i.     |  |  |  |
| D S 199339 19.07.                                                                                                    | 2023 09:26 Z            | 2020                           | AV0                               | RIV/67985971:/19:00518885!RIV20<br>Rodinná kronika Herbersteinů ve Vatikánské knihovně (Reg. I | -AV0-6798597<br>at. 1690). Nově identifi | 1 J<br>k C     | Petra Bártková<br>Knihovna AV ČR, v. v. i.     |  |  |  |
| D S 199340 19.07.                                                                                                    | 2023 09:26 Z            | 2021                           | AV0                               | RIV/67985971:/20:00537096!RIV21<br>Rukopisy a švédská knížní kaňst z českých zemí.             | -AV0-6798597                             | 1 J<br>c       | Petra Bártková<br>Knihovna AV CR, v. v. i.     |  |  |  |
| D Z 175725 28.04.                                                                                                    | 2023 11:30 R            | 2023                           | AV0                               | RIV/67985971:/23:00569777!RIV23<br>Knihovědní detektivové                                      | -AV0-6798597                             | 1 0            | Kateřina Janderová<br>Knihovna AV CR, v. v. i. |  |  |  |

### **4. Import souborů do VaVERu** Zamítnutý záznam

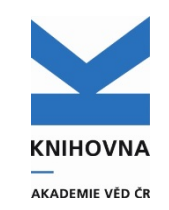

Pokud **poskytovatel** vrátí záznamy Správci, bude potřeba je upravit, případně smazat nebo doplnit.

V přehledu záznamů se objeví jako Z – zamítnuté.

| RIV SPRÁVCE - PŘEDÁNÍ DODÁVKY DAT POSKYTOVATELI ODEVZDANÉ ZÁZNAMY [7] RODOKMEN [9]                                                                                                    |
|----------------------------------------------------------------------------------------------------|
| INFORMAČNÍ OBLAST RIV POVĚŘENÁ OSOBA ZDEŘKA CHMELAŘOVÁ<br>ROK SBĚRU DAT 2022 TELEFONNÍ SPOJENÍ +420 221 403 471<br>EMAILOVÝ KONTAKT CHMELAROVA©UB.CAS.CZ                                                                                                    |
| Stav RD - vše - v Rok - v Pos - v Druh - v Řazení j Datum odevzdání v Na stránce 50 v                                                                                                    |
| Mód Z v ID RD rodokmen Fulltext Id výsledku / název výsledku Žadatel/ka - v                                                                                                    |
| Předkladatel - v [stomo]                                                                                                    |
| RD ID RD VV PS ÚV VLOŽENO / ID SKUPINY MÓD ROK POS SPECIFIKACE / NÁZEV VÝSLEDKU D / P ZADATEL / PŘEDKLADATEL                                                                                                    |
| P       2454       46       18.02.2022 16:58       Z       2016       AV0       RIV/67985971:/14:00432442!RIV16-AV0-67985971       J       Petra Bártková         Sulby Enhowny AV ČR v oblasti svělejnikri vlidacských gudikací (nejení gro ústavy       C       Petra Bártková                               |
| Z       883       I 6.02.2022 10:50<br>DR_2022021 6105301_7155       Z       2021       AV0       RIV/67985971:/20:00536315!RIV21-AV0-67985971       J       Petra Bártková<br>Enitoretelő anterlető, nobo grejov konfesionality® Biola v inthovnách Časká renesan       J       Petra Bártková<br>Enitoretelő |
| zamítnuto POS                                                                                                    |
| Zamítnuto poskytovatelem                                                                                                    |
|                                                                                                    |
| V Detailu záznamu může být zdůvodnění zamítnutí                                                                                                    |

### 4. Import souborů do VaVERu Schválený záznam

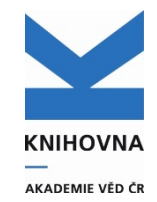

Propsané záznamy do RIV mají status **E – exportované**. V Dodávkách dat zvolte záložku **R - nové**, export - ano, vyberte poskytovatele, Vpravo dole se zobrazuje počet záznamů.

| MODULPŘÍJEMCE                                                          | MODUL SPRÁVCE                                                                          | MODUL SPRÁVCE                                                      |
|------------------------------------------------------------------------|----------------------------------------------------------------------------------------|--------------------------------------------------------------------|
| Dodávky dat                                                            | Předání dodávky dat                                                                    | Odemčení výsledku                                                  |
| Zobrazit detailní popis modulu »                                       |                                                                                        |                                                                    |
| RIV VAVER                                                              |                                                                                        | R - NOVÉ Z - ZMĚNY [2] V - VYŘAZENÍ [3] RODOKMEN [17]              |
| INFORMAČNÍ OBLAST RIV POVĚŘEN<br>ROK SBĚRU DAT 2022 TELEFON<br>EMAILOV | ÍÁ OSOBA PETRA BÁRTKOVÁ<br>IÍ SPOJENÍ +420 221 403 471<br>Ý KONTAKT BARTKOVA®UB.CAS.CZ | NOVÝ ZÁZNAM EXPORT IMPORT                                          |
| III - 💙 Sys - vše - 💙 Pos AVO 🗸                                        | Druh - 🗸                                                                               | Na stránce 500 🗸 Export ano 🗸                                      |
| Předkladatel -                                                         | ~                                                                                      | Fulltext id / název / předkladatel / příjmení                      |
| Návaznosti kód projektu / záměru                                       | - druh návaznosti - 🗸 🗸                                                                | [storno] Řazení 🗘 Datum vytvoření / vložení 🗸 🗸                    |
| CH VYTVOŘENO SYS SBĚR                                                  | UPLAT POS ID VÝSLEDKU                                                                  | D / P NÁZEV VÝSLEDKU / PŘEDKLADATEL                                |
| □ <b>D</b> ok 22.04.2022 E 2022                                        | 2020 AV0 RIV/67985971:/20:0054                                                         | 1904 J Czech bibliology in the twenty-first century - its hist E O |
| □ <b>D</b> ok 22.04.2022 E 2022                                        | 2021 AV0 RIV/67985971:/21:00549                                                        | P210 J From Mikulov to Brno – the Neumann Printing Hous E O        |
| □ <b>D</b> ok 22.04.2022 E 2022                                        | 2021 AV0 RIV/67985971:/21:0055                                                         | 1239 D KNIHOVĚDA.CZ - Co nabízí nový portál k dějinám č E O        |
| □ <b>D</b> ok 22.04.2022 E 2022                                        | 2018 AV0 RIV/67985971:/18:0055                                                         | 1640 D Innovation of the information system in the field of E O    |
| □ <b>D</b> ok 22.04.2022 E 2022                                        | 2016 AV0 RIV/67985971:/16:00553                                                        | 3625 J Development of open source systems for digital libr E       |
| Dok 22.04.2022 E 2022                                                  | 2021 AV0 RIV/67985971:/21:00556                                                        | 6208 O Manuál pro databázové zpracování knižní ilustrac E O        |
| - vyberte akci -                                                       | V [VYBRAT VŠE] / [ODEBRAT VŠE] POTVRD                                                  | NT AKCI STRANA 1 6/6                                               |

## 5. Opravy, mazání záznamů v RIV

• **Oprava záznamu** je nutná za všechny poskytovatele a spolupráce z AV ČR. Podle druhu opravy se nahlašuje přes **formulář oprav**.

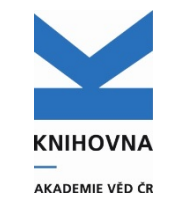

 <u>Mazání záznamu</u> - pouze přes VaVER. Záznam může smazat pouze poskytovatel a pokud byl záznam odevzdán několika poskytovatelům, musí záznamy smazat všichni poskytovatelé, stejně tak spolupracující ústavy AV ČR. Mazání hodnocených záznamů musí povolit poskytovatel.

#### Jak poznat výsledek, který byl hodnocen Návod na odemčení hodnoceného záznamu

#### Druhy oprav – zpracovatel může udělat sám – nenahlašuje přes formulář:

- doplnění/oprava UT WOS, SCOPUS, DOI, PuBMED
- oprava údajů (autoři, název, periodikum, číslování, web, atd.)
- výmaz záznamu (záznam nebyl hodnocen)

#### Druhy oprav – je potřeba požádat KNAV o spolupráci (některá pole jsou po odeslání do RIV uzamčena)

- změna typu dokumentu
- Přidání projektu (záznam není za poskytovatele v RIV)
- Přidání/smazání projektu (záznam je za poskytovatele v RIV)
- přidání/odstranění RVO
- oprava roku vydání !!! Oprava roku vydání je možná pouze tak, že se záznam z RIV smaže a vloží se opravený v nové dávce dat.

## 5. Opravy záznamů v RIV

#### Postup:

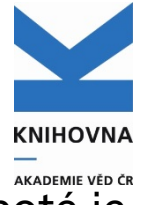

- výsledek, který chcete opravit v RIV, můžete podle typu opravy upravit v ASEP, poté je možné vyplnit speciální pole C83 nebo opravit záznam přímo ve VaVERu.
- Pokud jde o opravu s nutnou asistencí KNAV, zašlete <u>žádost o opravu přes formulář</u>.
- 1. Oprava pomocí speciálního pole C83 pro opravy, kam se vkládají údaje z RIV:
  - vytvoříte vav soubory oprav (výstup X6.2.) ve formulářích (až budete vyzváni, případně po dohodě s KNAV),
  - naimportujete je do VaVERU,
  - zkontrolujete, že poskytovatel záznamy přijal a oprava byla provedena,
  - ošetříte příznak příznak v záznamu, aby se neexportoval v dalších opravách.
- Záznam je potom třeba opravit i v ASEP

Návody na stránkách KNAV v Podpoře: - <u>exporty a kontroly RIV</u>, <u>VAVER</u>

<u>Jak poznat výsledek, který byl hodnocen</u> <u>Návod na odemčení hodnoceného záznamu</u>

### 5. Opravy záznamů v RIV pomocí opravných polí

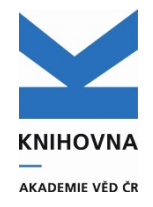

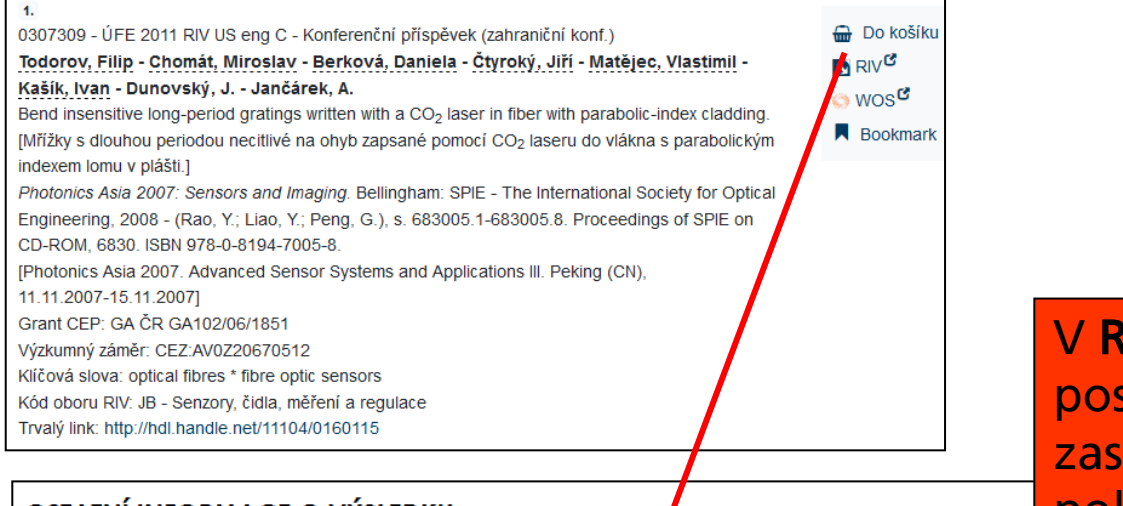

#### OSTATNÍ INFORMACE O VÝSLEDKU

| Předkladatel                        | <u>Ústav fotoniky a elektroniky AV ČR, v. v. i.</u> |
|-------------------------------------|-----------------------------------------------------|
| Dodavatel                           | AVO - Akademie věd České republiky (AV ČR)          |
| Rok sběru                           | 2011                                                |
| Specifikace                         | RIV/67985882:/08:00307309!RIV11-AV0-67985882        |
| Datum poslední aktualizace výsledku | 30.05.2011                                          |
| Kontrolní číslo                     | 12806605                                            |

V **RIV** zkontrolujeme na kolik poskytovatelů byl záznam zaslán – tolik bude opakování polí pro opravu. Do těchto polí zapisujeme z RIV pole **Specifikace** – jedinečný identifikátor záznamu v RIV a **Kontrolní číslo**.

#### INFORMACE O DALŠÍCH VÝSKYTECH VÝSLEDKU DODANÉHO STEJNÝM PŘEDKLADATELEM

Dodáno GA ČR v roce 2011

85882: /08:00307309 v dodávce dat RIV11-GA0-67985882/01:1

#### INFORMACE O DALŠÍCH VÝSKYTECH VÝSLEDKU DODANÉHO OSTATNÍMI PŘEDKLADATELI

| Dodáno GA ČR v roce 2009 | RIV/68407700:21340/08:04150250 v dodávce dat RIV09-GA0-21340<br>jaderná a fyzikálně inženýrská | <u>/01:1</u> předkladatelem Č <b>eské vysoké učení technické v Praze</b> / Fakulta |
|--------------------------|------------------------------------------------------------------------------------------------|------------------------------------------------------------------------------------|
| Dodáno MŠMT v roce 2009  | RIV/68407700:21340/08:04150250 v dodávce dat RIV09-MSM-21340<br>jaderná a fyzikálně inženýrská | /01:1 předkladatelem České vysoké učení technické v Praze / Fakulta                |

### 5. Opravy záznamů v RIV pomocí opravných polí

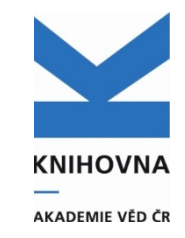

Vyplníme pole **Označení záznamu pro opravy v RIV** (v klientovi pole C8<sub>3</sub>) - export X6.2. Ústavní spolupráce – opakujeme pole pro oba ústavy a všechny poskytovatele

| ASEP                                                                             |                                                                                                   |
|----------------------------------------------------------------------------------|---------------------------------------------------------------------------------------------------|
| 📧 🕹 🎒 🥝 🚯 🖬 z IPAC 🛛 👂 Publikace, datasety 🔽 🐙 🔚                                 | Knihovna AV ČR Super 🛛 Kontrastní styl 🔽                                                          |
| 🗖 J - Článek v odborném periodiku X                                              |                                                                                                   |
| Kontrola odstranění                                                              | 📩 Zobrazovací formát 📎                                                                            |
|                                                                                  | Základní formát  Aktualizovat                                                                     |
| Specifikace výchrtu výcledku RP//69091721 //10/00520009/RP/20_4//0-69091721      | 0520908 - ÚPT 2020 RIV CZ ena J - Článek v odborném periodiku                                     |
| Kontrolní číslo 192165510                                                        | Kódy ylastníka záznamu                                                                            |
| Důvod opravy doplnění EID Scopus                                                 | Rouy viastilika zazilalilu                                                                        |
| Ústav (spolupráce) UPT-D - Ústav přístrojové techniky                            | Analysis of apple epidermis in respect to ontogenic resistance<br>against Venturia inaequalis.    |
| Příznak pro opravu Opravit v RIV                                                 | <i>BIOLOGIA PLANTARUM.</i> Roč. 63, OCT (2019), s. 662-670. E-ISSN 1573-8264                      |
|                                                                                  | Grant CEP: GA MŠk ED0017/01/01; GA ČR(CZ) GA19-03909S                                             |
| Označeni záznamu pro opravy v RIV                                                | Kicova slova: apple scab * cell wall * cuticle *                                                  |
| <u>Specifikace výskytu výsledku</u> RIV/61388963:/19:00520908!RIV20-AV0-61388963 | homogalacturonan * Malus domestica * pectin                                                       |
| Kontrolni čislo 192160497                                                        | Kódy spolupracujícíhoústavu                                                                       |
| Důvod opravy doplnění EID Scopus                                                 | X)                                                                                                |
| UStav (spoluprace) UOCHB-X - Ustav organicke chemie a biochemie                  | Impakt faktor: 1.384, rok: 2018<br>http://bp.ueb.cas.cz/artkey/bpl-201901-0135_analysis-of-apple- |
|                                                                                  | epidermis-in-respect-to-ontogenic-resistance-against-venturia-<br>inaequalis.nbn                  |
| – Označení záznamu pro opravy v RIV––––––––––––––––––––––––––––––––––––          | Trvalý link: http://hdl.handle.net/11104/0305586                                                  |
| Specifikace výskytu výsledku RIV/68081731:/19:00520908!RIV20-MSM-68081731        | 🕥 Výsledek v RIV                                                                                  |
| Kontrolní číslo 192157561                                                        |                                                                                                   |
| Důvod opravy doplnění EID Scopus                                                 | Kouy viasinika zazilaniu                                                                          |
| Ústav (spolupráce) UPT-D - Ústav přístrojové techniky                            |                                                                                                   |
| Příznak pro opravu Opravit v RIV                                                 |                                                                                                   |
| Cornačení záznamu pro opravy v RIV                                               |                                                                                                   |
| Specifikace výskytu výsledku RIV/68081731:/19:00520908!RIV20-GA0-68081731        |                                                                                                   |
| Kontrolní číslo 192180457                                                        |                                                                                                   |
| Důvod opravy, doplnění EID Scopus                                                | Kódy spolupracujícíhoústavu                                                                       |
| Ústav (spolupráce) UPT-D - Ústav přístrojové techniky                            |                                                                                                   |
| Příznak pro opravu Opravit v RIV                                                 |                                                                                                   |

### **5. Opravy záznamů v RIV** pomocí opravných polí - Import do VaVERu

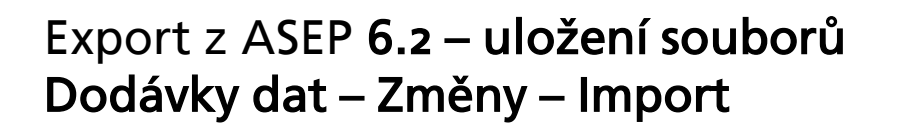

| INFORMAČNÍ SYSTÉM VÝZKUMU, VÝVOJE                                                                                                    | Projekty<br>Vaval                                |
|----------------------------------------------------------------------------------------------------|--------------------------------------------------|
| 🔺 🎄 bartkova@lib.cas.cz*                                                                                                    | DB CEP RIV                                       |
| 39:47                                                                                                    | A ADMINISTRAČNÍ ROZHRANÍ PŘÍJEMCŮ DOTACÍ         |
|                                                                                                    | VaVER - REJSTŘÍK INFORMACÍ O VISLEDCÍCH          |
| Dodávky dat Předání dodávky dat                                                                                                    | Odemčení výsledku                                |
| Zobrazit detailní popis modulu »                                                                                                    | K                                                |
| RIV VAVER                                                                                                    | R - NOVÉ [1] Z - ZMĚNY V - VYŘAZENÍ RODOKMEN [2] |
| INFORMAČNÍ OBLAST RIV POVĚŘENÁ OSOBA PETRA BÁRTKOVÁ<br>Rok sběru dat 2022 telefonní spojení +420 221 403 471<br>Emailový kontakt bartkova@lib.cas.cz | NOVÁ ZMĚNA EXPOP                                 |
| Sys. stav - vše - 💙 Vyplněno KČ - vše - 💙 Pos - 💙 Druh - 💙                                                                                           | Na stránce 50 v Export ne v                      |
| Předkladatel - V                                                                                                    | Fulltext id / název / předkladatel / příjmer     |
| Návaznosti kód projektu / záměru - druh návaznosti - 🗸                                                                                               | Řazení 🔰 Datum vytvoření / vložení 🗸 🗸           |

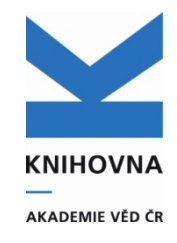

### 5. Opravy záznamů v RIV přímo ve VaVERu

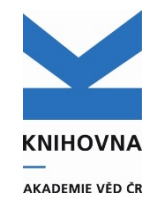

- Oprava je možná i přes Vaver stažením záznamu do účtu, editací a znovu předáním zpracovateli
- úspora času, není třeba vyplňovat opravná pole v ASEP a poté upravovat příznak,
- naleznete záznam v RIV, zkopírujete kontrolní čísla pro všechny poskytovatele a vložíte do části
   Změny nová změna ve VaVERu:

|                                                                |                                                                                                 | VaVER - R         | ejstřík info       | RMACÍO        | výsledcích       |
|----------------------------------------------------------------|-------------------------------------------------------------------------------------------------|-------------------|--------------------|---------------|------------------|
| MODDET RIDEMOL                                                 | MODUL SPRÁVCE                                                                                   | MODUL SPRÁVCE     |                    |               |                  |
| Dodávky dat                                                    | Předání dodávky dat                                                                             | Odemčení výsledku | •                  |               |                  |
| Zobrazil detailní popis modulu »                               |                                                                                                 | 8                 | NOVÉ Z - ZMĚNY [4] | ] V - VYŘAZEN | IT RODOKMEN [41] |
| INFORMAČNÍ OBLAST RIV POVĚ<br>ROK SBĚRU DAT 2024 TELEF<br>EMAL | ÍŘENÁ OSOBA PETRA BÁRTKOVÁ<br>ONNÍ SPOJENÍ +420 221 403 471<br>LOVÝ KONTAKT BARTKOVA®LIB.CAS.CZ | NOV               | /Á ZMĚNA           | EXPORT        | IMPORT           |

| RIV VAVER - ZMĚNA VÝSLEDKU                                                                                                    |                                                                                                    | ZPĚT NA SEZNAM ZÁZNAMŮ                                                                                                    |
|----------------------------------------------------------------------------------------------------|----------------------------------------------------------------------------------------------------|----------------------------------------------------------------------------------------------------|
| K vytvoření záznamu se změna<br>tak převzaty veškeré finanční ú<br>dostupná data nebudou obsal<br>tvůrců výsledku).<br>Vytvořením nového záznamu p<br>výsledku do své osobní prac<br>poskytovatelem a Úřadem vlác | u <b>doporučujeme zvolit cestu importu souborem ze svých původních .VAV záloh.</b> Budou<br>daje, rodná čísla apod. V případě povžití stažení dat dle kontrolního čísla se může stát, že<br>novat kompletní sadu informací (nelze zpětně poslat veškeré finanční údaje a rodná čísla<br>ro změnu výsledku, zadáním kontrolního čísla <b>z aktivní databáze</b> , vytvořite kopii záznamu<br><b>ovní databáze.</b> Následnou editací, exportem a průchodem řetězcem schvalování<br>y, dojde k aktualizaci záznamu. | Při práci s tormulářem používejte pouz<br>ovládací prvky v rozhraní. Nesmí<br>pracovat s ovládacími prvky prohližeče. Fi<br>dokončení editace každého tormulá<br>musite změny uložit a pokračovat výbere<br>dalšího obsahového bloku. |
| 192504348<br>192501016                                                                                                    | Automaticky můžete převzít jeden a více záznamů najednou formou <b>jednoho kon</b><br>Maximálně lze vložit <b>500 záznamů</b> v jednom kroku.                                                                                                    | trolního čísla na jeden řádek.                                                                                                    |

### 5. Opravy záznamů v RIV přímo ve VaVERu

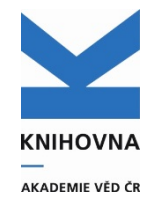

Záznam se stáhne do dodávek dat, pro každého poskytovatele, je třeba otevřít k editaci každý výskyt a provést opravu.

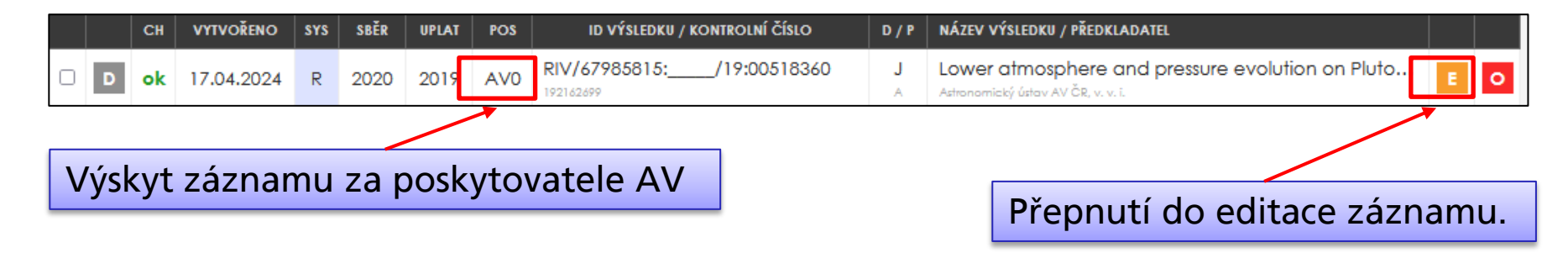

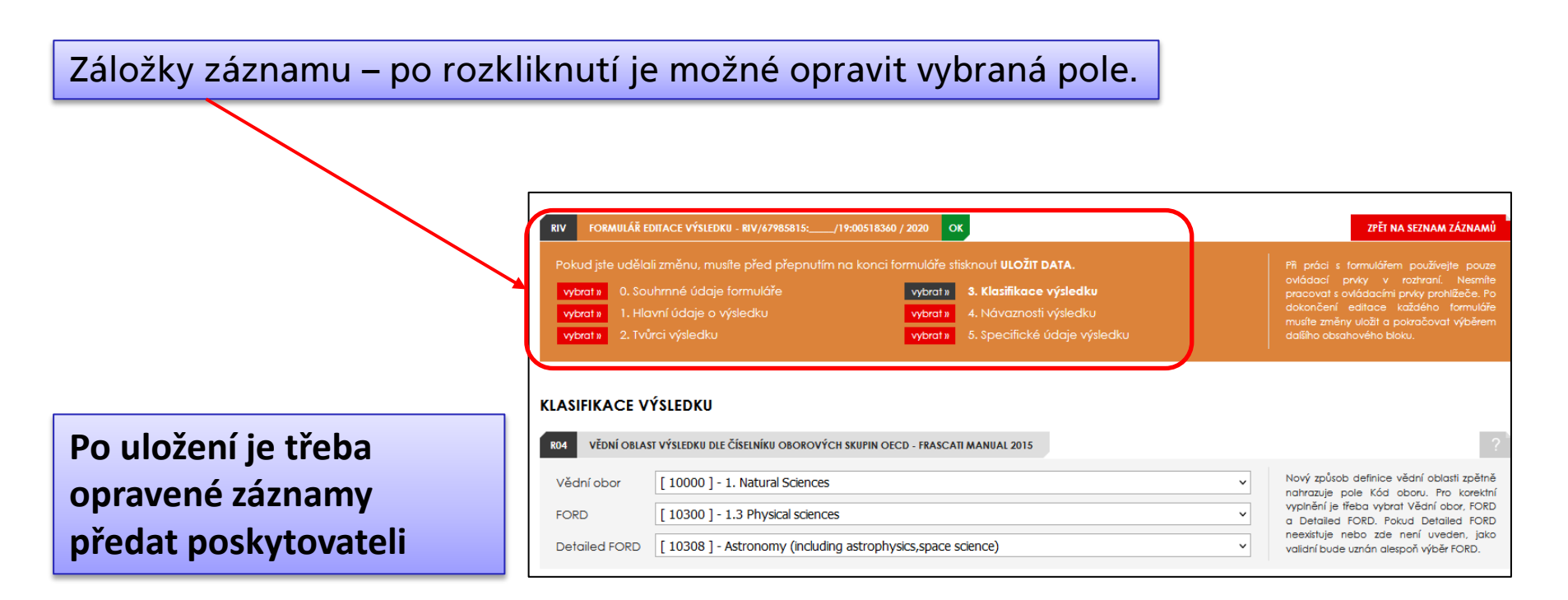

## 5. Opravy záznamů v RIV

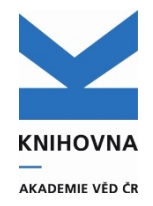

• Doplnění zapomenutého projektu/RVO:

 používá se výstup 7.1, kde je možné vyexportovat jednotlivé záznamy podle systémového čísla a předat je poskytovatelům k doplnění,

• Výstup 7.1 - zadá se ústav, sysno, aktuální rok sběru, číslo jednací

| /// Vý   | stupy      |                                              |      | _              |     |                      | Odhlášení |
|----------|------------|----------------------------------------------|------|----------------|-----|----------------------|-----------|
| Výstup   |            |                                              |      |                |     |                      |           |
| Databáze | ;          | EPCA                                         |      |                |     |                      | ~         |
| Výstup   |            | X7.1 Doplnění RIV jednotlivého záznamu do RI | IV v | témže roce sbè | ěru | ı (ústav,všechny GA) | ~         |
| Další DB |            |                                              |      |                |     |                      | ¥ +-      |
| Kritéria | a Savel    | ist                                          |      |                |     |                      |           |
| Not      | Selekční k | ritéria                                      |      | Ор             |     | Hodnota              |           |
|          | Kód zázn   | amu                                          | ~    | =              | ~   | 0568037              |           |
|          | Ústav (C   | 26e+70*p)                                    | ~    | =              | ~   | knav-k               |           |
|          | Rok sběr   | u pro výstup (X7.1)                          | ~    | =              | ~   | 2024                 |           |
|          | Exportov   | vat do                                       | ~    | =              | ~   | RIV                  | ~         |
|          | Číslo jedr | nací                                         | ~    | =              | ~   | ???/???              |           |
|          | Volby      |                                              | ~    | -              | ~   |                      | ~         |

### 5. Mazání záznamů v RIV

#### Dodávky dat – Vyřazení – Nové vyřazení

Vkládá se kontrolní číslo záznamu. Pokud je záznam v RIV za více poskytovatelů, je možné nakopírovat kontrolní čísla do VaVERu najednou.

| ODUL PŘÍJEMCE                                                                                                    | MODUL SPRÁVCE                                                                                                    | MODUL SPRÁVCE                                                                                                    |                                                                                                    |
|----------------------------------------------------------------------------------------------------|----------------------------------------------------------------------------------------------------|----------------------------------------------------------------------------------------------------|----------------------------------------------------------------------------------------------------|
| odávky dat                                                                                                    | Předání dodávky dat                                                                                                    | Odemčení výsledku                                                                                                    |                                                                                                    |
| razit detailní popis modulu »                                                                                                    |                                                                                                    |                                                                                                    |                                                                                                    |
| V VAVER                                                                                                    |                                                                                                    | R - NOVÉ                                                                                                    | Z - ZMĚNY V - VYŘAZENÍ [2] RODOKME                                                                                                    |
| INFORMAČNÍ OBLAST RIV P<br>ROK SBĚRU DAT 2022 TI<br>EJ                                                                                                    | OVĚŘENÁ OSOBA PETRA BÁRIKOVÁ<br>ELEFONNÍ SPOJENÍ +420 221 403 471<br>MALIOVÝ KONTAKT BARIKOVAGUB.CAS.CZ                                                                                                    | NOVÉ VYŘAZEM                                                                                                    | NÍ EXPORT IMPORT                                                                                                    |
| III - 🗸 Sys - vše - 🗸 KČ -                                                                                                    | vše - 🗸 Pos - 🗸 Druh - 🗸                                                                                                    |                                                                                                    | Na stránce 500 v Export ne                                                                                                    |
| Předkladatel -                                                                                                    | ~                                                                                                    |                                                                                                    | Fulltext id / název / předkladatel / příjn                                                                                                    |
|                                                                                                    |                                                                                                    |                                                                                                    | Řazení 🛛 🕽 Datum vytvoření / vložení                                                                                                    |
| lodávky dat                                                                                                    | Předání dodávky dat Ode                                                                                                    | mčení výsledku                                                                                                    |                                                                                                    |
| lodávky dat<br>IV VAVER - VYŘAZENÍ VÝSLEDKU                                                                                                    | Předání dodávky dat Ode                                                                                                    | mčení výsledku                                                                                                    | zpět na seznam záznamů                                                                                                    |
| v vaver - vyřazení vřstepku<br>v vaver - vyřazení vřstepku<br>vytvoření záznamu se změnou dop<br>lak převzaty veškené finanční údaje,<br>jadstupná data nebudou obsahovat<br>vůrců výsledku),<br>vývtořením navého záznamu pro zm<br>výsledku do své osobní pracovní<br>poskytovatelem a Úřadem vlády, doj                                       | Předání dodávky dat Oder<br>oručujeme zvolit cestu importu souborem ze svých<br>rodná čísla apod. V případě použilí stažení dat die k<br>kompletní sadu informací (nelze zpětně poslat veška<br>ěnu výsledku, zadahím kontrolního čísla z aktivní da<br>databáze. Nasladnou editací, exportem a průd<br>de k aktualizaci záznamu.                                                                                                  | mčení výsledku<br>n původních VAV záloh. Budou<br>kontrolního čísla se může stát, že<br>eré finanční údaje a rodna čísla<br>tebáze, vytvoříte kopli zaznamu<br>trodem řetězcem schvalování                                          | PŘI práci s formúčňem používejte pouze<br>ovládací práty v roztraní. Neurze<br>pracovat s ovládaciní práky pohlišače. Po<br>dokončemí velitace kučátko formúčňe<br>multe změny ulaži a pokračovat výberem<br>datiliho obsidnového bloku.                          |
| v vaver - vrřazení vřstepku<br>v vaver - vrřazení vřstepku<br>k vytvoření záznamu se změnou dop<br>ko převzdy veškené finanční údaje,<br>dostupná data nebudou obsahovat<br>vůrců výsledku).<br>výsledku do své osobní pracovní<br>poskylovatelem a Úřadem vlády, doj<br>c kontrouní čísta J                                                     | Předání dodávky dat Oder<br>oručujeme zvolit cestu importu souborem ze svých<br>rodná čísla apod. V případě použilí stožení dat die k<br>kompletní sadu informací (nelze zpětně poslat vešku<br>čnu výsledku, zadaním kontrolního čísla z aktivní da<br>databáze. Nasladnou editací, exportem a průd<br>de k aktualizaci záznamu.                                                                                                  | mčení výsledku<br>n původních VAV záloh. Budou<br>controlního čísla se může stát, že<br>eré finanční údaje a rodna čísla<br>tebáze, vytvoříte kopli zaznamu<br>trodem řetězcem schvalování                                          | PŘI tva SEZNAM ZÁZNAMÚ<br>PŘi prdci s formušěřem použivejte pouze<br>ovládaci proty v roztvaní. Nemte<br>pracovat s ovládacim priky prahlišeše. Po<br>dokončemí veštkos tvačitého formušě<br>multe změny vlašt a potračovat výbersm<br>dofiliho obschového bloku. |
| v vave - vríkazení vřstepku<br>v vave - vríkazení vřstepku<br>vytvoření záznamu se změnou dop<br>tak převzaty vešketé finanční údoje,<br>ostopředku do nebudou obsahovet<br>vůrců výstedku).<br>vytvořením nevěho záznamu pro zm<br>výstecku do své osobní procovní<br>poskytovatelem a Úřadem vlády, doj<br>tec kontrectní čísta j<br>192257963 | Předání dodávky dat Ode<br>boručujeme zvolil cestu importu souborem ze svých<br>rodná čisla opod. V připadě použil stažení dat dle k<br>kompletní sadu informací (nelze zpětné polat veško<br>činu výsledku, zadaním kontrolního čisla z aktivní da<br>databáze. Naslednou editací, exportem a průc<br>da k aktualizaci záznamu.<br>Automaticky můžele převzil jeden a více zázna<br>Maximálně ize vložit 500 záznamů v jednom kra | mčení výsledku<br>n původních VAV záloh: Budou<br>controlního čísla se může stát, že<br>reř finanční údaje a rodná čísla<br>tobáze, vytvořite kopil záznamu<br>hodem Telězcem schvalování<br>smů nojednou formou jednoho kor<br>ku. | PŘI NA SEZNAM ZÁZNAMŮ<br>PŘi pokol s formušném poušívejte pouse<br>ovládaci prvky or natrazi. Nemte<br>prosonal sovidatacimi prvky podlišeča. Po<br>dokončení estlace kačdého formuščé<br>mušite zmíry ušdat o podračoval vyberem<br>doliho obschového bloku.     |

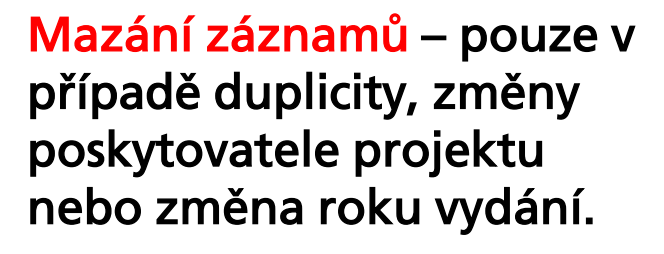

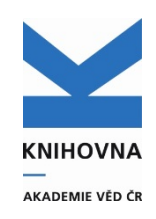

### 5. Mazání záznamů v RIV

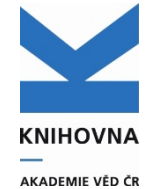

#### Po uvedení důvodu vyřazení bude záznam v Dodávkách dat – V-vyřazení. Předejte jej správci.

| RIV VAVER                                   |                                                                  |                                                        | R - NOVÉ Z - ZMĚNY                                                     | Y V - VYŘAZENÍ [3]    | RODOKMEN [17]           |
|---------------------------------------------|------------------------------------------------------------------|--------------------------------------------------------|------------------------------------------------------------------------|-----------------------|-------------------------|
| INFORMAČNÍ OBLAST RIV<br>Rok sběru dat 2022 | POVĚŘENÁ OSOBA PE<br>TELEFONNÍ SPOJENÍ +4<br>EMAILOVÝ KONTAKT BA | ETRA BÁRTKOVÁ<br>420 221 403 471<br>ARTKOVA@LIB.CAS.CZ | NOVÉ VYŘAZENÍ                                                          | EXPORT                | IMPORT                  |
| III - 🗸 Sys - vše - 🗸 KČ                    | - vše - 🗸 P                                                      | Pos - 🗸 Druh - 🗸                                       |                                                                        | Na stránce 500        | ✓ Export ne ✓           |
| Předkladatel -                              |                                                                  | ~                                                      |                                                                        | Fulltext id / název / | předkladatel / příjmení |
|                                             |                                                                  |                                                        |                                                                        | Řazení ↓ Datum vy     | tvoření / vložení 🗸 🗸   |
| CH VYTVOŘENO SYS                            | SBĚR UPLAT POS                                                   | ID VÝSLEDKU / KONTROLNÍ ČÍSLO                          | NÁZEV VÝSLEDKU / PŘEDKLADATEL                                          |                       |                         |
| D ok 25.04.2022 R                           | 2021 2020 AV0                                                    | RIV/68378271:/20:00534277                              | Fifect of Short Attritor-Milling of<br>Fyzikální ústav AV ČR, v. v. i. | Magnesium Alloy Po    | wder E O                |

#### Návod na mazání záznamů z VaVERu

| VaVER                                                                     |
|---------------------------------------------------------------------------|
| <u>Manuál příjemce pro práci s VaVER 2023</u>                             |
| <u>Manuál správce pro práci s VaVER 2023</u>                              |
| <u>Často kladené dotazy k VaVER 2023</u>                                  |
| Import nových záznamů do RIV (VaVER) (akt. 03-2022)                       |
| Import opravných záznamů do RIV (VaVER) (akt. 03-2022)                    |
| Odemčení hodnoceného výsledku (VaVER) (akt. 03-2022)                      |
| Průvodky v ASEP, ve VaVERu a změna údajů o odpovědné osobě (akt. 04-2022) |
| <u>Mazání záznamů ve VaVERu</u> (akt. 04-2022)                            |
|                                                                           |

### Vaše kontroly

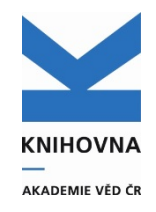

#### Popis kontrol na stránce RIV – Kontrola RIV

- Kontrola zamítnutých záznamů
- Počet záznamů VaVER
- Počet záznamů RIV
- Kontrola záznamů na smazání/opravu v RIV porovnání se zadanými požadavky na opravu
- Ošetření opraveného záznamu odstranění příznaku pro opravu

#### Veškeré informace K RIV

#### Období sběru

- nová data jaro,
- opravy jaro, srpen.

Mimo tyto termíny je možné zadávat opravy a nové záznamy průběžně během roku.

Záznamy, které mají být hodnocené v Modulu 1 Excelentní výsledky musí být předány do v RIV v termínech poskytovatelů, **nejpozději 31.5.**
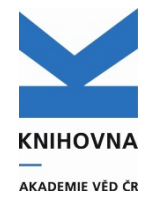

## Návody, manuály – Podpora Dotazy – arl@lib.cas.cz